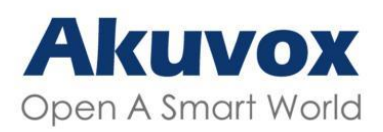

# Smart Intercom

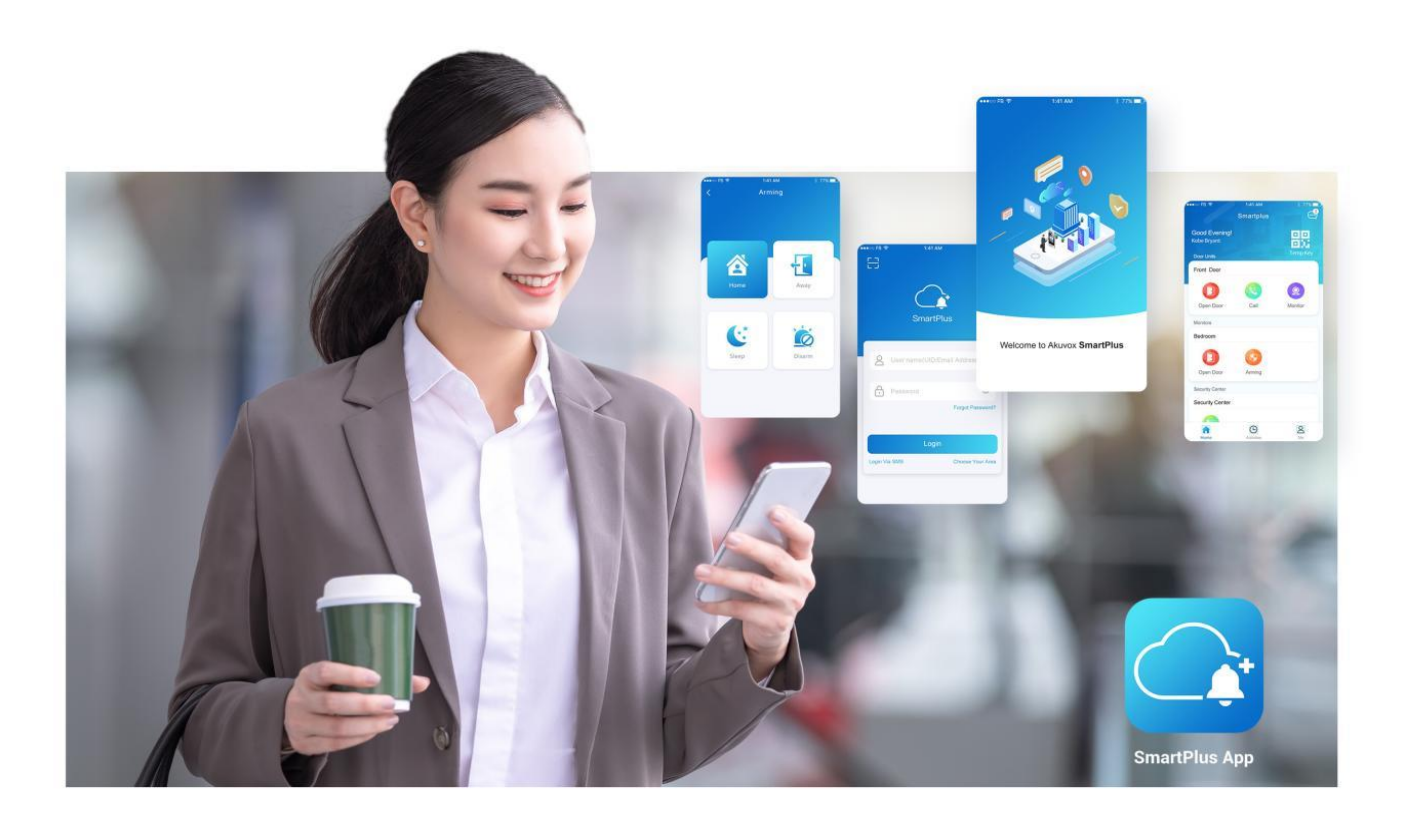

# Uživatelská příručka Aplikace SmartPlus

Verze: 4.0 | Datum: červenec 2023

# O této příručce

Tato příručka platí pro verzi 6.60.3 pro iOS a 6.60.0.3 pro Android.

Akuvox SmartPlus je mobilní aplikace, která může pracovat s cloudovou službou SmartPlus a produkty chytrého interkomu. Pomocí aplikace můžete vidět návštěvníky a mluvit s nimi, otevírat dveře, monitorovat a vydávat virtuální klíče ze svých chytrých telefonů, díky čemuž je správa přístupu ke dveřím jednodušší a pohodlnější.

#### Co je nového

- Support multiple sites management
- Support door-opening with Siri
- Podpora ukrajinštiny pro výběr jazyka e-mailu

#### Varování

• Vždy dodržujte tyto informace, abyste zabránili zranění osob.

#### **Pozor** :

• Vždy dodržujte tyto informace, abyste předešli poškození zařízení.

#### Poznámka:

• Informativní informace a rady pro efektivní používání zařízení.

# Začít

# Před použitím

Aby bylo přihlášení a nastavení co nejhladší, mějte k dispozici následující položky:

- Připojení k internetu prostřednictvím sítě Wi-Fi nebo mobilní datové služby prostřednictvím operátora.
- Aplikace SmartPlus. Tuto aplikaci si můžete stáhnout a nainstalovat z obchodu Google Play nebo App Store.
- Váš účet SmartPlus.

Chcete-li získat účet, musíte poskytovateli služeb poskytnout e-mailovou adresu a/nebo telefonní číslo (pokud se chcete přihlásit nebo obnovit heslo prostřednictvím SMS). Poté obdržíte e-mail od Akuvox s vaším uživatelským jménem, heslem a QR kódem pro přihlášení. Nebo můžete zadat své telefonní číslo a přihlásit se pomocí ověřovacího kódu zaslaného prostřednictvím SMS.

Registraci pro ČR a SK lze provést zde:

https://akuvox.cz/registrace-akuvox-cloud.html

### Přihlásit se

Pomocí účtu se můžete přihlásit do aplikace SmartPlus a pomocí telefonu přistupovat ke službám, jako je přijímání hovorů, otevírání dveří, monitorování, kontrola záznamů a historie dveří, vydávání virtuálních klíčů a další. Před přihlášením vyberte **Koncový uživatel.** 

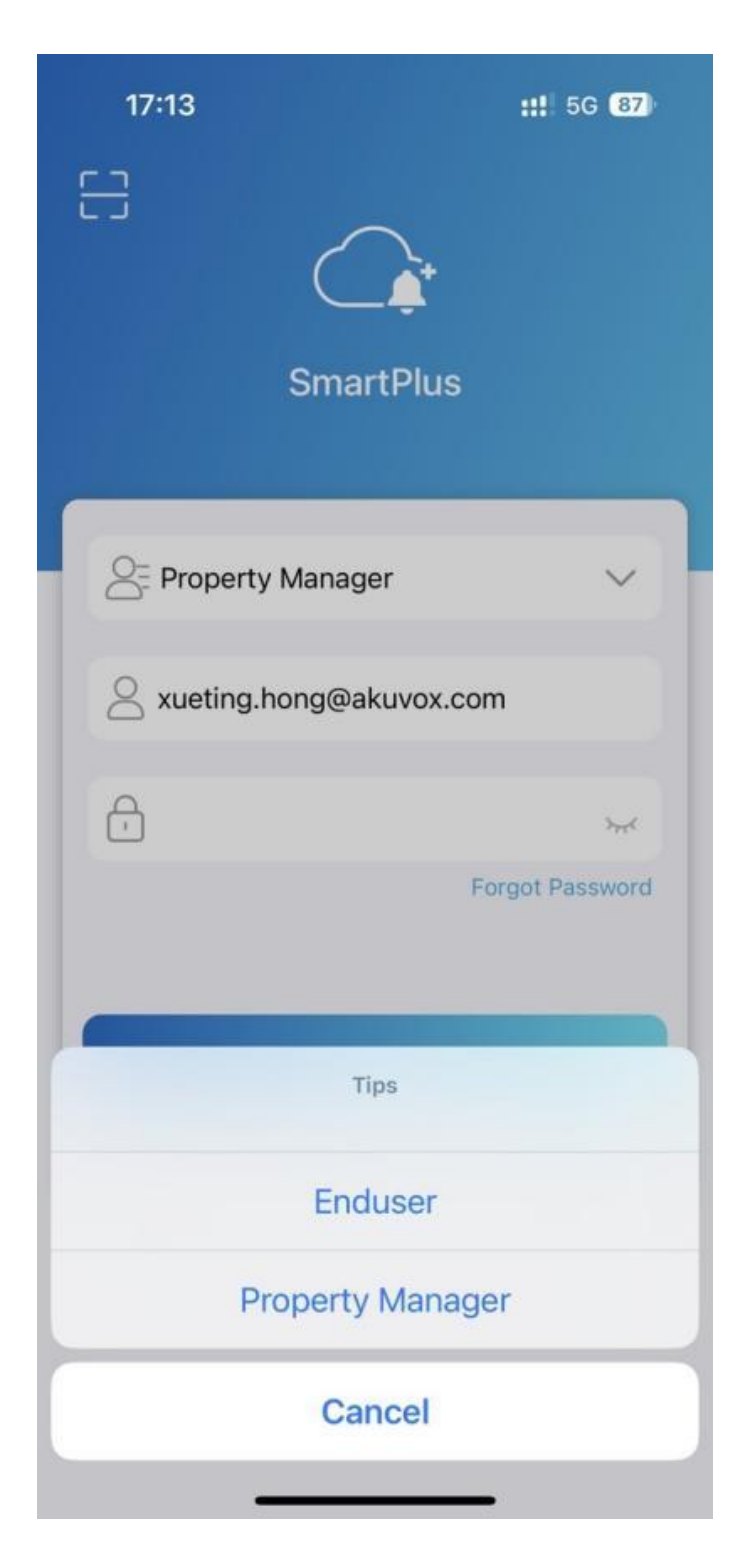

Chcete-li se přihlásit do aplikace, proveď te jednu z následujících akcí:

#### • Přihlaste se pomocí uživatelského jména

- Vyberte svou oblast v pravém dolním rohu
- Zadejte své uživatelské jméno a heslo a k
- lepněte na **Přihlásit se**.

| 9:17 AM            | ଝି ବି ଲା ଲ ଭ<br>.us |
|--------------------|---------------------|
|                    | _                   |
| Enduser            | ~                   |
| 8 Email Address/Mo | obile Number        |
| Password           | ***                 |
|                    | Forgot Password     |
|                    |                     |
| Login              |                     |
| Login Via SMS      | APAC2               |
|                    |                     |
|                    |                     |
|                    |                     |

#### • Přihlášení přes SMS

- Vyberte svou oblast v pravém dolním rohu.
- Zadejte číslo svého mobilního telefonu, klepněte na políčko před číslem mobilního telefonu a vyberte správné předčíslí a klepněte na Získat kód.
- Brzy vám přijde textová zpráva s ověřovacím kódem.
- Zadejte kód do odpovídajícího pole a klepněte na **Přihlásit**.

| 9:29 AM 🛱               | & ô 淵 会 画   | 2:00 PM Country/Regio       | & © "⊪ ( 奈 ≖<br>n | Þ           |
|-------------------------|-------------|-----------------------------|-------------------|-------------|
|                         |             | Q Search for Country/Region |                   |             |
| SmartPlus               | 5           | 中国                          | +8                | 6           |
|                         |             | А                           |                   | A<br>B      |
| Enduser                 | ~           | Afrique centrale            | +236              | C<br>D<br>E |
|                         |             | Afġānistān                  | +93               | F           |
|                         |             | Aller                       | +228              | H<br>I<br>J |
| R                       | Obtain Code | American Samoa              | +1-684            | K<br>L<br>M |
|                         |             | Andorra                     | +376              | N<br>O      |
|                         |             | Angola                      | +244              | Q<br>R      |
| Login with username AP/ | APAC2       | Anguilla                    | +1-264            | S<br>T<br>U |
|                         |             | Antigua and Barbuda         | +1-268            | V<br>W      |
|                         |             | 澳門                          | +853              | Y<br>Z      |
|                         |             |                             |                   | #           |

#### • Přihlaste se pomocí QR kódu

- Pomocí počítače nebo jiného zařízení otevřete uvítací e-mail odeslaný z Akuvox a uvidíte QR kód.
   Pokud otevřete E-mail pomocí telefonu, uložte kód do fotoalba.
- Otevřete SmartPlus, klepněte na ikonu skenování
   v levém horním rohu a otevře se skener QR kódů.
- Vycentrujte QR kód v pohledu kamery a můžete se automaticky přihlásit do aplikace. Nebo si můžete vybrat obrázek kódu ze svého alba a přihlásit se.
- Pokud heslo zapomenete, přečtěte si část Zapomenuté heslo.

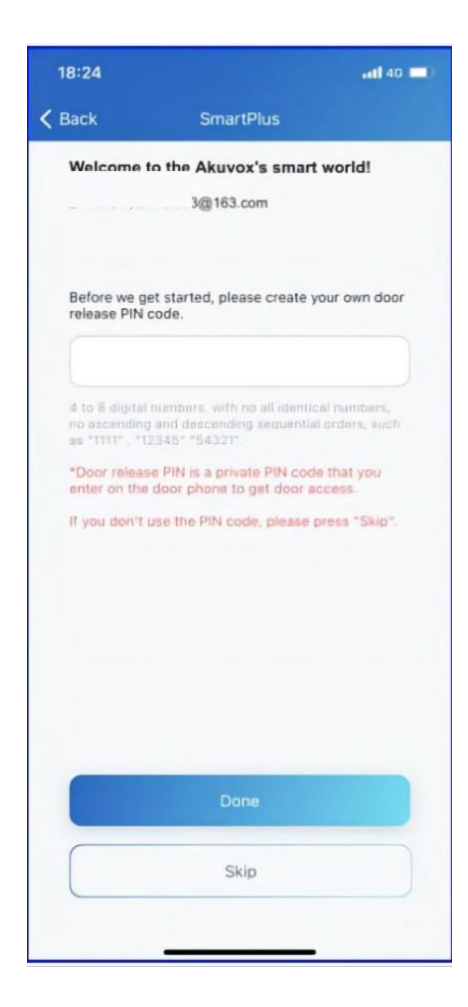

Poznámka:

• Pro uživatele budov s více nájemci se zobrazí stránka pro nastavení kódu PIN. Můžete nastavit PIN pro přístup ke dveřím nebo klepnutím na Přeskočit nastavit PIN později nebo kdykoli budete potřebovat.

# Propojení s dalším účtem

Prostřednictvím jednoho účtu aplikace můžete spravovat více webů.

Přejít na Můj Profil > [ vaše jméno ] .

|   | 11:43                                        | <b>::!!</b> 5G <b>80</b> 3 |
|---|----------------------------------------------|----------------------------|
| < | My P                                         | rofile                     |
|   | SIP Account                                  | 6600100056                 |
|   | First Name                                   | н>                         |
|   | Last Name                                    | 1>                         |
|   | Apartment Number                             | 131 (Floor 1)              |
|   | Email                                        | 447901323@qq.com >         |
|   | Mobile Number                                | 15759861736 >              |
|   | Change Password                              | >                          |
| ſ | Link Site                                    | sites.                     |
|   | , to be 1 or the result of the second of the |                            |
|   |                                              |                            |
|   |                                              |                            |
|   |                                              |                            |
|   |                                              |                            |
|   | Delet                                        | e site                     |
|   |                                              | vConsole                   |
|   |                                              |                            |

Chcete-li propojit další účty, proveď te jednu z následujících akcí:

• Propojit s uživatelským jménem

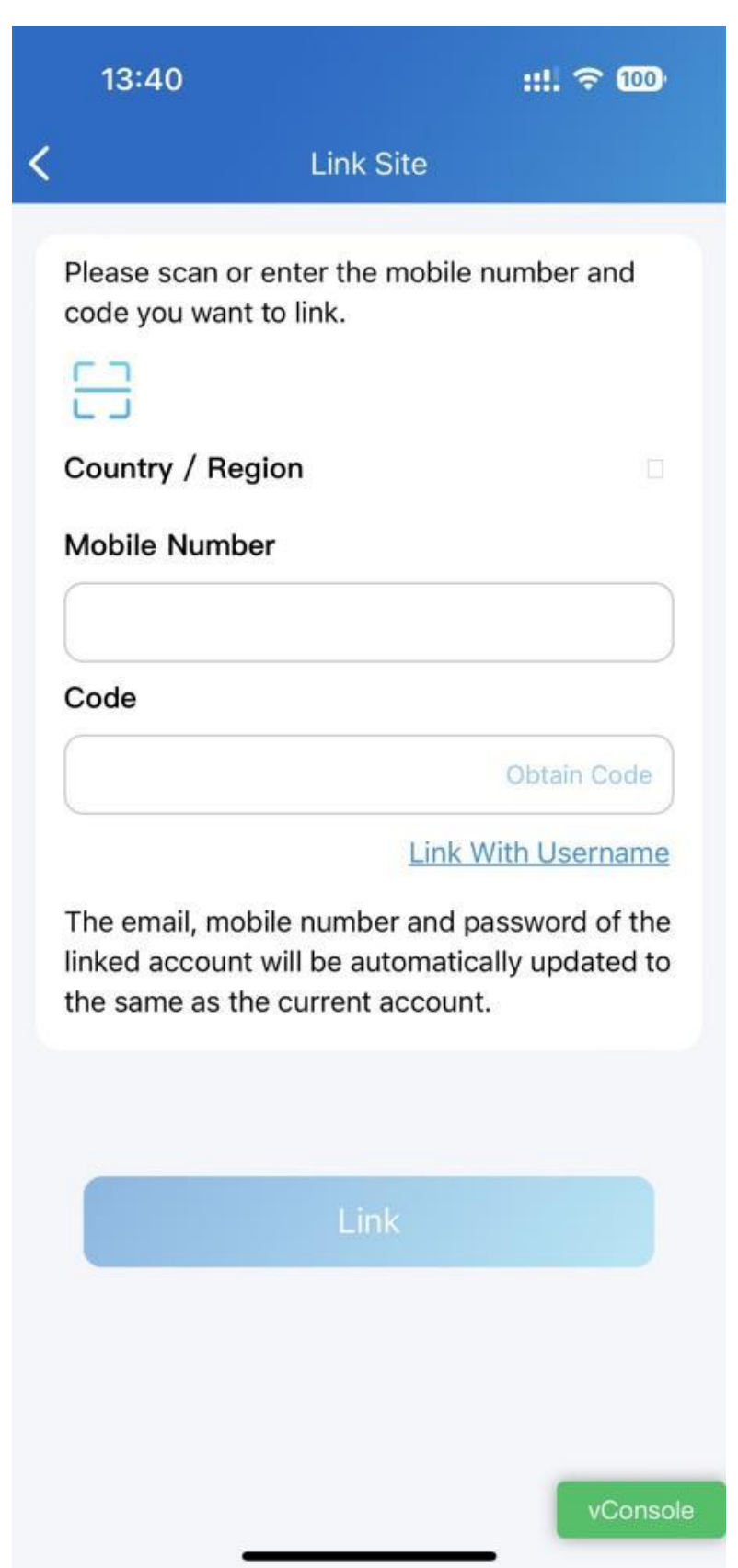

# • Odkaz přes SMS

|   | 13:40 <b>::!!</b> 🗢                                                                                                    | 100                     |
|---|----------------------------------------------------------------------------------------------------|-------------------------|
| < | Link Site                                                                                                    |                         |
|   | Please scan the QR Code or enter the username and password you want to link.                                                           |                         |
|   | Password                                                                                                    |                         |
|   | Link Via<br>The email, mobile number and password of<br>linked account will be automatically updat<br>the same as the current account. | SMS<br>of the<br>ced to |
|   | Link                                                                                                    |                         |
|   |                                                                                                    |                         |
|   |                                                                                                    | Console                 |

• Propojit s QR kódem

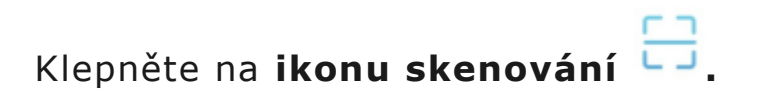

|   | 13:40 :::. 🗢 🊥                                                                                                    |
|---|----------------------------------------------------------------------------------------------------|
| < | Link Site                                                                                                    |
|   | Please scan the QR Code or enter the username and password you want to link.                                                        |
|   |                                                                                                    |
|   | Password                                                                                                    |
|   |                                                                                                    |
|   | Link Via SMS                                                                                                    |
|   | The email, mobile number and password of the<br>linked account will be automatically updated to<br>the same as the current account. |
|   |                                                                                                    |
|   | Link                                                                                                    |
|   |                                                                                                    |
|   |                                                                                                    |
|   |                                                                                                    |
|   |                                                                                                    |
|   | vConsole                                                                                                    |

Po propojení webů si můžete vybrat požadovaný web na **domovské** stránce klepnutím na **uživatelské jméno**.

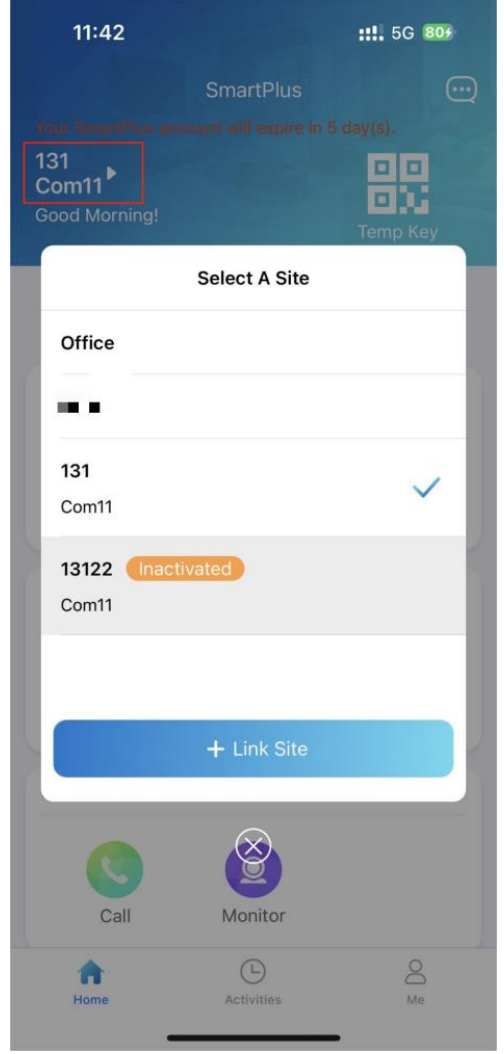

#### Poznámka:

- Jeden účet aplikace může propojit maximálně 5 webů.
- Chcete-li propojit další účty, musíte vyplnit e-mail nebo číslo mobilního telefonu.
- Nelze propojit účty v jedné rodině nebo účty, které propojily více webů.
- Předvolby mobilních čísel hlavního účtu a propojeného účtu by měly být stejné.
- Tato funkce není kompatibilní s Akubelou.
- Účet odpojí stránky poté, co je odstraněn nebo resetován.
- Stav aktivace a expirace různých stránek jsou nezávislé.
- Když je účet deaktivován nebo vyprší, nemůžete vybrat web a přijímat zprávy.

# Přístup ke dveřím

Existují různé možnosti řízení přístupu, jako je NFC, Bluetooth, PIN kód, dočasné klíče, rozpoznání obličeje a dálkové otevírání dveří. Můžete si vybrat kteroukoli z nich na základě vašich zvyků a preferencí.

# Dálkové otevírání

Dveře můžete otevřít přímo pro vaše návštěvy pouhým klepnutím na zadané tlačítko.

- Klepněte na tlačítko **Domů**.
- Vyberte zařízení a klepněte na Otevřít dveře.
- Vyberte relé (dveře) ze seznamu.

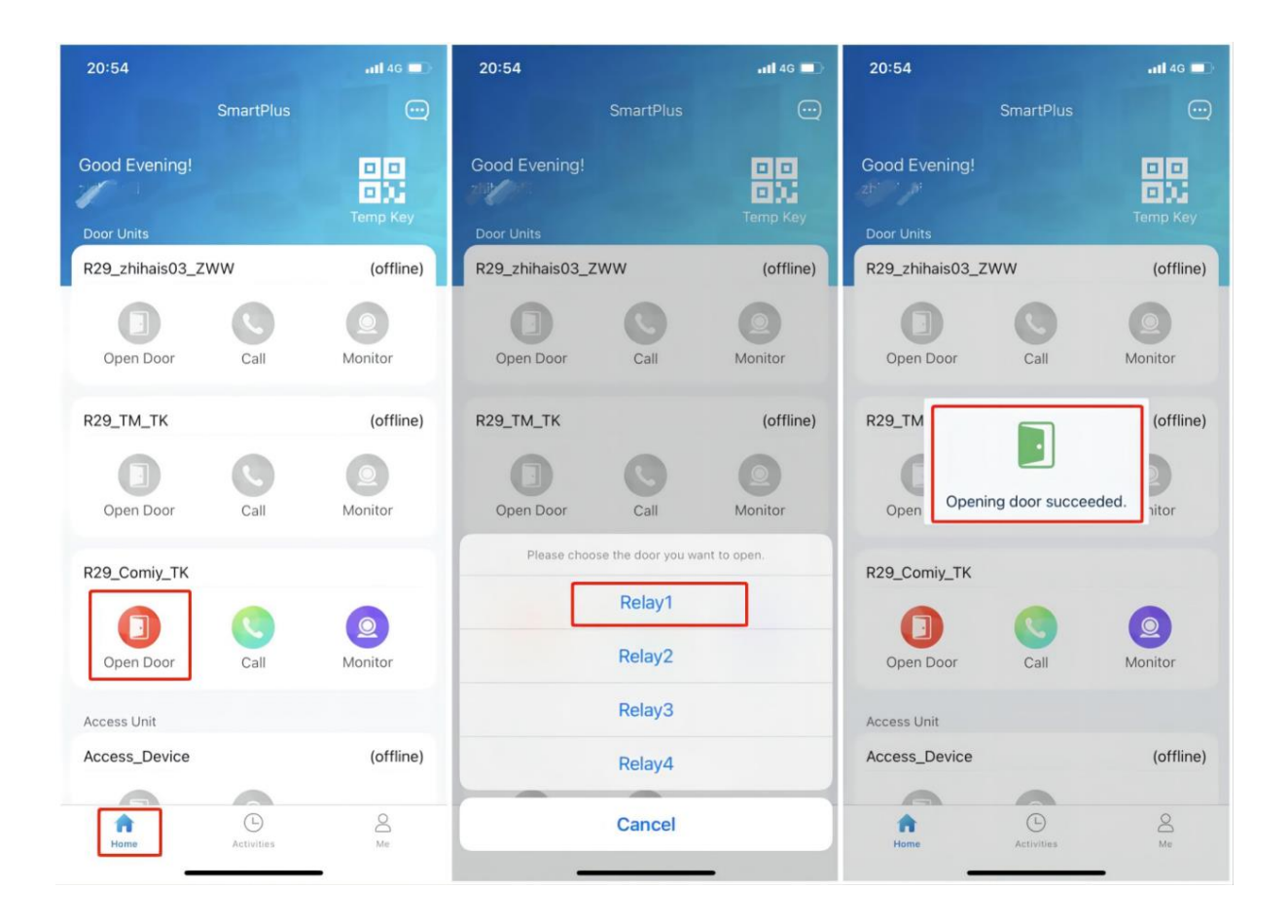

#### Otevírání dveří během hovoru

Můžete uskutečnit nebo přijmout hovor. Během hovoru můžete otevřít dveře pro návštěvníky, ztlumit mikrofon a zavěsit.

Chcete-li při přijetí hovoru otevřít dveře, postupujte takto:

- Klepněte na Otevřít dveře na mluvící stránce.
- Vyberte relé ze seznamu.

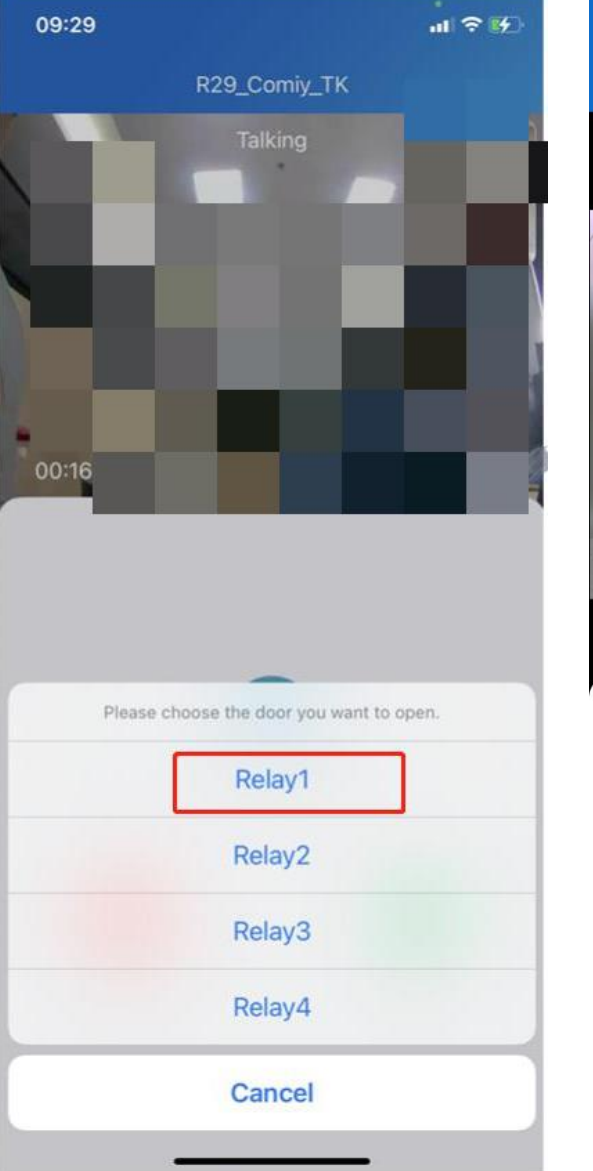

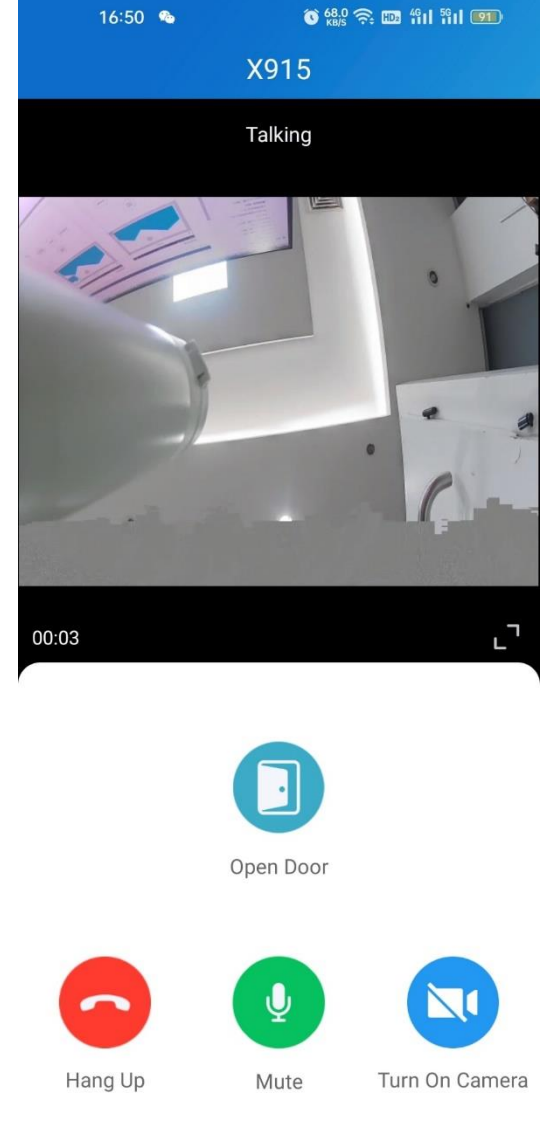

#### Co dalšího můžete dělat na stránce:

- Klepnutím na **Ztlumit** ztišíte mikrofon během hovoru.
- Klepnutím **na Zavěsit** ukončíte hovor.
- Klepnutím na Zapnout kameru/Vypnout kameru zapnete/vypnete kameru telefonu při videohovorech. Vaše volba zapnutí/vypnutí se použije na pozdější videohovory se zařízením.

#### Poznámka:

Chcete-li používat funkci **Zapnout kameru/Vypnout kameru**, musíte v aplikaci SmartPlus povolit zapínání/vypínání kamer při používání této aplikace. Nebo se zobrazí níže uvedená vyskakovací zpráva.

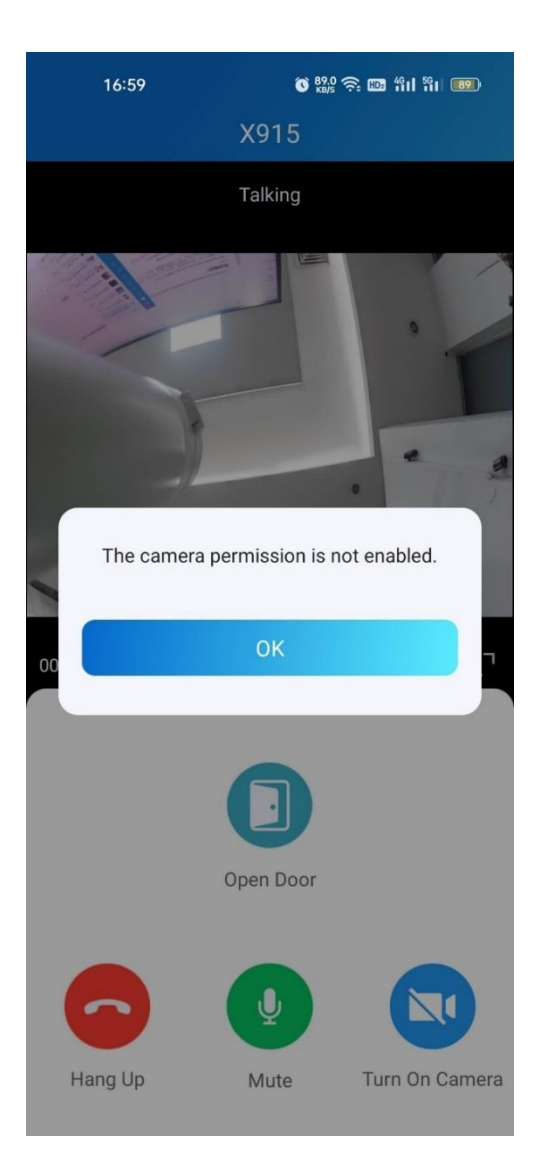

Pokud je dveřní telefon propojen s kamerou třetí strany, můžete také klepnout na **Přepnout monitor** a přepínat monitorovací toky mezi dveřním telefonem a kamerou třetí strany. Funkce Zapnout kameru však není k dispozici, když změníte zobrazení datového proudu kamery třetí strany.

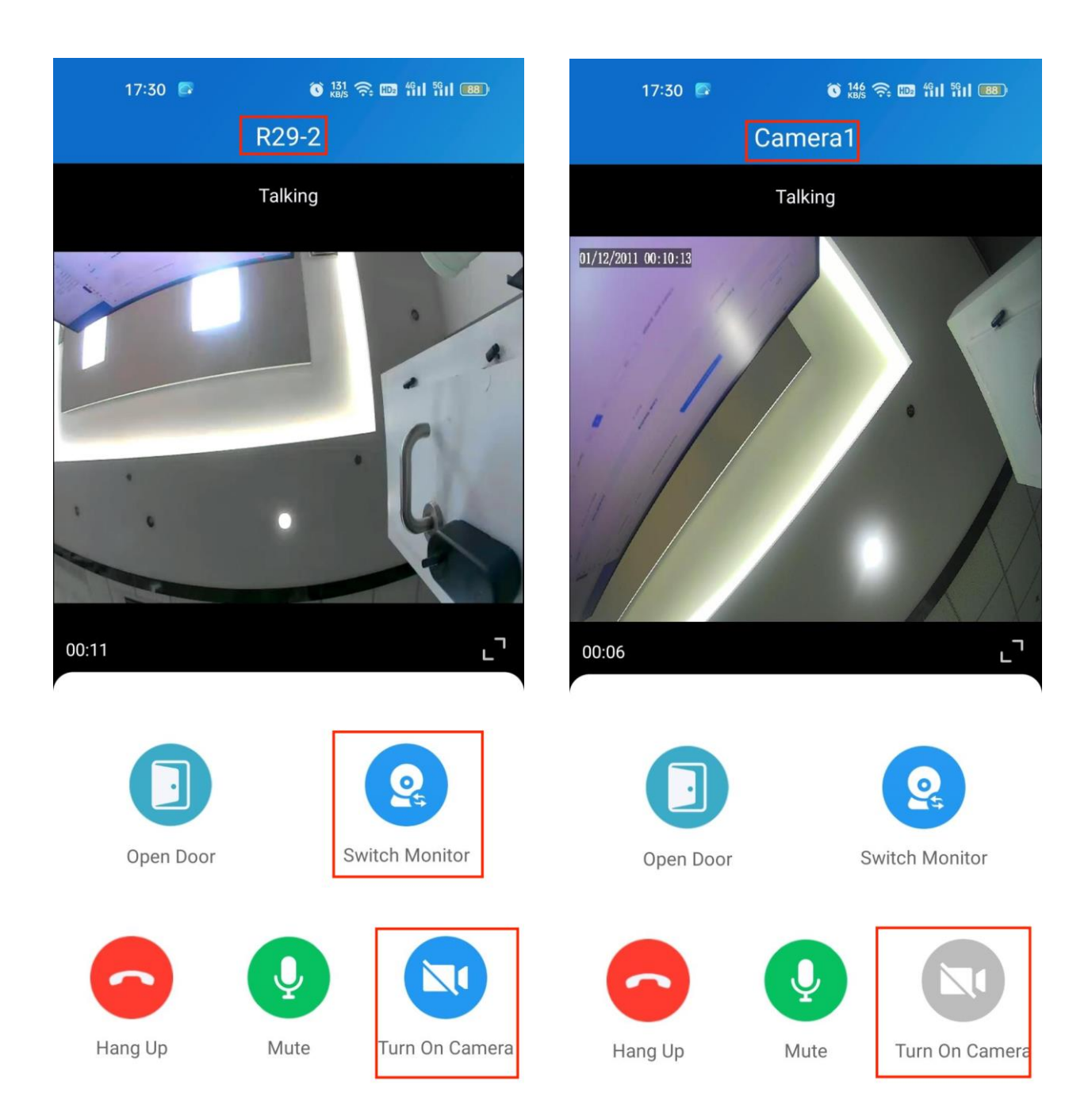

#### Otevření dveří na monitorovací stránce

Můžete sledovat živé video, abyste věděli, kdo stojí před vašimi dveřmi, a poté se rozhodnout, zda dveře otevřít nebo ne.

Chcete-li otevřít dveře, postupujte takto:

- Klepněte na **Domů** a vyberte zařízení.
- Klepněte na možnost Monitor.

#### Poznámka:

Vrátné bez kamer nemají tlačítko monitoru. 🥝

 Chcete-li osobě umožnit vstoupit do vašeho domova, klepněte na Otevřít dveře a vyberte relé.

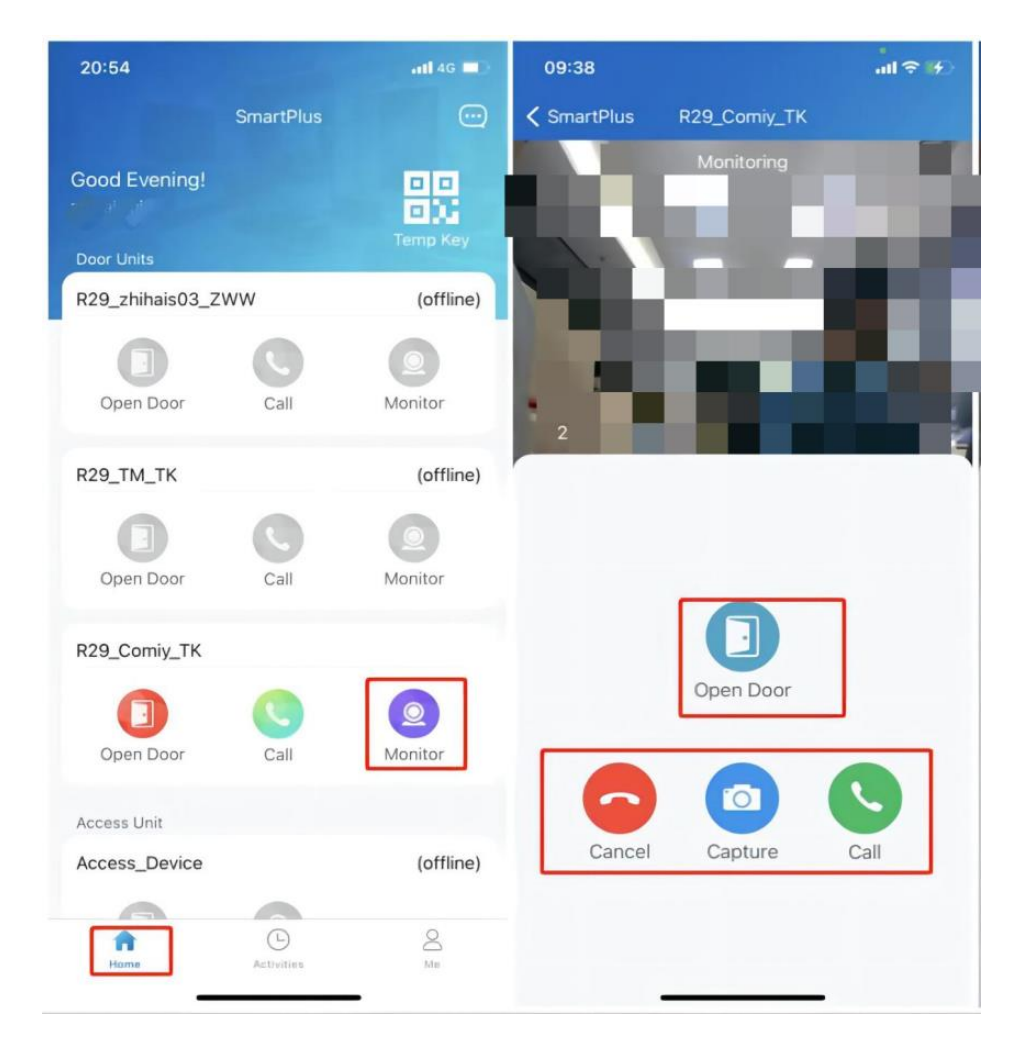

#### Co dalšího můžete na stránce monitorování dělat:

- Klepnutím na Zrušit ukončíte aktuální video sledující stránku, •
- Klepnutím na Zachytit vytvořte snímek obrazovky. ٠
- Chcete-li s návštěvníkem zavolat, klepněte na Zavolat. ٠

Pokud je dveřní telefon propojen s kamerou třetí strany, můžete také klepnout na Přepnout monitor a přepínat monitorovací toky mezi dveřním telefonem a kamerou třetí strany. Funkce Capture je však nedostupná, když změníte zobrazení datového proudu kamery třetí strany.

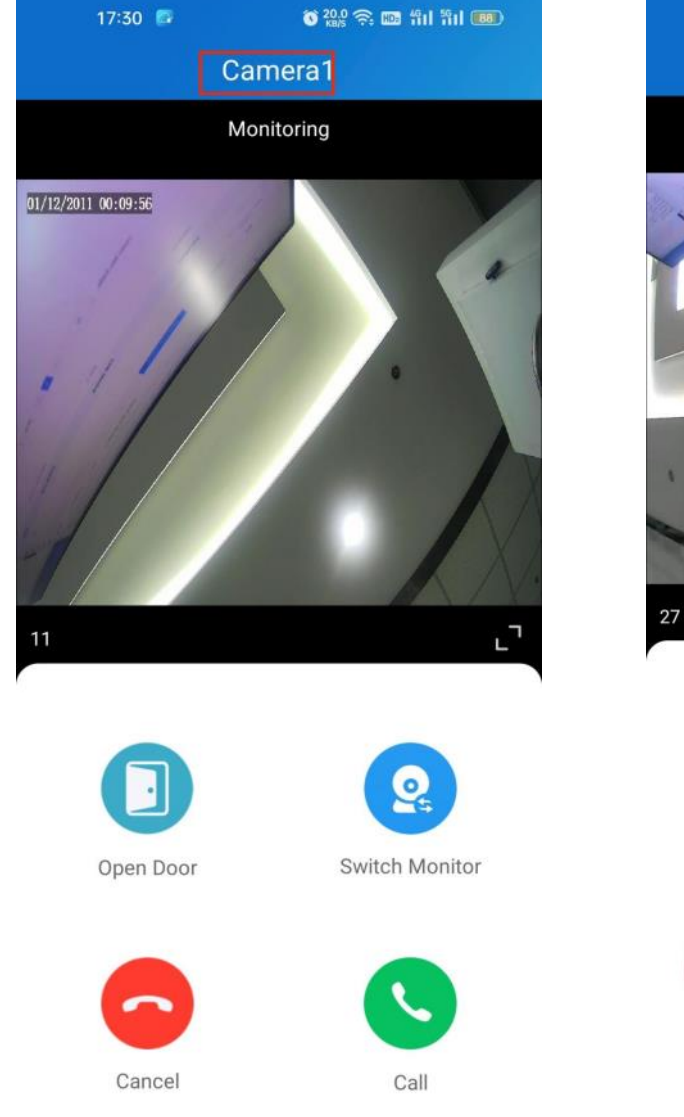

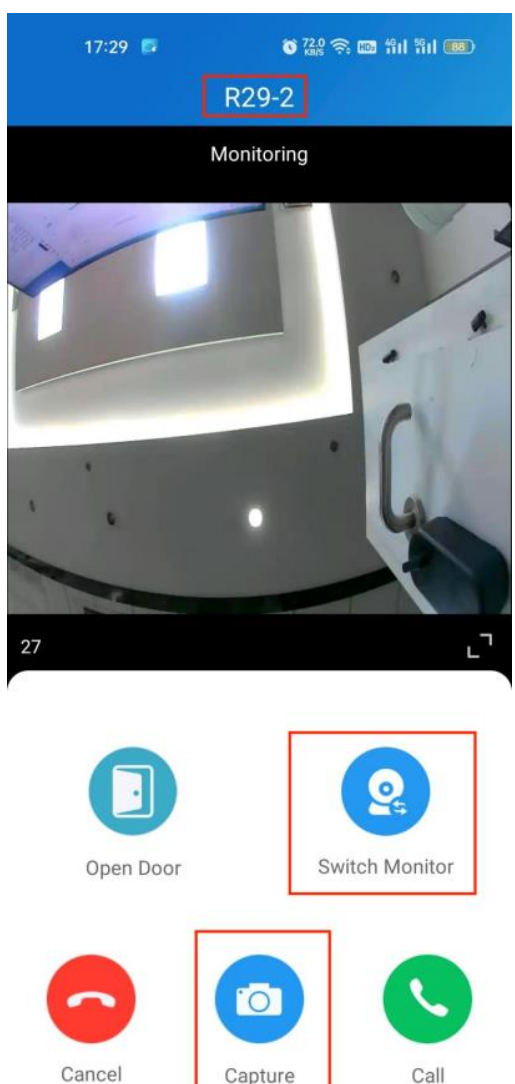

Call

### Otevření dveří na stránce náhledu

Když někdo zavolá, můžete si před přijetím hovoru prohlédnout sledovací streamy a zjistit, kdo to je.

Na obrazovce příjmu hovoru klepněte na Otevřít dveře, pokud víte, kdo je návštěvník.

Pokud je vrátný propojen s kamerou třetí strany, můžete přepínat streamy přepínáním monitorů. Všimněte si, že funkce Capture není dostupná po přepnutí na obrazovku streamu kamery třetí strany.

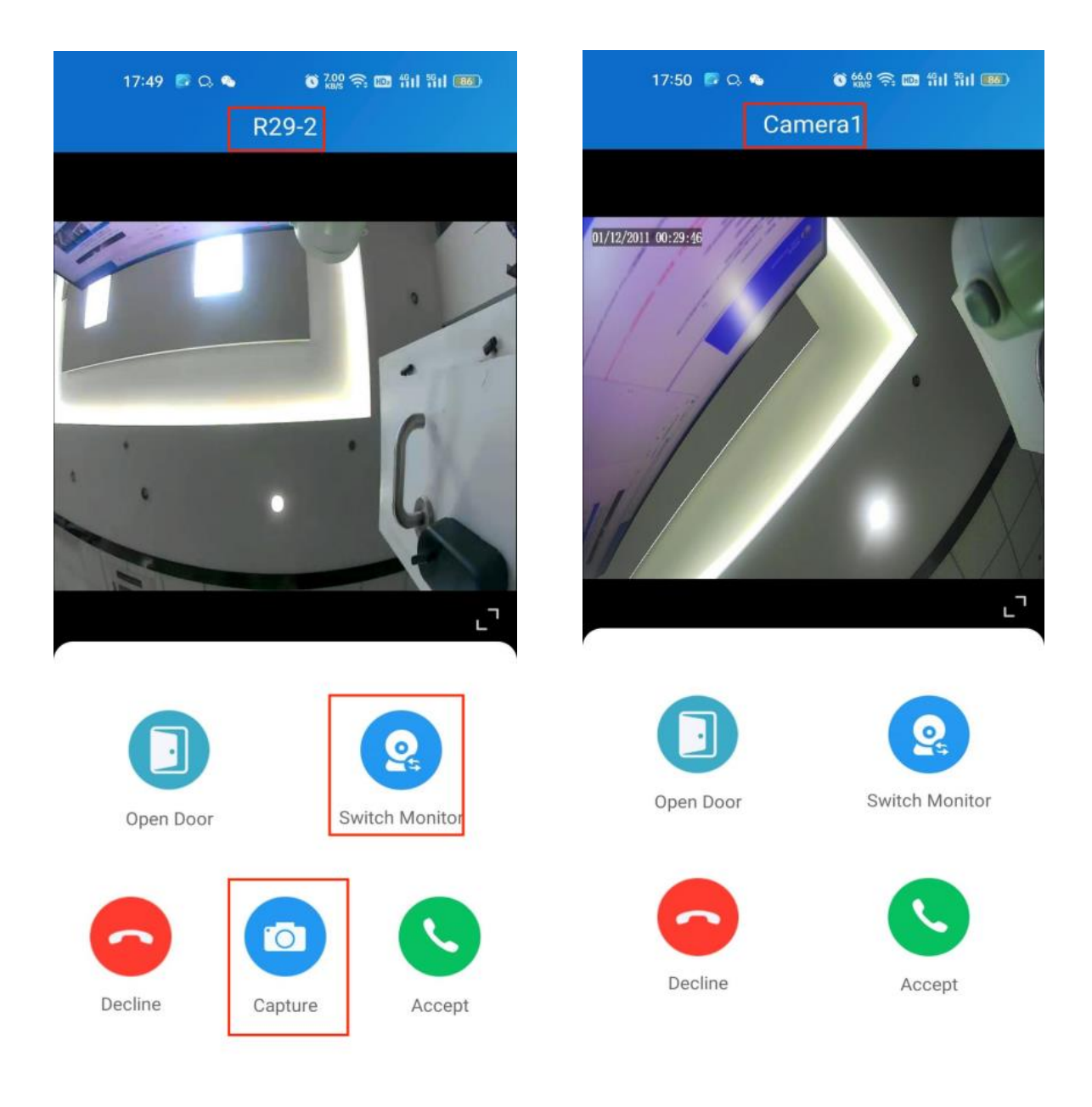

# Odemkněte dveře pomocí Temp Keys (Dočasný klíč)

Temp Key může být QR kód nebo 8bitový PIN. Dobu platnosti a časy použití si můžete přizpůsobit a klíč bude platný ihned po jeho vytvoření. Můžete vydat dočasné klíče pro své návštěvy, hospodyně, pejskaře a tak dále.

#### Vytvořte Temp Key pro svého návštěvníka

Chcete-li vydat Temp Key, proveď te jednu z následujících akcí:

- Na domovské stránce
- 1. Klepněte na ikonu QR kódu 🔜 v pravém horním rohu.
- 2. Klepněte na ikonu přidat 🕢
- Zadejte jméno klíčového uživatele. V závislosti na zvoleném režimu opakování můžete být požádáni o nastavení platných počtů a/nebo času pro klíč.
- 4. Klepněte na Odeslat.
- Na stránce Já (spodní lišta)
- 1. Klepněte na Já ve spodní liště.
- Zadejte jméno klíčového uživatele. V závislosti na zvoleném režimu opakování můžete být požádáni o nastavení platných počtů a/nebo času pro klíč.
- 4. Klepněte na **Odeslat**.

Klíč můžete kdykoli zobrazit na stránce Temp Keys.

| New Temp Key     |         | < Temp Key Info                                                                                  |
|------------------|---------|--------------------------------------------------------------------------------------------------|
| ame *            | С       | у у                                                                                              |
| D Number         |         | 日本森森教徒日                                                                                          |
| Repeat Mode      | Never > |                                                                                                  |
| Each Door Counts | 10 >    | 一种《天子社                                                                                           |
| Doors            | >       | Doors                                                                                            |
| Time             | >       | Relay1(29-<br>a),Relay1(building2),Relay2(buildi<br>ng2),Relay3(building2),Relay4(buil<br>ding2) |
|                  |         | Cancel                                                                                           |
|                  |         | From:         2022-06-09 12:00:00 PM           Until:         2022-06-10 12:00:00 PM             |
|                  |         |                                                                                                  |
| Submit           |         | Share Key                                                                                        |

Poznámka:

- Je-li režim opakování nastaven na hodnotu Nikdy, je celkový počet dob použití omezen. Celkový počet časů se rovná Každý počet dveří \* počtu vybraných dveří.
- Pokud chcete zkontrolovat vybrané dveře, můžete klepnout na Dveře na obrazovce Temp Key Info.

### Sdílejte klíč s návštěvníkem

Po vytvoření nového klíče jej můžete sdílet s určeným uživatelem.

- Klepněte na ikonu QR kódu Autorizace > Temp Keys .
- Klepněte na klíč, který jste pro uživatele vytvořili, a potom klepněte na Sdílet klíč.
- Sdílejte klíč ke kontaktu ve svých zprávách, e-mailu nebo WhatsApp.

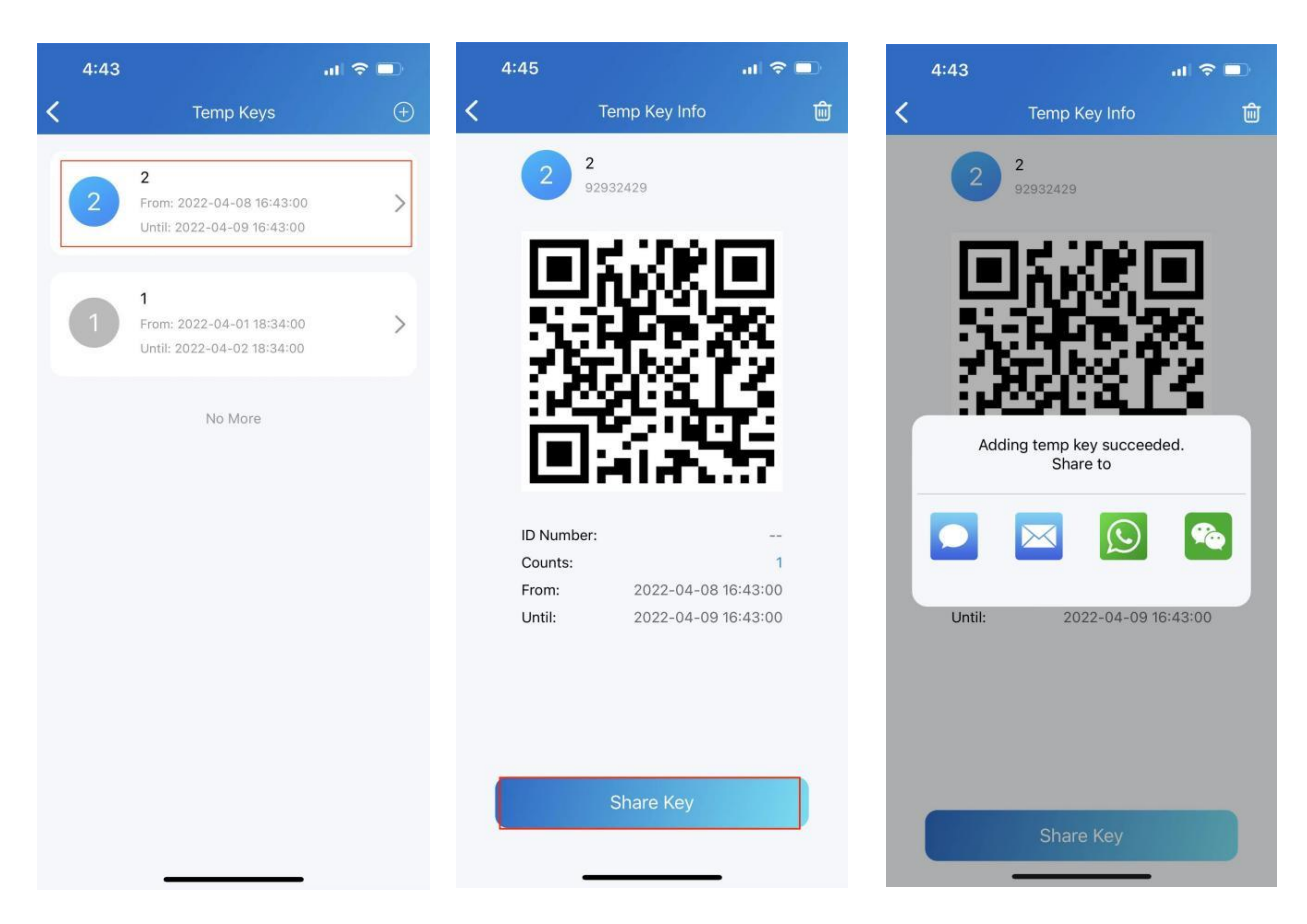

#### Vytvořte Temp Key pro doručovatele

Doručovací klíč Temp je pouze jednorázový. Jeho režim opakování je ve výchozím nastavení Nikdy. Doručovatel s tímto klíčem má povolen přístup ke všem veřejným dveřím, které můžete otevřít.

- Přejděte na Domů > a nebo přejděte na Já > Autorizace > Dočasné klíče .
- 2. Vyberte přidat klíč dodací teploty a klíč se automaticky vytvoří.
- Klepnutím Copy Instructions zkopírujte pokyny v rámečku a sdělte doručovateli, jak klíč použít.

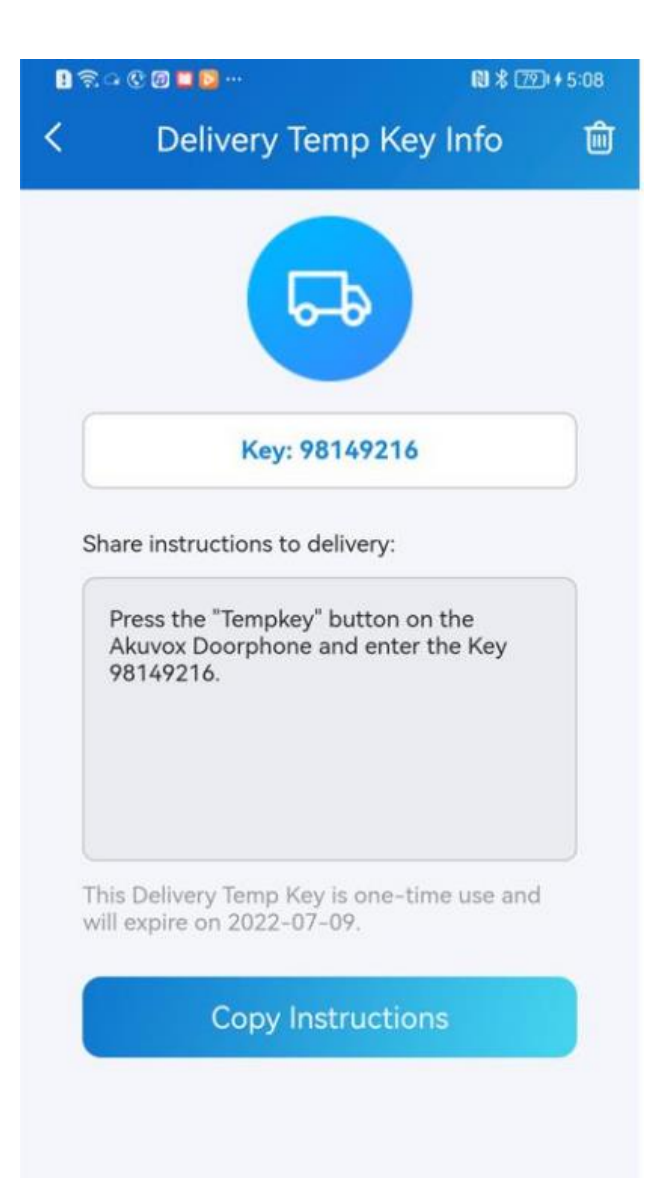

#### Pro zadání použijte klíč

Všichni návštěvníci se sdílenými klíči mohou vstoupit přímo do brány. Jakmile přijdou do vašeho domu, dostanete na svůj telefon oznámení push.

Chcete-li se naučit používat klávesy, přečtěte si následující:

- Klíč s QR kódem. Klepněte na Temp Key na obrazovce vrátného a umístěte QR kód před jeho kameru. Když kamera přečte kód, dveře se automaticky otevřou.
- Klíč s PIN kódem . Klepněte na PIN na obrazovce vrátného, zadejte kód a dveře se automaticky otevřou.

# Odemkněte dveře pomocí ID obličeje

Použití funkce rozpoznání obličeje vám pomůže rychle a bezpečně otevřít dveře.

#### Nastavte ID obličeje

- Přejděte na Já > Autorizace > Rozpoznání obličeje.
- Klepněte **na Začínáme** nebo Vybrat fotografii z alba a poté postupujte podle pokynů na obrazovce.

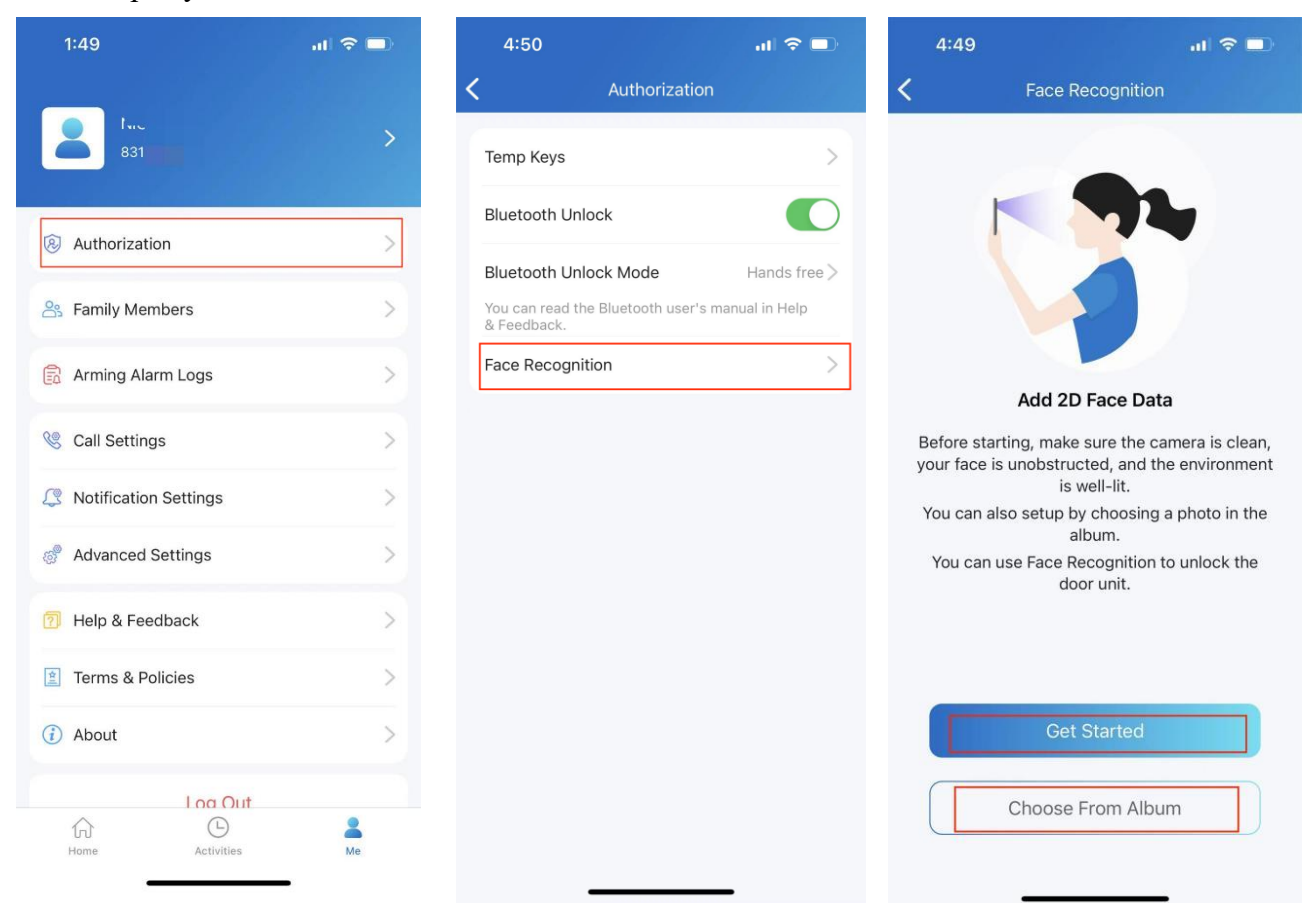

#### K otevření dveří použijte ID obličeje

Po nastavení ID obličeje jej můžete použít pro přístup ke dveřím.

- Klepnutím na dveřní telefon ho probudíte
- Ujistěte se, že je váš obličej vycentrován v pohledu kamery, podívejte se na kameru, poté se dveře automaticky otevřou.

# Odemkněte dveře pomocí NFC

Je to praktické, když k otevření dveří používáte telefon s funkcí NFC. Stačí položit telefon na čtečku karet ve vrátném a poté se vám dveře otevřou.

#### Poznámka:

• Tato metoda NEFUNGUJE na telefonech iPhone a Android bez funkce NFC.

#### Pro odemknutí povolte NFC

Přejděte na **Já > Autorizace** a zapněte odemykání NFC. Tato funkce bude okamžitě aktivována.

| 1:49          |            | al 🗢 🗖 |  |
|---------------|------------|--------|--|
| 831           |            | >      |  |
| Authorizat    | ion        | >      |  |
| 😤 Family Me   | mbers      | >      |  |
| 🔒 Arming Ala  | arm Logs   | >      |  |
| 🔇 Call Settin | gs         | >      |  |
| Notificatio   | n Settings | >      |  |
| 💣 Advanced    | Settings   | >      |  |
| 躗 Help & Fee  | edback     | >      |  |
| 🚊 Terms & P   | olicies    | >      |  |
| (i) About     |            | >      |  |
|               | Loa Out    |        |  |
| ₩<br>Home     | Activities | Me     |  |
|               |            | -      |  |

| <sup>ຂ</sup> ໍ້ຟີຟິສ<br>Authoriza | েষ ﷺ ≋াল<br>ation |
|-----------------------------------|-------------------|
|                                   |                   |
| Temp Key                          | >                 |
| Door Release PIN                  | >                 |
| NFC Unlock                        |                   |
| Bluetooth Unlock                  |                   |
| Face Recognition                  | >                 |
|                                   |                   |
|                                   |                   |
|                                   |                   |
|                                   |                   |
|                                   |                   |
|                                   |                   |
|                                   |                   |
|                                   |                   |
|                                   |                   |

# K otevření dveří použijte NFC

Před použitím této funkce se ujistěte, že je na telefonu Android i v aplikaci SmartPlus zapnutá funkce NFC.

- Probud'te telefon.
- Umístěte oblasti detekce NFC vašeho telefonu a vrátného na několik sekund blízko sebe. Poté se dveře automaticky otevřou.

# Odemkněte dveře pomocí Bluetooth

Případně můžete použít připojení Bluetooth k otevření dveří, aniž byste se jich dotkli.

#### Povolit odemknutí Bluetooth

- Přejděte na Já > Autorizace, povolte odemknutí Bluetooth a postupujte podle pokynů na obrazovce.
- Vyberte režim odemknutí Bluetooth mezi Shake a Hands free.

Pokud jste uživatelem systému Android a vyberete režim Hands free, dokončete nastavení oprávnění podle pokynů na obrazovce.

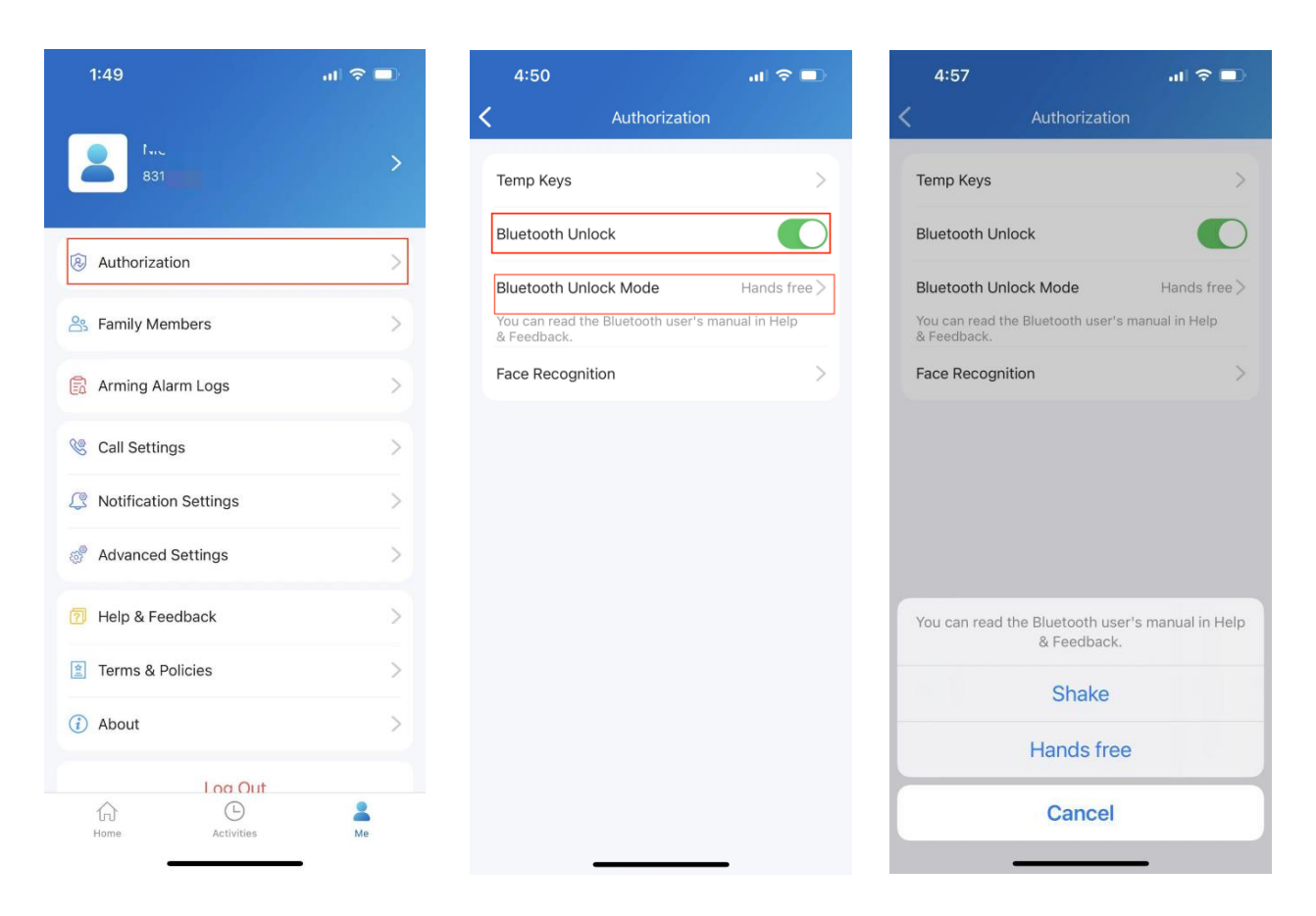

#### Použijte Bluetooth pro bezkontaktní přístup ke dveřím

Před použitím této funkce se ujistěte, že je na telefonu i v aplikaci SmartPlus zapnuté Bluetooth.

- Shake režim. Umístěte telefon do blízkosti dveřní jednotky, několikrát telefonem zatřeste a dveře se automaticky otevřou.
- Hands free režim. Váš telefon se musí nacházet ve vzdálenosti přibližně 1 až
  3 metry od dveřní jednotky a dveře se automaticky otevřou.

Poznámka:

• Pouze dveřní telefon X915, X912, S532 a čtečky A02, A08S podporuje režim odemykání handsfree.

### Odemkněte dveře pomocí PIN kódu

Můžete nastavit soukromý PIN kód pro dveřní vstup.

Při prvním přihlášení budete požádáni o nastavení PIN kódu pro vaše soukromé použití.

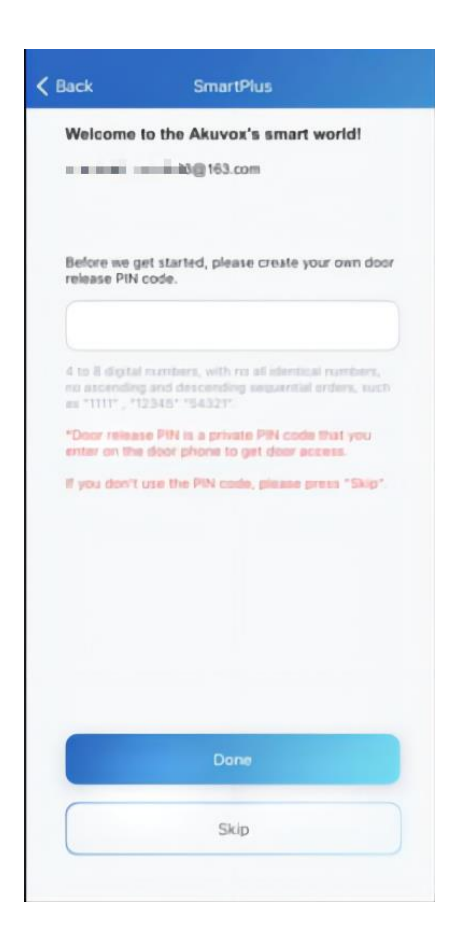

Pokud jste kód nenastavili nebo chcete změnit kód pro lepší zabezpečení, přejděte na **Já > Autorizace > PIN pro uvolnění dveří**.

| No SIM 🗢  | 6:01 PM                     | 100% 🥙 |
|-----------|-----------------------------|--------|
| <         | Door Release PIN            |        |
|           |                             |        |
|           |                             |        |
|           |                             |        |
| *Deer rel | DIN is a private DIN and    | a that |
| you enter | on the door phone to get do | or     |
| access.   |                             |        |
|           |                             |        |
|           |                             |        |
|           |                             |        |
|           |                             |        |
|           |                             |        |
|           |                             |        |
|           |                             |        |
|           |                             |        |
|           |                             |        |
|           |                             |        |
|           |                             |        |
|           | Submit                      |        |
|           |                             |        |
|           |                             |        |

# Odemkněte dveře pomocí RF karty

Poznámka:

Pouze hlavní rodinné účty v projektech s jedním správcem mohou přidávat, upravovat a odstraňovat RF karty pro rodinu z aplikace SmartPlus.

Karty přidané z webového rozhraní koncového uživatele budou synchronizovány s aplikací.

Chcete-li spravovat RF karty, postupujte takto:

1. Přejděte na Já > Autorizace

| 13:59           | i 👷 🕾 📾 🛍 🏭 🚥 |
|-----------------|---------------|
| < ,             | Authorization |
| Temp Keys       | >             |
| Door Release P  | IN >          |
| Bluetooth Unloc | ck OD         |
| Face Recognitic | on >          |
| RF Card         | >             |
|                 |               |

2. Vyberte **RF karta**.

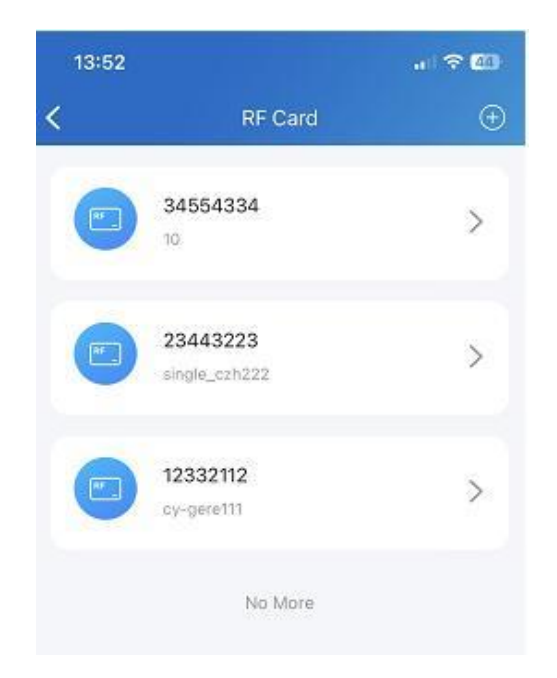

- 3. Na obrazovce RF karty proveď te některý z následujících kroků:
  - Klepnutím 🕕 přidáte kartu.

| 13:59        | õ 🔐 🛜 📾 411 811 🚥 |          |
|--------------|-------------------|----------|
| <            | RF Card           | $\oplus$ |
| 2366         | 99                | >        |
|              | No More           |          |
|              | RF Card           |          |
| Code<br>User |                   |          |
| Cancel       |                   | Confirm  |
|              |                   |          |

• Podržte požadovanou kartu a přejetím prstem doleva ji odstraňte.

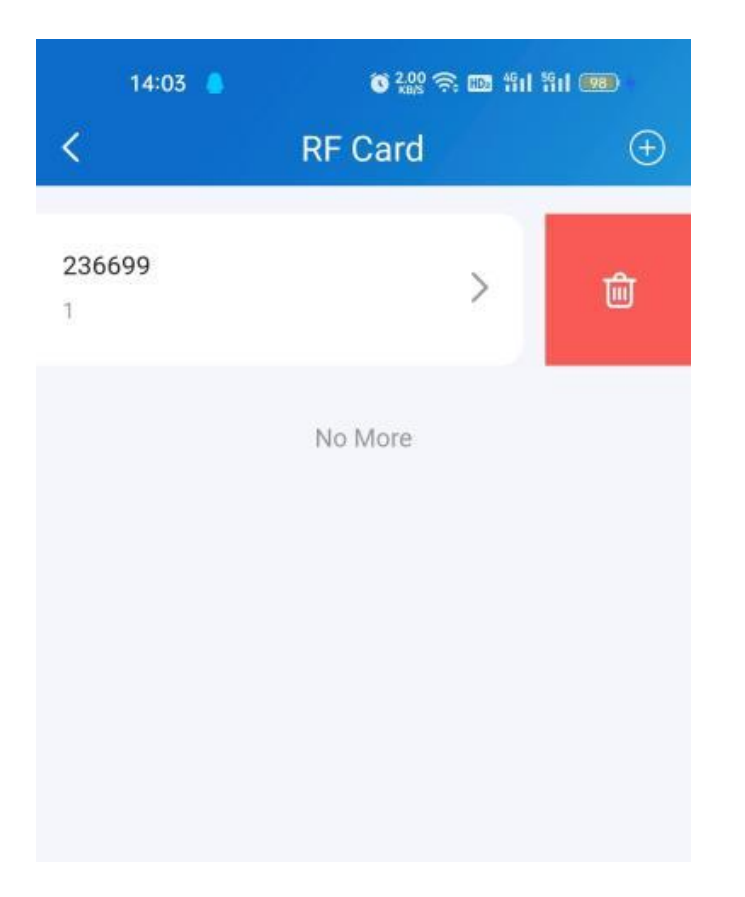

• Klepnutím na požadovanou kartu zobrazíte její podrobnosti.

# Odemkněte dveře pomocí Siri

Poznámka:

- Systém by měl být IOS 12 nebo vyšší.
- Můžete nahrát maximálně 10 hlasových příkazů.
- Příkazy nespolupracují mezi různými účty.
- 1. Přejděte na Já > Přidat do Siri

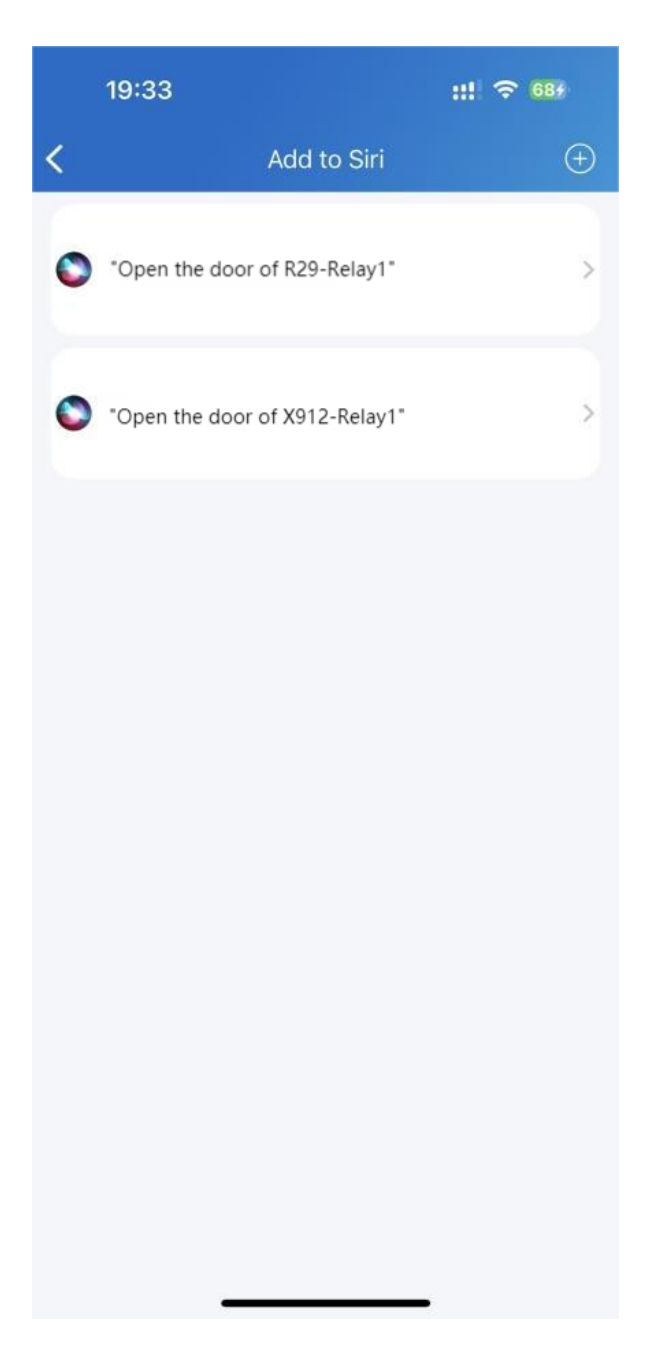

2. Klepněte na **ikonu přidat** ① . Vyberte požadované relé a zaznamenejte příkaz.

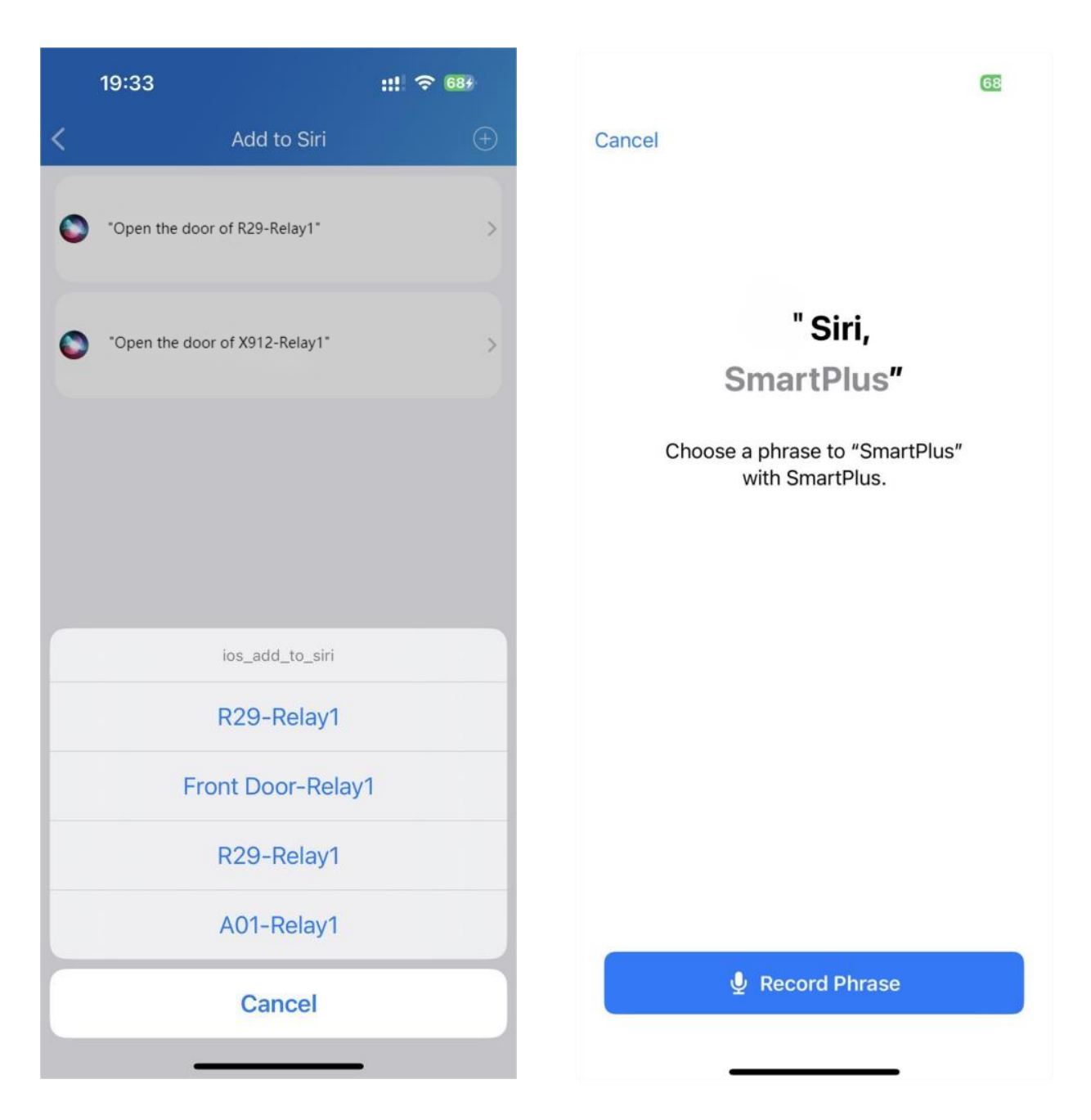

# Volání

Poznámka:

• Když se přihlásíte do aplikace pomocí oficiálního účtu, který NEAKTIVUJE funkci volání, nemůžete přijímat žádné hovory ani volat klepnutím na softwarové tlačítko Volat na domovské stránce. Proto na stránce Aktivity nejsou žádné Historie hovorů.

### Provádějte odchozí hovory

Chcete-li zahájit hovor, klepněte na položku **Volat** na domovské stránce, na stránce sledování nebo vyberte člena rodiny.

### Zavolejte na zařízení

- Klepněte na tlačítko **Domů**.
- Vyberte zařízení, na které chcete volat.
- Klepnutím na Volat zahájíte hovor.
- Chcete-li, aby vás volaná strana viděla, klepněte na Zapnout kameru a zapněte kameru telefonu. Kameru můžete kdykoli vypnout.

Vaše volba zapnutí/vypnutí se použije na pozdější videohovory se zařízením.

#### Poznámka:

Chcete-li používat funkci Zapnout kameru/Vypnout kameru, musíte aplikaci SmartPlus povolit zapínání/vypínání kamer při používání této aplikace. Nebo se zobrazí níže uvedená vyskakovací zpráva.
Pokud je dveřní telefon propojen s kamerou třetí strany, můžete také klepnout na **Přepnout monitor** a přepínat monitorovací toky mezi dveřním telefonem a kamerou třetí strany. Funkce Zapnout kameru však není k dispozici, když změníte zobrazení datového proudu kamery třetí strany.

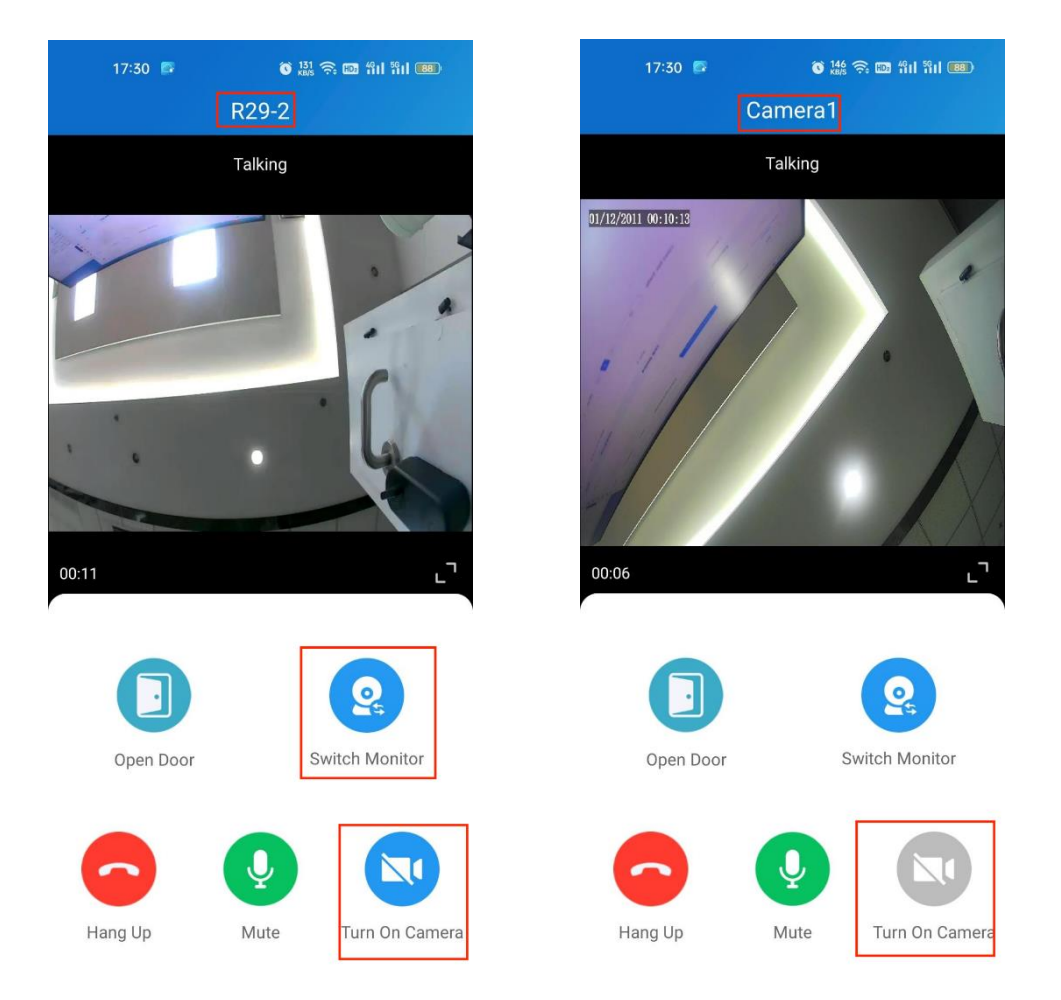

## Zavolejte člena rodiny

- Klepněte na Já v dolním dolním panelu pro klepnutí.
- Klepněte na Rodinní příslušníci a klepněte na člena, kterému chcete zavolat.

#### Poznámka:

Mezi uživateli aplikace jsou povoleny pouze zvukové hovory.

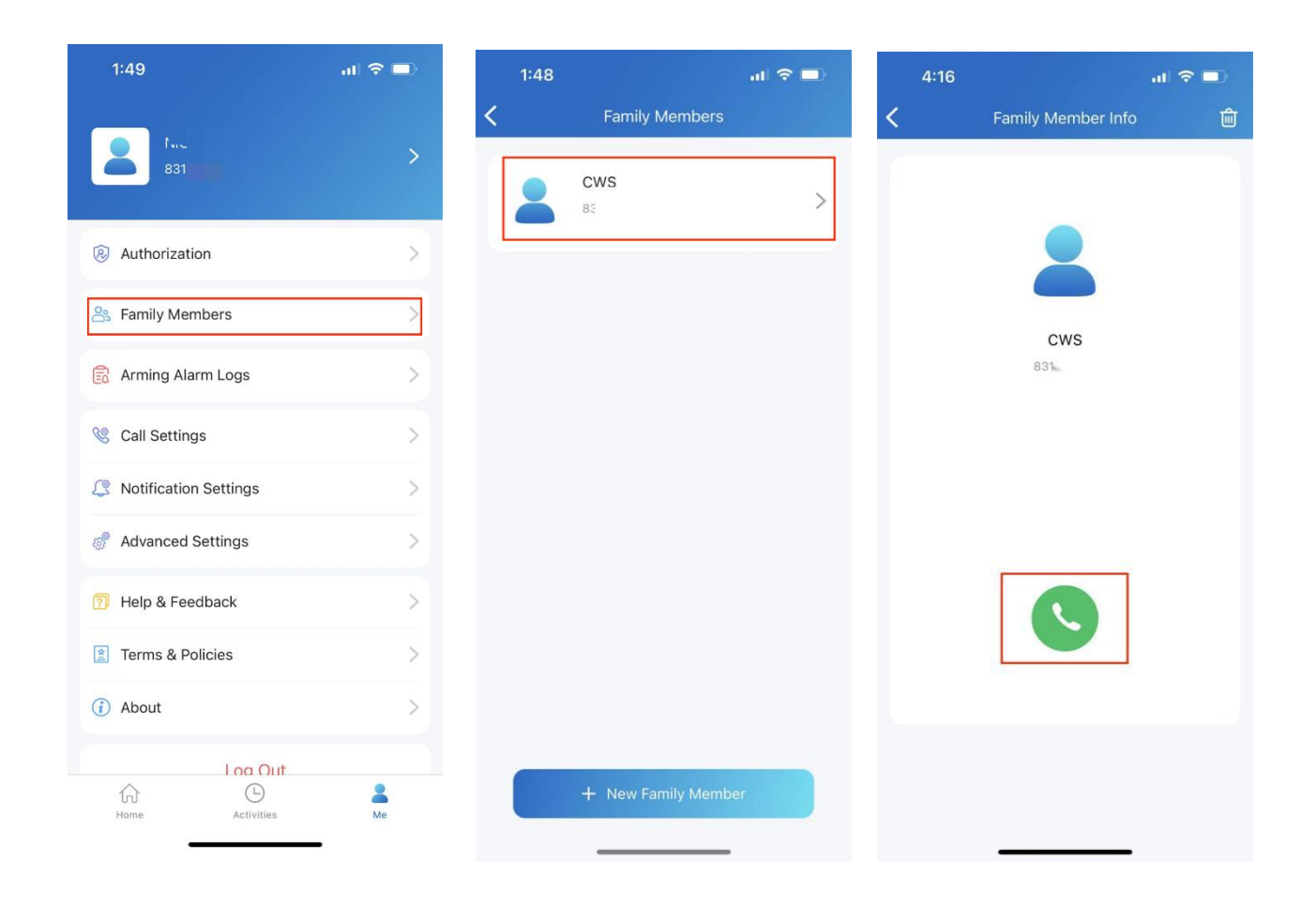

# Zavolejte ostatním rodinám v rámci komunity

Funkce Komunitní hovory vám umožňuje volat jiným rodinám žijícím ve stejné komunitě.

#### Poznámka:

Tato funkce je dostupná pouze pro nové komunity. Kromě toho musí poskytovatel služeb komunity tuto funkci povolit ze svého konce.

Chcete-li získat přístup k této funkci, postupujte takto:

1. Klepněte na **Domů** a klepněte na ikonu Komunitní hovory 🕥 vpravo nahoře.

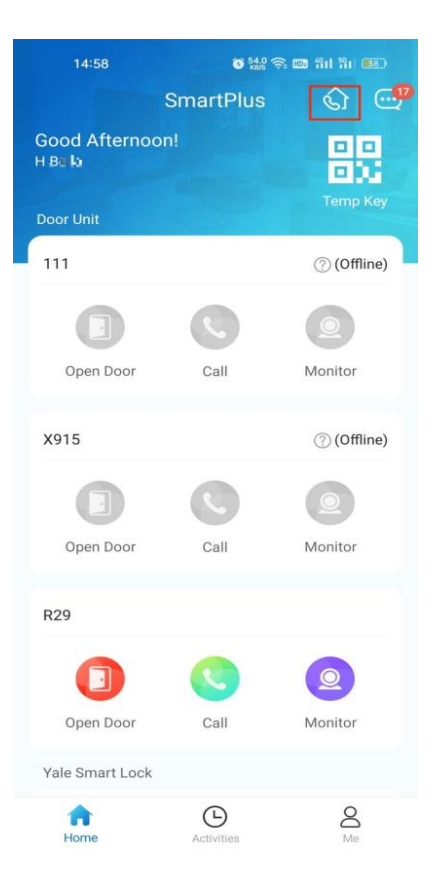

2. Otevře se obrazovka adresáře.

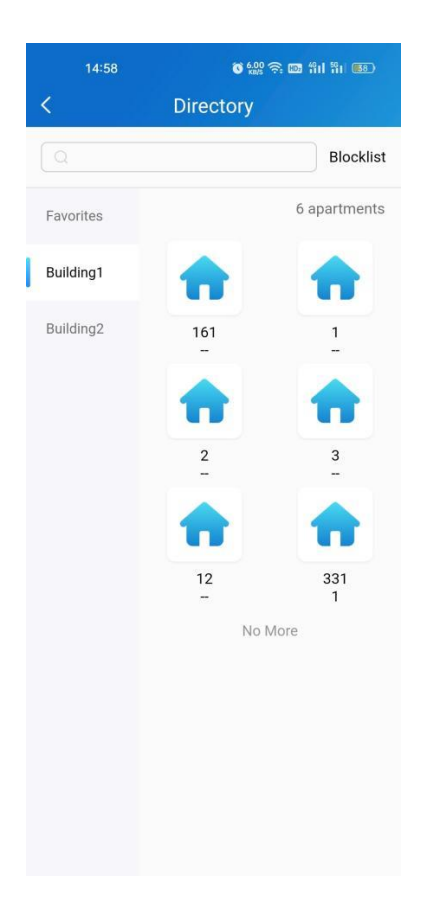

- 3. Na obrazovce Adresář proveď te libovolný z následujících úkonů:
  - Klepnutím na **Oblíbené** v nabídce na levé straně zobrazíte rodiny, které jste přidali do oblíbených.
  - Klepnutím na název budovy zobrazíte všechny byty v konkrétní budově.
  - Klepnutím na Seznam blokovaných vpravo nahoře zobrazíte všechny rodiny, které jste zablokovali. Můžete jim volat, zatímco jejich hovory nebudete přijímat.
  - Klepnutím na vyhledávací pole v horní části vyhledejte rodinu. Výsledky vyhledávání se zobrazí v pořadí Rezidence-Apartmán-Budova.

| 15:04 💊                      | 🗿 1.00              | \$ 100 ffil ffil (187 |
|------------------------------|---------------------|-----------------------|
|                              | Directory           |                       |
| ຊ1                           |                     |                       |
| Residents                    | Apartments          | Buildings             |
| User 1 <mark>-161</mark> -Bi | uilding1            |                       |
| User <mark>1-1</mark> -Build | din <mark>g1</mark> |                       |
| User 1-1 -Build              | ding1               |                       |
| user <mark>1-131 -</mark> Bu | uilding1            |                       |
| user <mark>1-1</mark> -Build | ling1               |                       |
| 1 1-3 -Building              | 12                  |                       |
| 1 1-3 -Building              | 17                  |                       |
| 1 1-1 -Building              | 12                  |                       |
| 1 1-131 -Build               | ing1                |                       |
| 1 2-305 -Build               | ing2                |                       |
| 1 1-305 -Build               | ing2                |                       |
|                              |                     |                       |

- Klepnutím na kterýkoli z apartmánů uvedených na pravé straně
  - zobrazíte jeho informace, včetně čísla dveří, názvu bytu a členů a vnitřních monitorů v této rodině.

• Blokovat tuto rodinu. V tomto případě se vám všichni její členové a vnitřní monitory nemohou dovolat, zatímco vy můžete volat jim.

- Přidejte tuto rodinu do oblíbených.
- Klepněte a zavolejte členovi nebo vnitřnímu monitoru.

| 15:03 ● <b>©</b> 1029 奈<br>< Apartment Info | 國 绐[ 铅 國2) | 15:03 💊 | ି ଥିଛି ବି 🚥 ଖିଣ 🕷 📼 |
|---------------------------------------------|------------|---------|---------------------|
| Apartment Number                            | 161        |         | Calling             |
| Apartment Name                              | -          | 1000    |                     |
| Block                                       |            |         |                     |
| Add to Favorites                            |            |         |                     |
| H Bella user 2                              | User 1     |         |                     |
| 313                                         |            |         | J.                  |
|                                             |            |         |                     |

Cancel

# Preference pevné linky, kontaktu a hovoru

V aplikaci můžete hovor přijmout nebo odmítnout nebo můžete hovor přesměrovat na čísla pevné linky.

#### Hovor přesměrován na telefon

Chcete-li nastavit přesměrování hovorů, postupujte takto:

- Přejděte na Já > Nastavení hovorů.
- Klepněte na **položku Pevná linka** a vyberte zemi/oblast, na která byla telefonní čísla přesměrována.
- Zadejte číslo (čísla).

#### Poznámka:

Master může přidat 3 přesměrovaná pevná čísla, zatímco přidaní členové pouze 1 číslo.

| 1:49                  | al 🗢 💷 | 4:07                                                                                          | al 🗢 💷                         | 4:13                                        | al 🗢 🗖                           |
|-----------------------|--------|-----------------------------------------------------------------------------------------------|--------------------------------|---------------------------------------------|----------------------------------|
|                       |        | Call Settings                                                                                 |                                | <                                           | Landline                         |
| 831                   | >      | Set SmartPlus as a contact                                                                    | >                              | Country / Region                            | >                                |
|                       |        | Set SmartDlue as a contact, so that                                                           | the door phone                 | 1st Landline                                | 3                                |
| Authorization         | >      | call will not be marked as a harassir                                                         | ng call.                       | 2nd Landline                                | 0                                |
| 3 Family Members      | >      | Landline                                                                                      | >                              | 3rd Landline                                | 3                                |
| Arming Alarm Logs     | >      | Contact Preference                                                                            | Group Call >                   | Landline has not activ<br>service provider. | ated, please click to contact th |
| 🖁 Call Settings       | >      | You would like to start a group calls<br>calls, when the visitor push the call<br>door panel. | or sequential<br>button on the |                                             |                                  |
| Notification Settings | >      |                                                                                               |                                |                                             |                                  |
| Advanced Settings     | >      |                                                                                               |                                |                                             |                                  |
| Help & Feedback       | >      |                                                                                               |                                |                                             |                                  |
| Terms & Policies      | >      |                                                                                               |                                |                                             |                                  |
| ) About               | >      |                                                                                               |                                |                                             |                                  |
| Log Out               |        |                                                                                               |                                |                                             | Submit                           |

# Předvolby hovorů

#### Poznámka:

# Předvolbu hovoru může nastavit pouze vlastník hlavního účtu. Hovory budou přesměrovány pouze na telefonní číslo (čísla) přidané hlavním účtem.

Pokud jste uživatel s jedním tenantem, můžete si vybrat typ předvolby volání mezi skupinovým voláním a sekvenčním voláním.

- Přejděte na Já > Nastavení hovorů.
- Klepněte na **Předvolby kontaktu**.
- Vyberte typ hovoru a postupujte podle pokynů na obrazovce.
  - Skupinový hovor. Všechny vnitřní monitory přijmou hovor. Členové rodiny jej zároveň dostanou do svých aplikací.
  - Sekvenční volání. Zařízení, členové rodiny a čísla pevné linky ve stejné rodině budou volána na základě přednastaveného pořadí.

| 4:07      | al 🗢 🗖       | 4:07                                                   | at 🗢 💷                                                  | 4:08      | at 🗢 🔳          |
|-----------|--------------|--------------------------------------------------------|---------------------------------------------------------|-----------|-----------------|
| <         |              | < Call                                                 | Settings                                                | <         |                 |
| Call Type | Group Call > | Set SmartPlus as a co                                  | intact                                                  | Call Type | Sequence Call > |
|           |              |                                                        |                                                         | Ring Time | 20s >           |
|           |              | Set SmartPlus as a conta<br>call will not be marked as | act, so that the door phone<br>s a harassing call.      | 1st Call  | >               |
|           |              |                                                        |                                                         | 2nd Call  | >               |
|           |              | Landline                                               | >                                                       | 3rd Call  | >               |
|           |              | Contact Preference                                     | Group Call >                                            | 4th Call  | >               |
|           |              | You would like to start a calls, when the visitor pu   | group calls or sequential<br>ish the call button on the | 5th Call  | >               |
|           |              | door panel.                                            |                                                         | 6th Call  | >               |
|           |              |                                                        |                                                         | 7th Call  | >               |
|           |              |                                                        |                                                         | 8th Call  | >               |
|           |              |                                                        |                                                         | 9th Call  | >               |
|           |              |                                                        |                                                         | 10th Call | >               |
|           |              |                                                        |                                                         |           |                 |
|           |              |                                                        |                                                         |           |                 |
| Su        | bmit         |                                                        |                                                         |           | Submit          |
|           |              |                                                        |                                                         |           |                 |
|           |              |                                                        |                                                         |           |                 |

Pokud jste uživatelem projektu s více nájemci, můžete si vybrat ze 3 možností: SmartPlus, Telefon a SmartPlus s telefonem jako zálohou.

- Přejděte na Já > Nastavení hovorů .
- Klepněte na **Předvolby kontaktu**.
- Vyberte typ hovoru.
  - **SmartPlus**. Zavolá se SmartPlus a vnitřní monitor(y).
  - **Telefon**. Bude zavolán telefon a vnitřní monitor(y).
  - SmartPlus s telefonem jako záloha. Nejprve se zavolá SmartPlus a vnitřní monitor(y) a poté bude voláno přesměrované telefonní číslo, pokud hovor nebude přijat.

| 09:48                                                                                         |                                                                                                    | atl 🗢 👪                                        |
|-----------------------------------------------------------------------------------------------|----------------------------------------------------------------------------------------------------|------------------------------------------------|
|                                                                                               | Call Settings                                                                                                    |                                                |
| Set SmartPlu                                                                                  | s as a contact                                                                                                    | 5                                              |
| Set SmartPlus a<br>call will not be r<br>"This operation<br>number. Some i<br>contact. Please | as a contact, so that the d<br>marked as a harassing call<br>will delete the useless Sn<br>mobile phones will prompt<br>agree to the operation.                 | oor phone<br>I.<br>hartPlus<br>I to delete the |
| Landline                                                                                      |                                                                                                    | >                                              |
| Contact Profe                                                                                 | rence                                                                                                    | Phone >                                        |
| You would like to k<br>remember that<br># to permit acc                                       | to receive calls on SmartP<br>teep receiving phone calls<br>you must answer the call<br>ess.                                                                    | lus or Phone.<br>though,<br>then dial the      |
| You would like to<br>If you'd like to i<br>remember that<br># to permit acc                   | to receive calls on SmartP<br>teep receiving phone calls<br>you must answer the call<br>ess.                                                                    | lus or Phone.<br>though,<br>then dial the      |
| You would like to<br>If you'd like to<br>remember that<br># to permit acc                     | to receive calls on SmartP<br>teep receiving phone calls<br>you must answer the call<br>ess.                                                                    | lus or Phone.<br>though,<br>then dial the      |
| You would like to k<br>If you'd like to k<br>remember that<br># to permit acc                 | correceive calls on SmartP<br>ieep receiving phone calls<br>you must answer the call<br>ess.<br>Contact Preference<br>SmartPlus                                 | lus or Phone.<br>though,<br>then dial the      |
| You would like to<br>If you'd like to<br>remember that<br># to permit acc                     | correceive calls on SmartP<br>ieep receiving phone calls<br>you must answer the call<br>ess.<br>Contact Preference<br>SmartPlus<br>Phone                        | lus or Phone.<br>though,<br>then dial the      |
| You would like to<br>If you'd like to<br>remember that<br># to permit acc                     | correceive calls on SmartP<br>leep receiving phone calls<br>you must answer the call<br>ess.<br>Contact Preference<br>SmartPlus<br>Phone<br>lus with phone as b | lus or Phone.<br>though,<br>then dial the      |

#### Nastavte SmartPlus jako kontakt

SmartPlus můžete nastavit jako kontakt pro případ, že jsou hovory z vrátných označeny jako obtěžující. Tím byste nezmeškali hovory.

- Přejděte na Já > Nastavení hovorů .
- Klepněte na **Nastavit SmartPlus jako kontakt** a v seznamu kontaktů v telefonu najdete volací číslo vrátného.

| 2:57                                                                                                | al 🗢 🗖                       | 1:49                 | .11 🗢 🗖 |
|----------------------------------------------------------------------------------------------------|------------------------------|----------------------|---------|
| Call Settings                                                                                       |                              |                      |         |
| Set SmartPlus as a contact                                                                          | >                            | 831                  | >       |
| Set SmartPlus as a contact, so that th call will not be marked as a harassing                       | e door phone<br>call.        | Authorization        | >       |
| Landline                                                                                            | >                            | A Family Members     | >       |
| Contact Preference                                                                                  | Group Call >                 | Arming Alarm Logs    | >       |
| You would like to start a group calls of<br>calls, when the visitor push the call bu<br>door panel. | r sequential<br>utton on the | 🧐 Call Settings      | >       |
|                                                                                                    |                              | Notification Setting | s >     |
|                                                                                                    |                              | 👸 Advanced Settings  | >       |
|                                                                                                    |                              | Help & Feedback      | >       |
|                                                                                                    |                              | 🖄 Terms & Policies   | >       |
|                                                                                                    |                              | (i) About            | >       |
|                                                                                                    |                              | Loc                  | Out     |
|                                                                                                    |                              | Home Acti            | D Le Me |

#### Nerušit

Aplikace dokáže ztišit všechny hovory, když nechcete být rušeni.

- Přejděte na Já > Nastavení oznámení.
- Zapněte možnost Nerušit.
- Nastavte časový rozvrh.

Historie hovorů se bude i nadále zaznamenávat, když zapnete režim Nerušit.

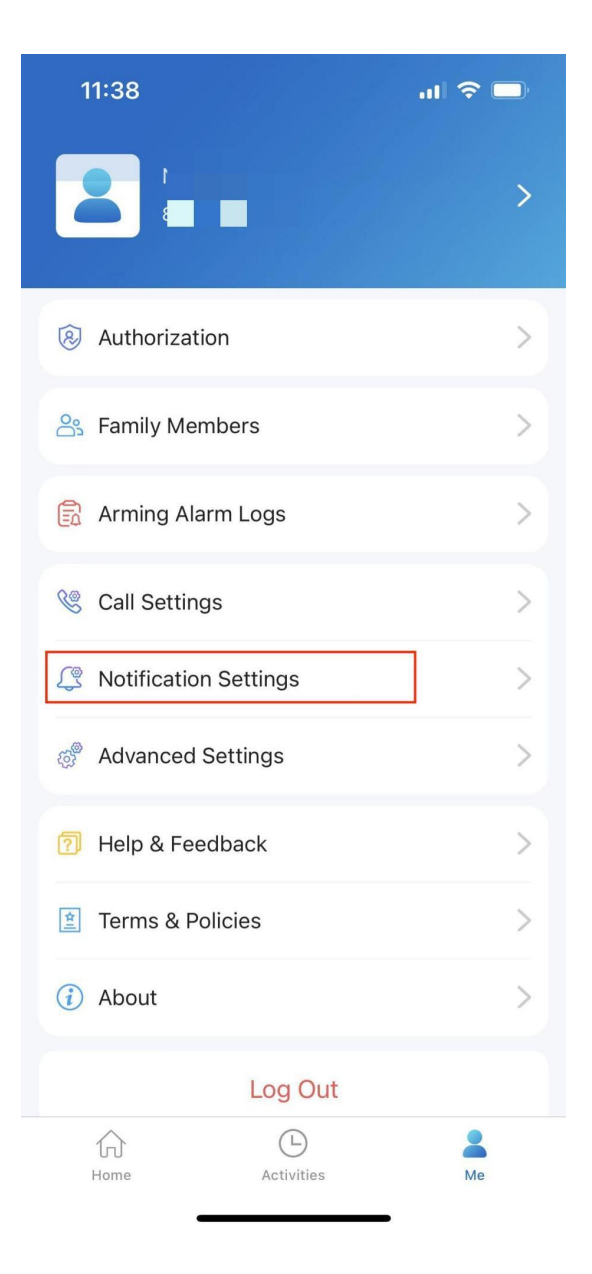

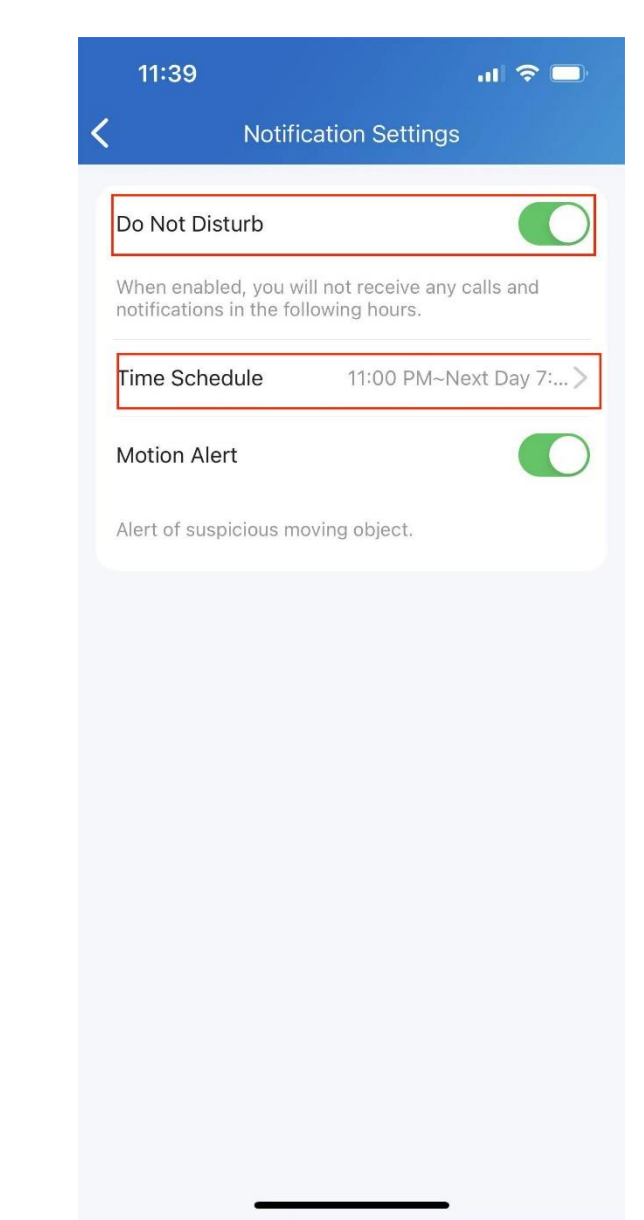

# Přijímat hovory z jiného webu - cloudu

Můžete přijímat hovory z místa 2, když vyberete místo 1. Na přijímací stránce se zobrazí informace ze stránky 2. Protokoly hovorů se zobrazí pouze na stránce přijatých hovorů.

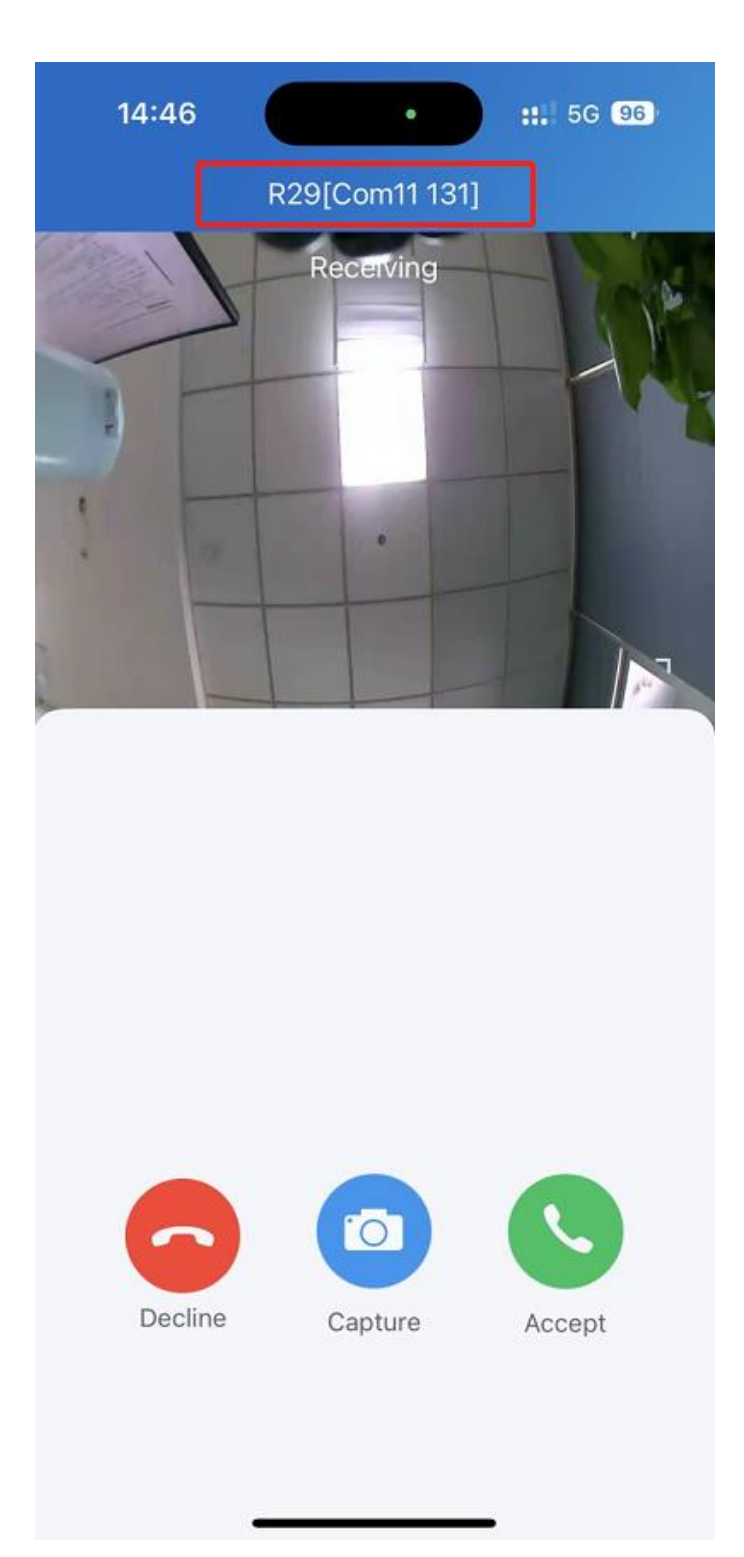

# Bezpečnost

# Monitor

Můžete zkontrolovat monitorovací toky z interkomů Akuvox nebo z kamer třetích stran, abyste viděli, kdo je návštěvník nebo co se děje u vašich předních dveří.

# Viz stream dveřního telefonu

- Klepněte na tlačítko **Domů**.
- Vyberte zařízení a klepněte na Monitor
   Monitorovací toky se zobrazí po dobu 30 sekund.

#### Co můžete dělat na monitorovací stránce:

- Klepnutím na Zrušit ukončíte aktuální stránku sledování videa.
- Klepnutím na **Zachytit** vytvořte snímek obrazovky.
- Chcete-li s návštěvníkem zavolat, klepněte na Zavolat
- Klepnutím na Otevřít dveře odemknete.

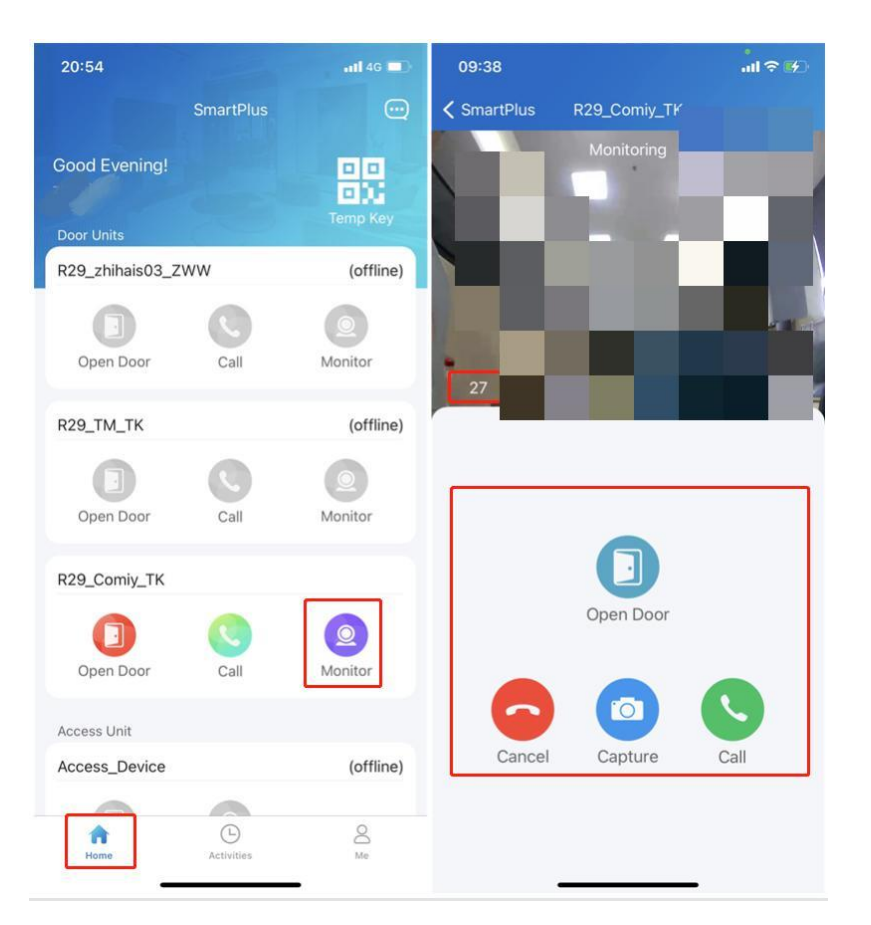

# Zobrazení kamery jiného výrobce

Pokud má váš dům nebo vaše komunita nainstalované kamery třetích stran, máte možnost vidět jejich streamy přímo v aplikaci. Kromě toho lze tyto kamery propojit s dveřními telefony Akuvox.

- Když kamery nejsou propojeny s dveřními telefony
- 1. Na domovské obrazovce přejděte dolů a najděte pole Fotoaparát.

| 17:24 Q 💊       | C 2.00     | 🗟 📾 क्षा क्षा | <b>19</b> ) |
|-----------------|------------|---------------|-------------|
|                 | SmartPlus  | ŝ             | œ           |
|                 | C          |               |             |
| Open Door       | Call       | Monitor       |             |
| Yale Smart Lock |            |               |             |
| Door1           |            |               |             |
| 6               |            |               |             |
| Locked          |            |               |             |
| Camera          |            |               |             |
| Camera          |            |               |             |
| Monitor         |            |               |             |
| Camera1         |            |               |             |
| Monitor         |            |               |             |
| n<br>Home       | Activities | A<br>Me       |             |

2. Klepněte na ikonu monitoru požadované kamery (2) a uvidíte živé monitorovací video. Obrazovka se automaticky ukončí po 30 sekundách.

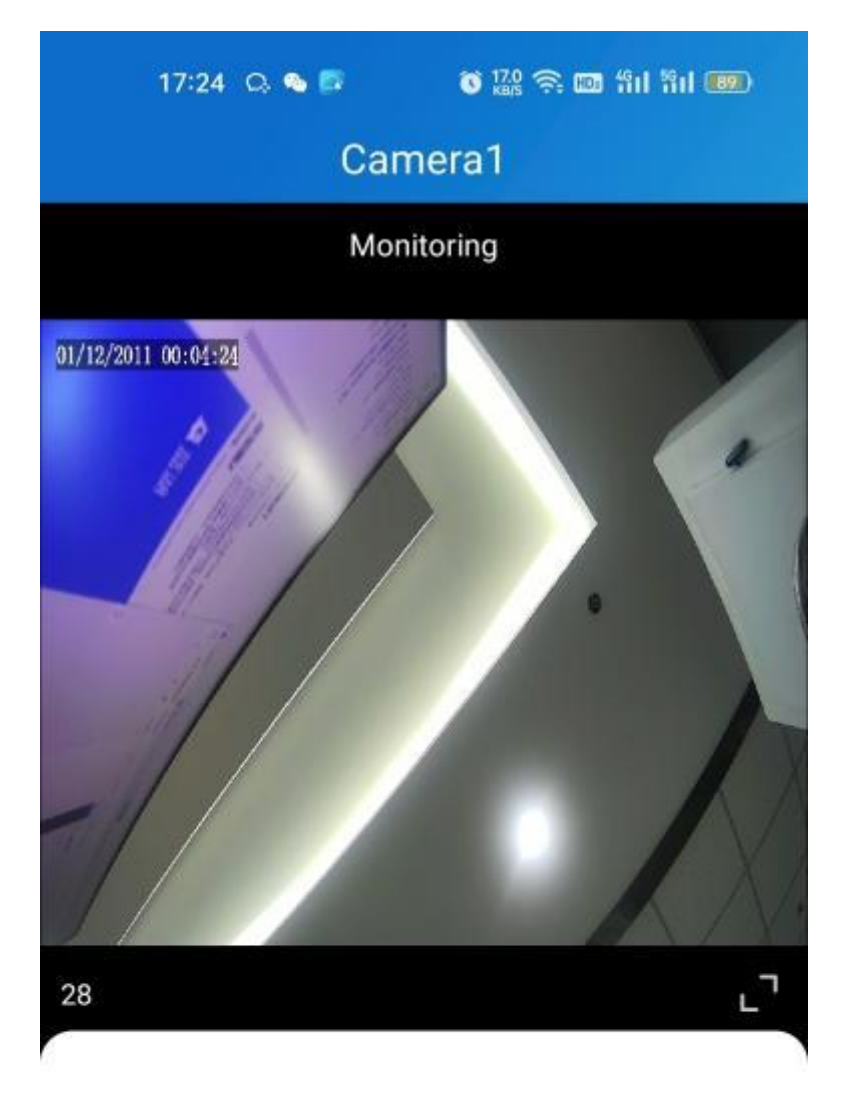

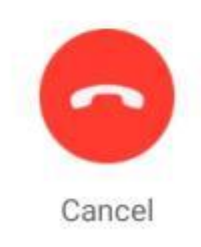

### • Když jsou kamery spojené s dveřními telefony

Pokud je kamera propojena s dveřním telefonem, můžete přepínat monitorovací toky mezi dveřním telefonem a kamerou.

1. Klepněte na **Domů**.

2. Vyberte vrátný a klepněte na Monitor 🧕 .

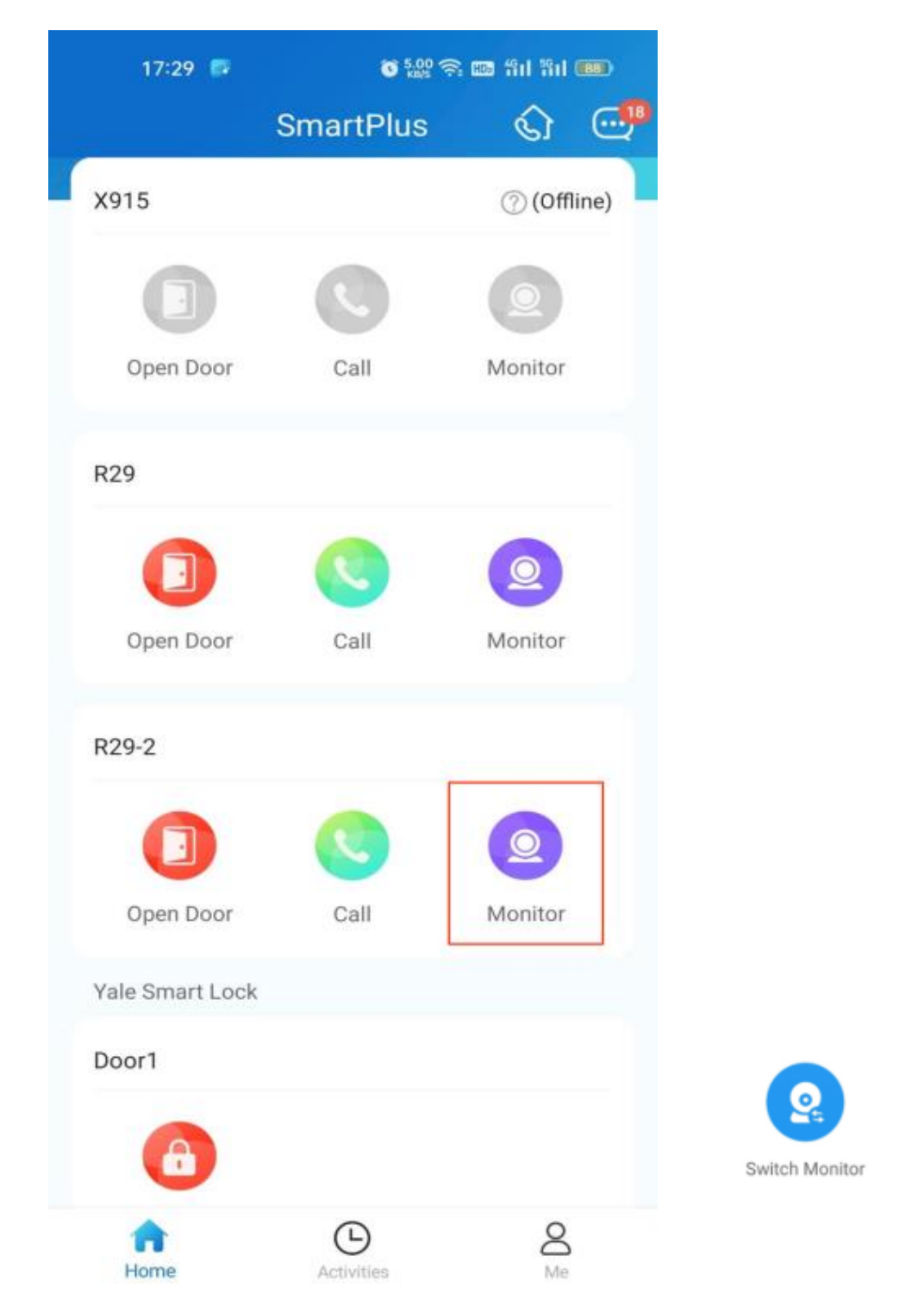

3. Výchozí zobrazený stream je z vrátného. Chcete-li přepnout stream, klepnětena . Pamatujte, že funkce Capture není dostupná na obrazovce fotoaparátu třetí strany.

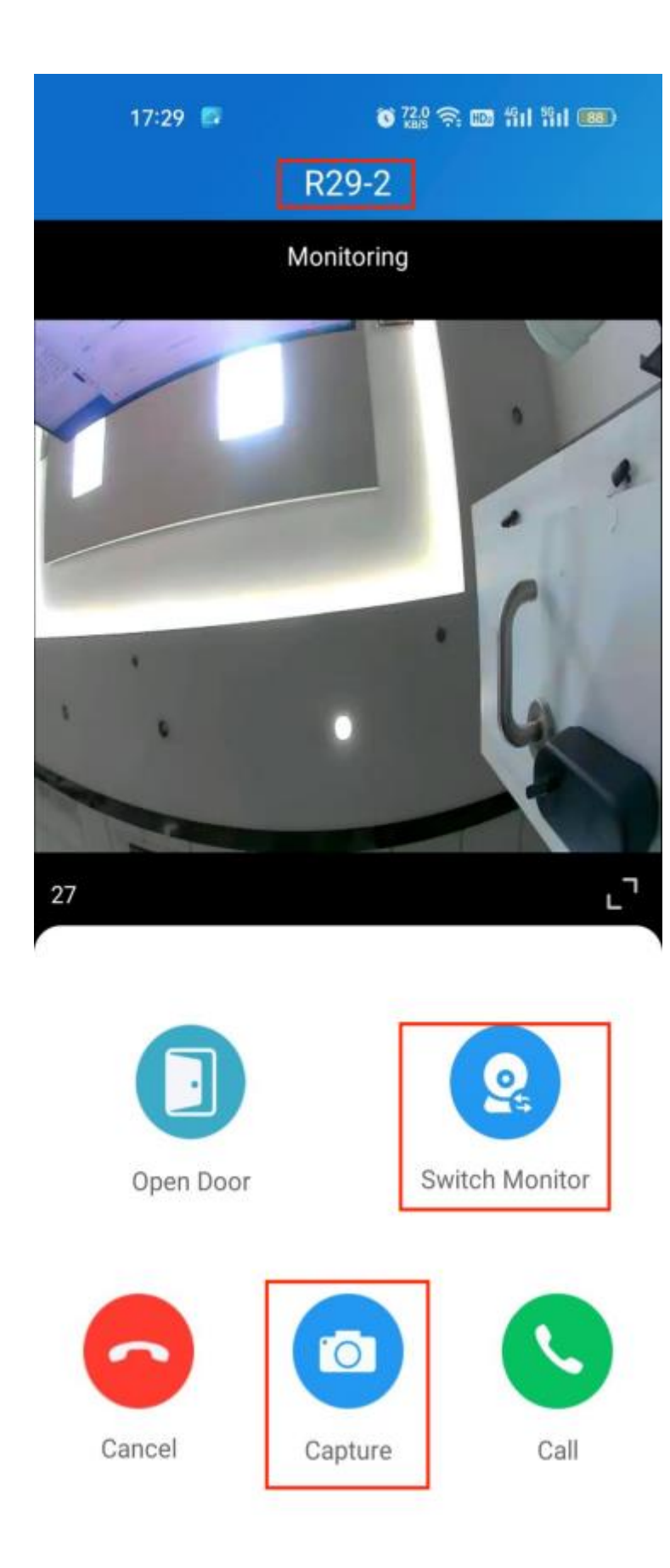

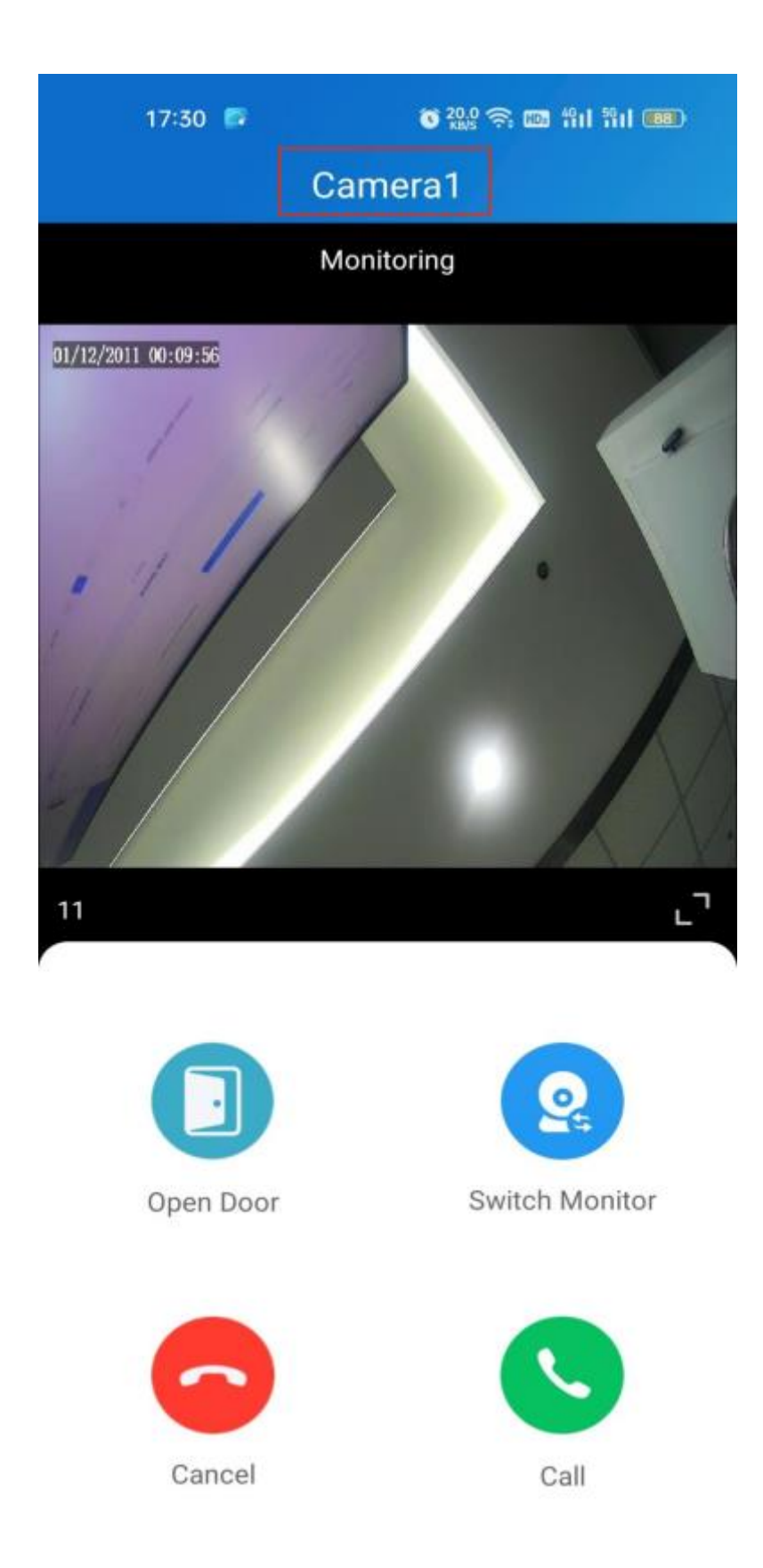

Můžete také přepínat streamy na obrazovce volání a na obrazovce náhledu monitorování.

# Alarm a SOS varování

V aplikaci lze přijímat alarmy a SOS varování spouštěná vnitřními monitory. Můžete přejít na **Já > Protokoly poplachů při aktivaci** a zobrazit a řešit varování nebo klepnout na **Deal** ve vyskakovacích oznámeních.

#### Poznámka:

• Když se na liště Protokoly poplachů aktivace objeví červená tečka, znamená to, že jsou zde nové varovné zprávy, které je třeba řešit.

| -                                        | SmartPlus                                                                             |            |
|------------------------------------------|---------------------------------------------------------------------------------------|------------|
| 15:59<br>Wednesday, April 7              | Good Afternoon!<br>zhihai shi<br>Door Unita                                           | Temp Key   |
|                                          | R29_TM_TK                                                                             | (offline)  |
| Alarm<br>C315Wzls-Zone1 Bedroom Infrared |                                                                                       | (D)        |
|                                          | R29_0 Alarm<br>C315Wzls-Area<br>Bedroom Infrare<br>2021-04-07 15:42:5<br>Op<br>Cancel | or<br>Deal |
|                                          | Access_Device                                                                         | (offline)  |
|                                          | Monitors                                                                              | (offline)  |
| Swipe up to unlock                       | Phone Addition                                                                        | S<br>Lta   |

| Image: bit state   State   Authorization   Image: bit state   Image: bit state   Image: bit sta | 1:49                  | .ul 🗢 🗖 |
|----------------------------------------------------------------------------------------------------|-----------------------|---------|
| <ul> <li>Authorization</li> <li>Family Members</li> <li>Family Members</li> <li>Arming Alarm Logs</li> <li>Call Settings</li> <li>Call Settings</li> <li>Notification Settings</li> <li>Advanced Settings</li> <li>Help &amp; Feedback</li> <li>Terms &amp; Policies</li> <li>About</li> </ul>                                                                                                    | 831                   | >       |
| <ul> <li>Family Members</li> <li>Arming Alarm Logs</li> <li>Call Settings</li> <li>Call Settings</li> <li>Notification Settings</li> <li>Advanced Settings</li> <li>Help &amp; Feedback</li> <li>Terms &amp; Policies</li> <li>About</li> </ul>                                                                                                    | Authorization         | >       |
| <ul> <li>Arming Alarm Logs</li> <li>Call Settings</li> <li>Notification Settings</li> <li>Advanced Settings</li> <li>Help &amp; Feedback</li> <li>Terms &amp; Policies</li> <li>About</li> </ul>                                                                                                    | Amily Members         | >       |
| <ul> <li>Call Settings</li> <li>Notification Settings</li> <li>Advanced Settings</li> <li>Help &amp; Feedback</li> <li>Terms &amp; Policies</li> <li>About</li> </ul>                                                                                                    | 🛱 Arming Alarm Logs   | >       |
| <ul> <li>Notification Settings</li> <li>Advanced Settings</li> <li>Help &amp; Feedback</li> <li>Terms &amp; Policies</li> <li>About</li> </ul>                                                                                                    | 🧐 Call Settings       | >       |
| <ul> <li>Advanced Settings</li> <li>Help &amp; Feedback</li> <li>Terms &amp; Policies</li> <li>About</li> </ul>                                                                                                    | Notification Settings | >       |
| <ul> <li>Help &amp; Feedback</li> <li>Terms &amp; Policies</li> <li>About</li> </ul>                                                                                                    | Advanced Settings     | >       |
| <ul> <li>Terms &amp; Policies</li> <li>About</li> </ul>                                                                                                    | Help & Feedback       | >       |
| (i) About                                                                                                    | Terms & Policies      | >       |
|                                                                                                    | (i) About             | >       |
| Log Out                                                                                                    | Log Out<br>介 ①        |         |

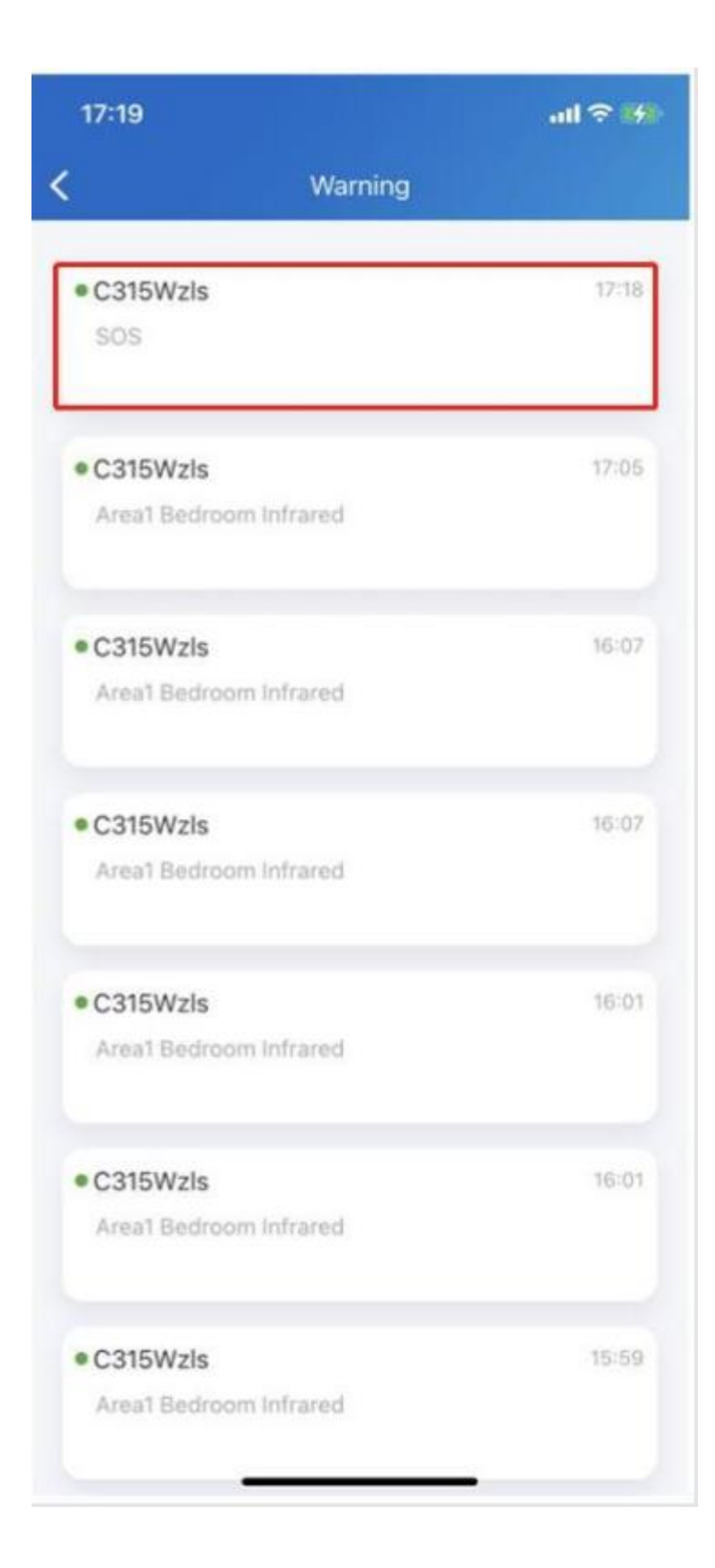

# Detekce pohybu

Uživatelé s jedním nájemcem mohou zapnout funkci detekce pohybu a zvolit její typ detekce.

Chcete-li tuto funkci povolit, postupujte následovně.

1. Přejděte na Já > Pokročilá nastavení > Detekce pohybu.

| 3:19 PM 🛠            | ¥ 🗇 · · •               |                    | \$ "ill 📚 💷 |
|----------------------|-------------------------|--------------------|-------------|
| <                    | Advand                  | ced Setting        | js          |
|                      |                         |                    |             |
| Cache (<br>Including | Clear<br>pic,video cach | ne( total 2.28MB ) |             |
| Video C              | Quality Diagr           | nosis              |             |
| Export               | Log                     |                    | >           |
| Acousti              | c Echo Cano             | cellation          |             |
| Unlock               | with confirn            | nation check       |             |
| Motion               | Detection               |                    | Off >       |
|                      |                         |                    |             |
|                      |                         |                    |             |
|                      |                         |                    |             |
|                      |                         |                    |             |
|                      |                         |                    |             |
|                      |                         |                    |             |
|                      |                         |                    |             |
|                      | Ξ                       |                    | <           |

2. Vyberte mezi IR a Video Detection.

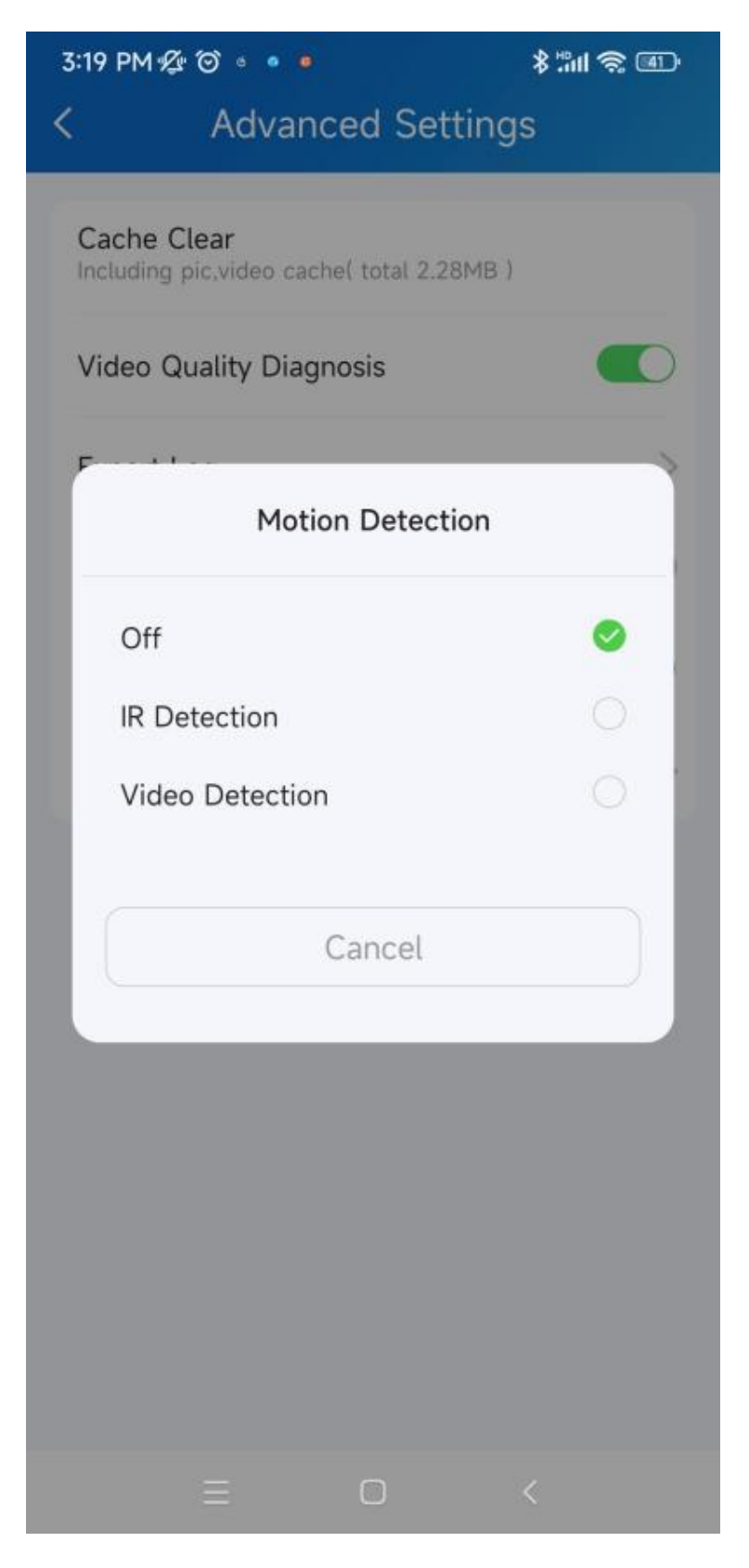

3. Po výběru proveď te libovolný z následujících úkonů:

• Nastavte čas zpoždění výstrahy. Ve výchozím nastavení je to 10 sekund.

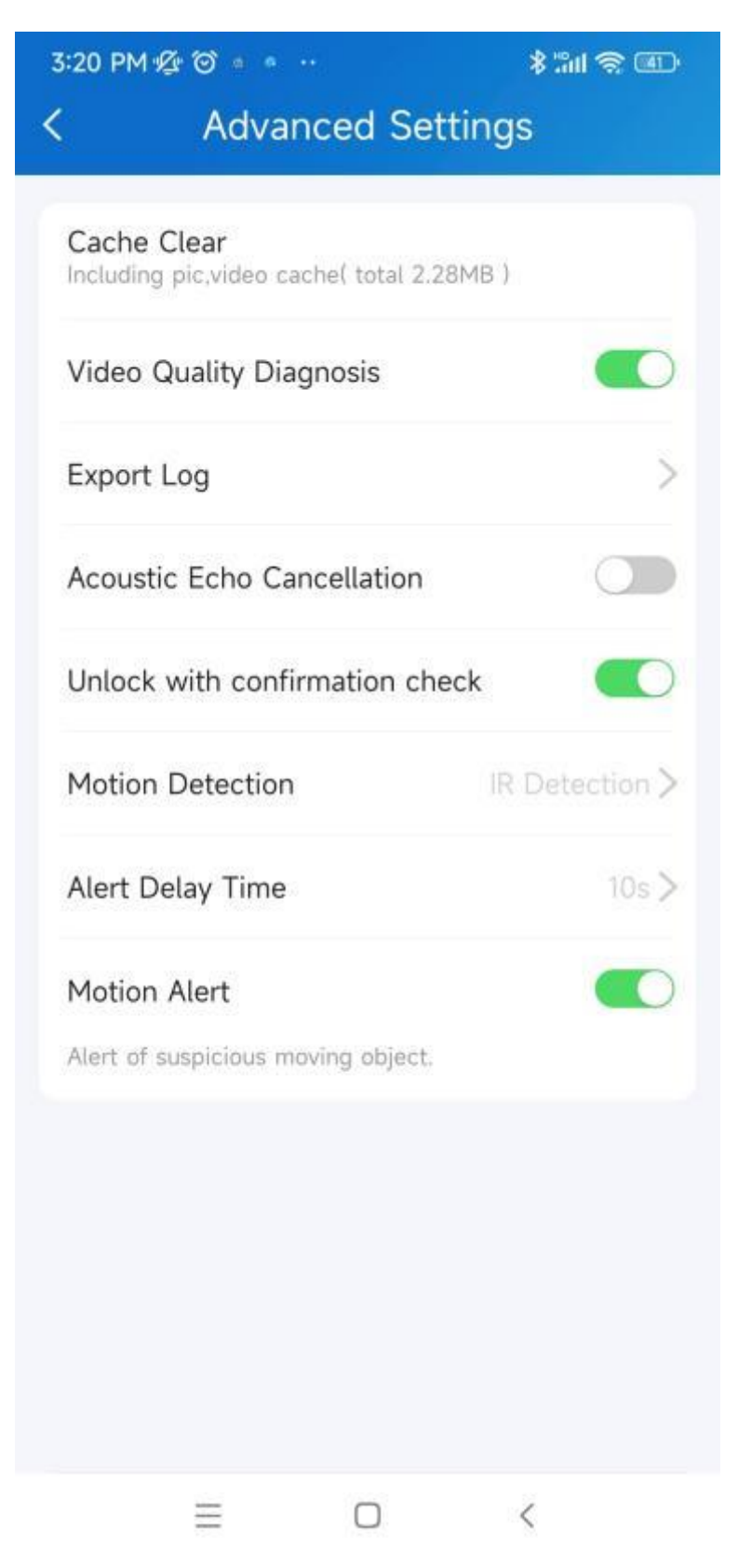

• Aktivujte nebo deaktivujte Motion Alert. Tato možnost je k dispozici pouze při zapnutí detekce pohybu.

Po aktivaci vám bude zasláno upozornění na pohyb, kdykoli se upozornění spustí v důsledku podezřelé události pohybu.

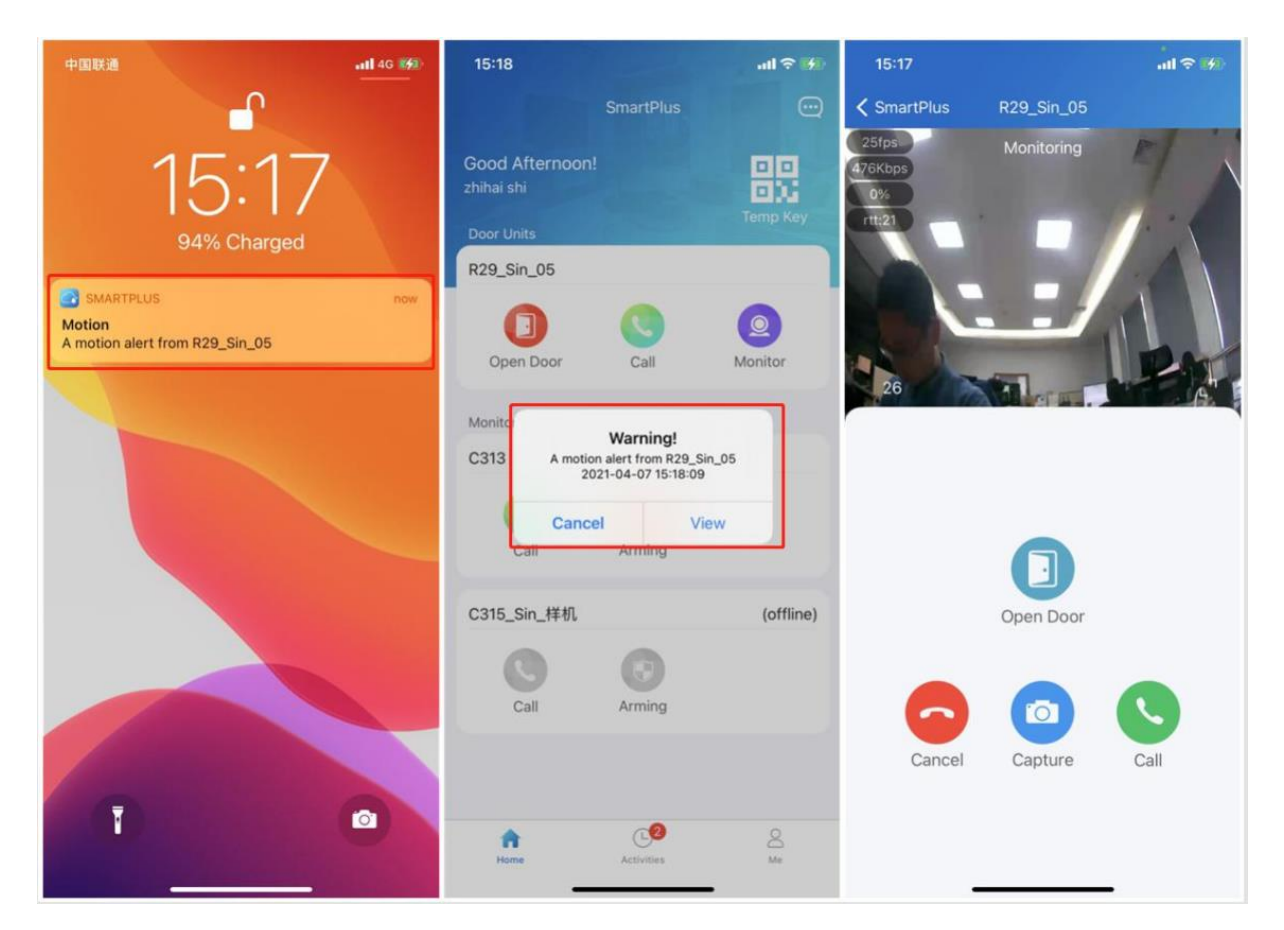

# Zařízení

# Zámky třetích stran

Aplikace SmartPlus vám umožňuje přidávat a ovládat zámky třetích stran od Qrio, Yale a BSI, díky čemuž je proces interkomu integrovanější a pohodlnější.

#### Poznámka ;

Pouze Turecko nyní podporuje přidávání zámků Yale.

# Zámky displeje

Zámky třetích stran od Qrio a Yale lze nyní propojit s dveřními telefony E12, E16 a E18.

Propojené a nepropojené zámky se zobrazí na různých modulech.

#### • Na domovské obrazovce

Pokud vaše zámky třetích stran nejsou propojeny s žádnými dveřními telefony, můžete je vidět na domovské obrazovce.

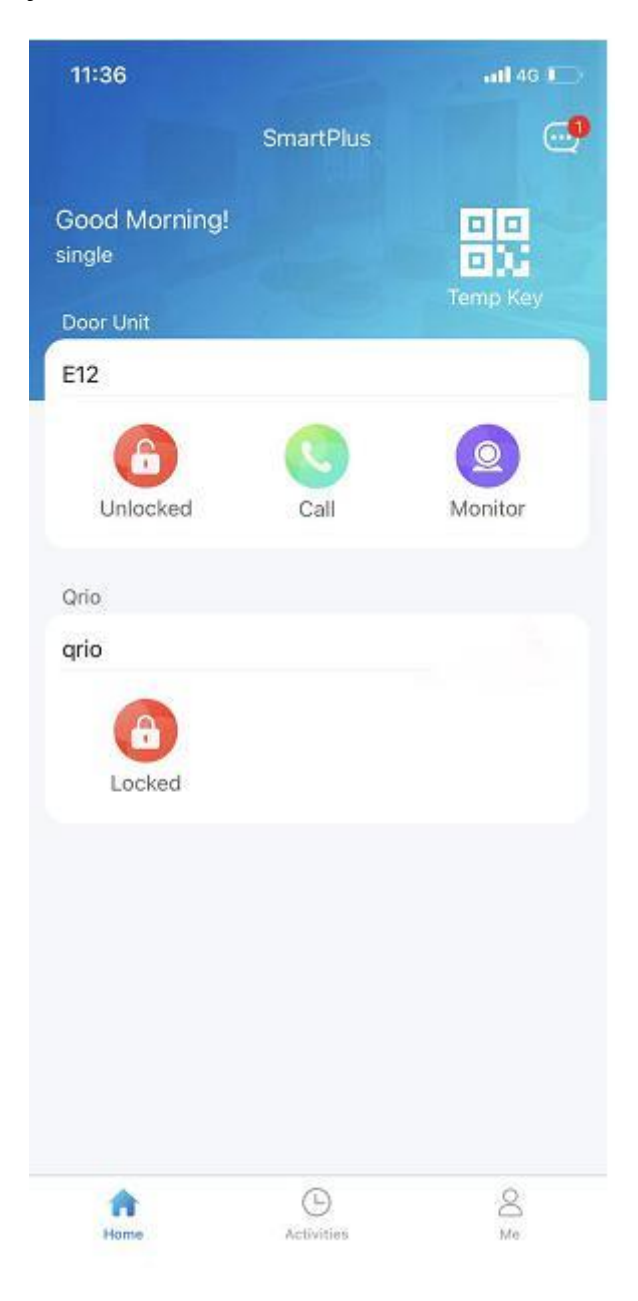

Poznámka:

Když je zámek Yale propojen se senzorem dveří/oken, který byl přidán do aplikace Yale, stav zapnutí nebo vypnutí senzoru se zobrazí v pravém horním rohu.

Když je zámek Yale propojen s více dveřními/okenními senzory, jejich stav se NEZOBRAZÍ.

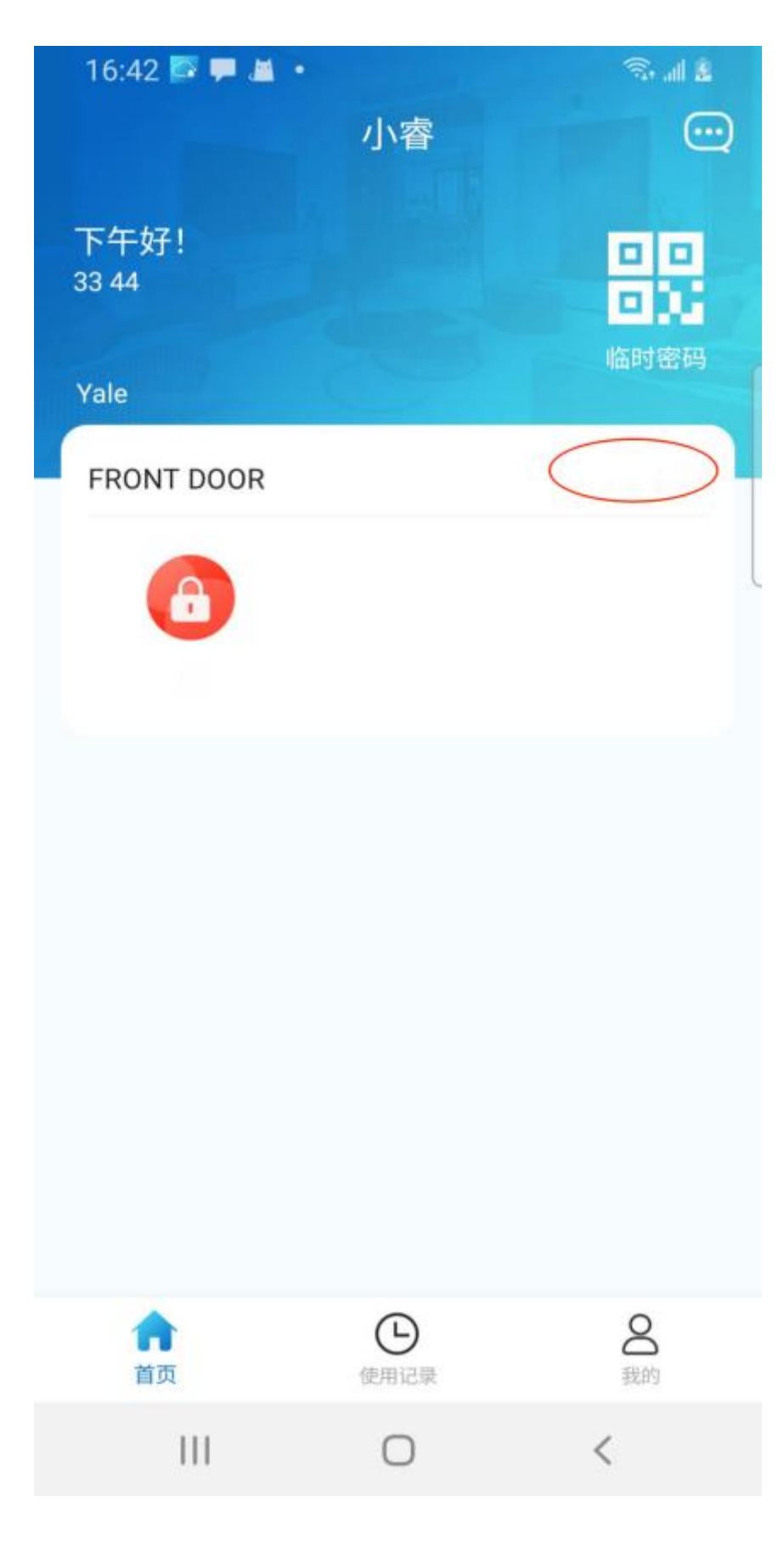

• V seznamu relé

Pokud je zámek propojen s dveřním telefonem, zobrazí se v seznamu relé dveřního telefonu po klepnutí na jeho tlačítko Odemknout.

#### Přidejte zámek třetí strany

Poznámka:

- Tato funkce je dostupná pro projekty s jedním nájemcem a nové komunity.
- Pouze hlavní rodinné účty mohou přidávat zámky třetích stran.
- Podporované značky zámků třetích stran včetně Qrio, Yale a BSI.

Chcete-li přidat zámek třetí strany, například Qrio, postupujte takto:

1. Přejděte na Já > Zařízení třetích stran a klepněte na ikonu přidat vpravo nahoře.

2. Vyberte značku zámku ze seznamu.

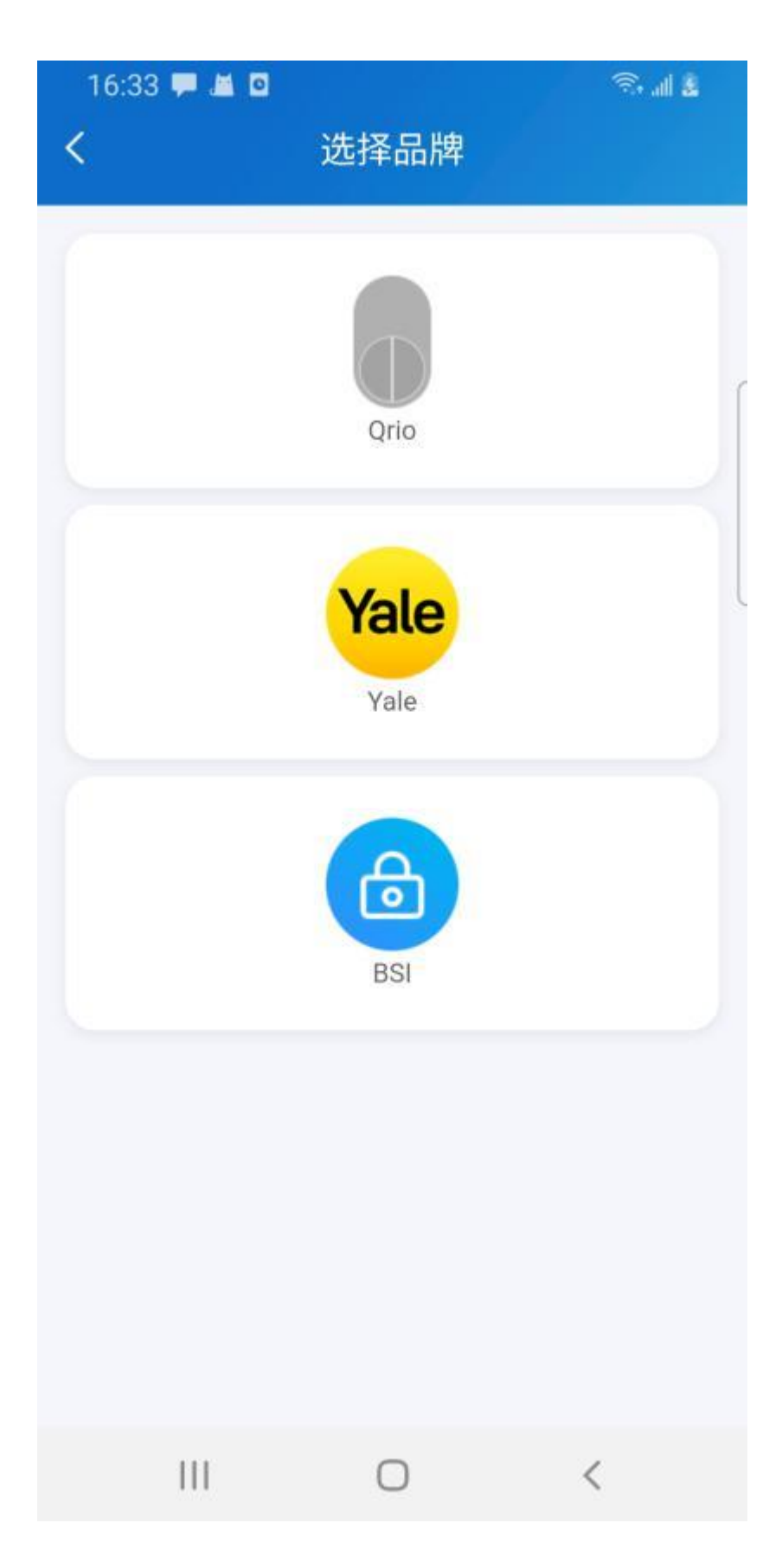

3. Klepněte na **Přidat** v dolní části.

4. Dokončete proces přidávání podle pokynů na obrazovce.

5. Klepnutím na **Zpět** na obrazovce Úspěšně přidáno se vrátíte do seznamu zámků. Zde se zobrazí nově přidaný zámek.

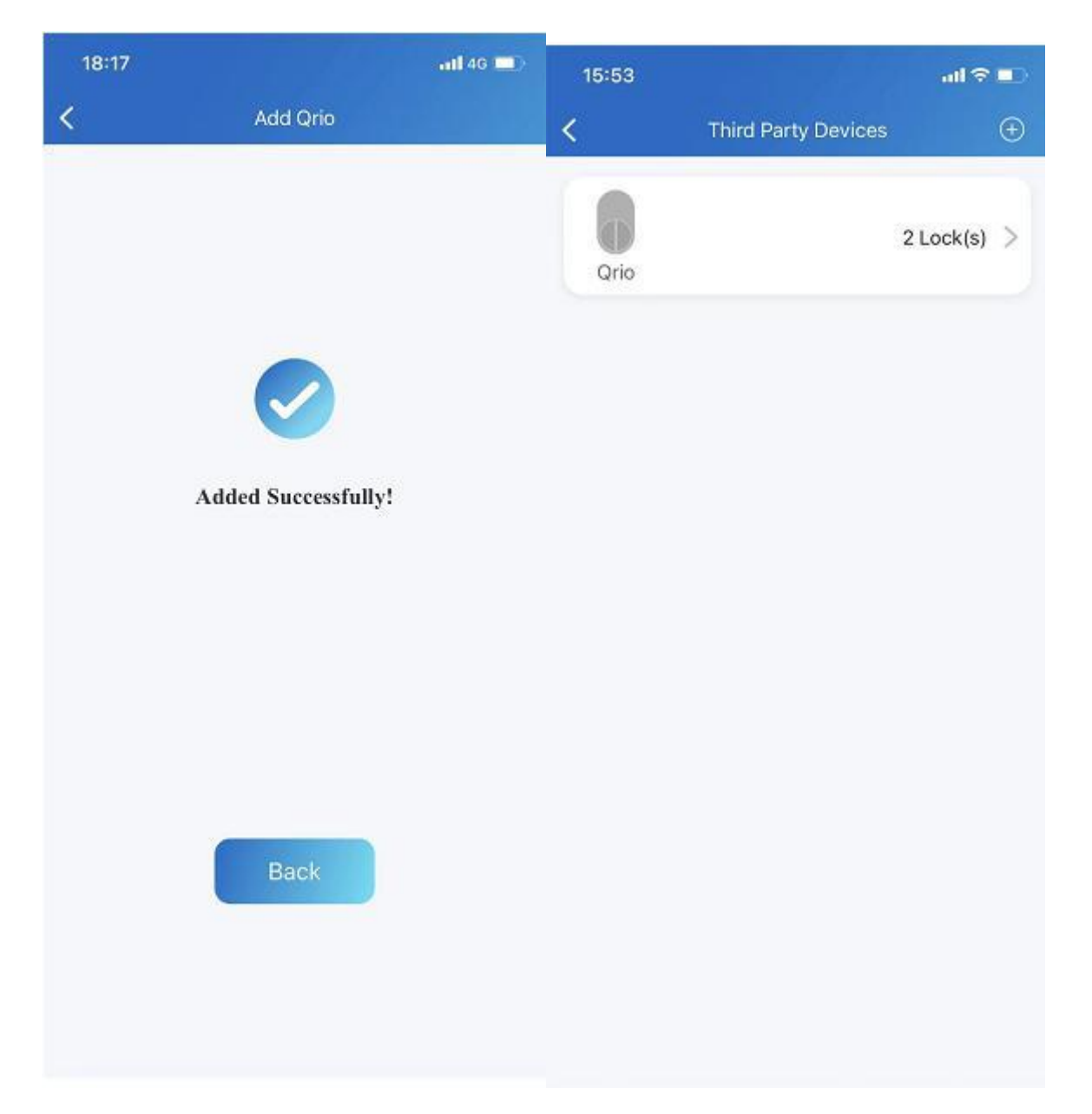

Po přidání zámku třetí strany mohou všichni členové této rodiny vidět a ovládat zámek ve své aplikaci.

# Změňte nastavení zámku

 Přejděte na Já > Zařízení třetích stran a klepněte na značku Zámek. Zde jsou uvedeny všechny přidané zámky stejné značky.

| 10:36 |                  | atl 46 🔲 |
|-------|------------------|----------|
| <     | Lock List        |          |
| qrio  |                  | >        |
| qroi2 |                  | >        |
|       |                  |          |
|       |                  |          |
|       |                  |          |
|       |                  |          |
|       |                  |          |
|       |                  |          |
| ( I   | Jnbind Qrio Accc | ount     |

- 2. Na obrazovce Seznam uzamčení proveď te některý z následujících kroků:
  - Unbind Qrio Account
     na v dolní části zrušíte vazbu účtu
     zámku.
  - Klepněte na konkrétní zámek na jeho obrazovku Nastavení, poté můžete
    - > Změnit název zámku.
    - > Povolit/zakázat funkci Auto Lock in 10s.

Propojení s dveřním telefonem. Zámky třetích stran od Qrio a Yale lze nyní propojit s dveřními telefony E12, E16 a E18.

| 10:36               | atl 40 💷 |
|---------------------|----------|
| K Se                | ettings  |
| Name                | grio >   |
| Auto Lock In 10s    |          |
| Link Device Relay ⑦ | >        |
|                     |          |
|                     |          |
|                     |          |
|                     |          |
|                     |          |
|                     |          |
|                     |          |
|                     |          |
|                     |          |
|                     |          |
|                     |          |

# Oblíbte si svá zařízení

#### Poznámka:

Funkce Oblíbené podporuje POUZE komunitní projekty.

Funkce Oblíbené zařízení vám umožňuje snadno přidávat nebo odebírat zařízení, která používáte nejčastěji.

Chcete-li získat přístup, zobrazit nebo upravit oblíbené položky pro zařízení, postupujte takto:

#### 1. Klepněte na položku Domů > Oblíbené .

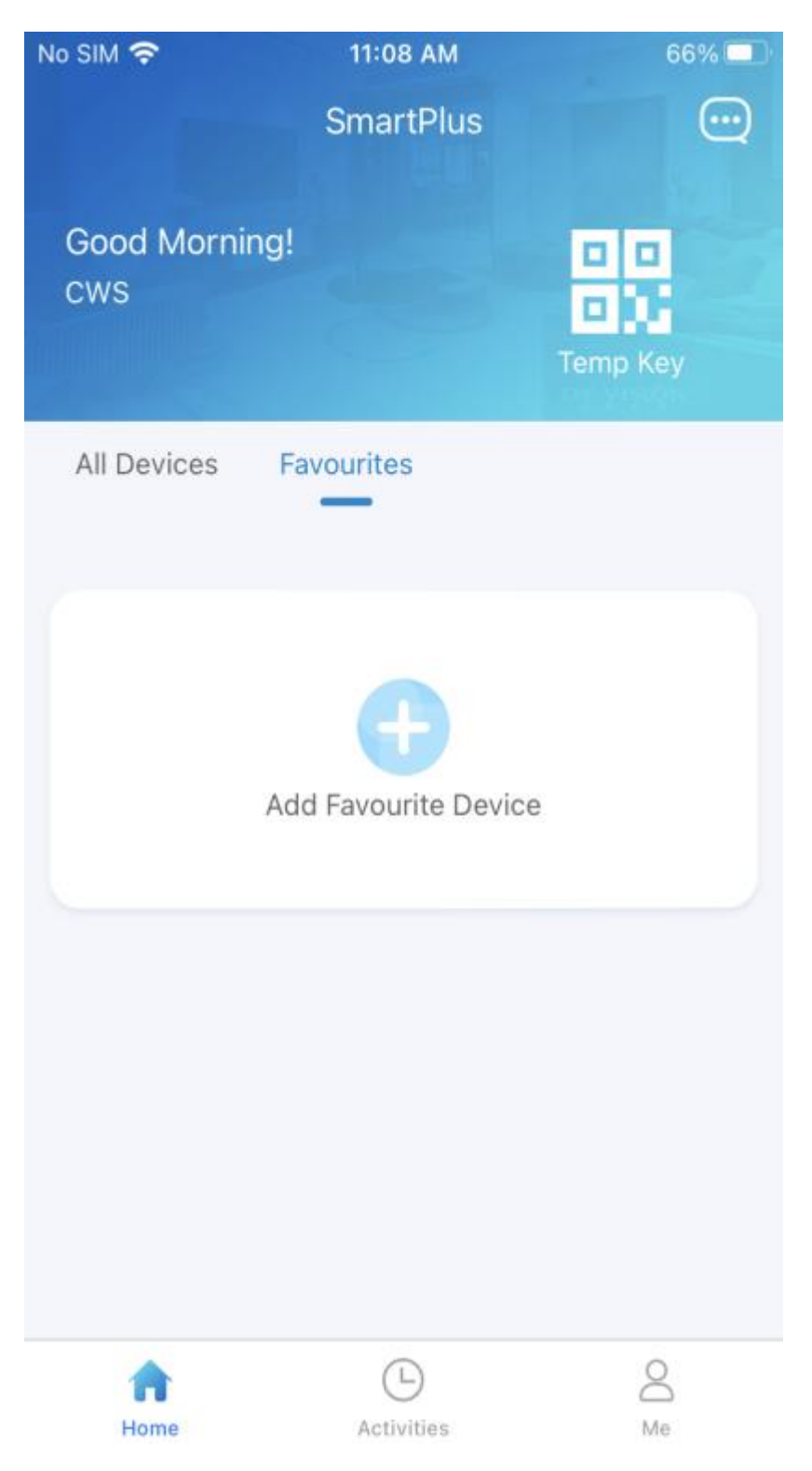

2. Klepněte na **Přidat k oblíbeným** a zaškrtněte požadovaná zařízení.

3. Klepněte <br/> <br/> na v levém horním rohu. Oblíbená zařízení se automaticky zobrazí v seznamu oblíbených.

Chcete-li změnit pořadí oblíbených zařízení, klepněte 🔽 na vpravo nahoře.

| <u>/</u> | All Devices | Favourites |          |
|----------|-------------|------------|----------|
|          |             |            | <u>_</u> |

#### Poznámka:

Jakmile přepnete účet SmartPlus, oblíbené položky předchozího účtu budou vymazány.

# Zprávy a oznámení

# Podívejte se na zprávy, které jste obdrželi

### Přejděte do Centra oznámení

Chcete-li zobrazit zprávy, které jste obdrželi z cloudu, centra zabezpečení, všech webů a dalších, postupujte takto:

- Klepněte na tlačítko **Domů** .
- Klepněte na ikonu Zpráva

v pravém horním rohu.

Pokud se objeví červená tečka, znamená to, že máte nové nebo nepřečtené zprávy.
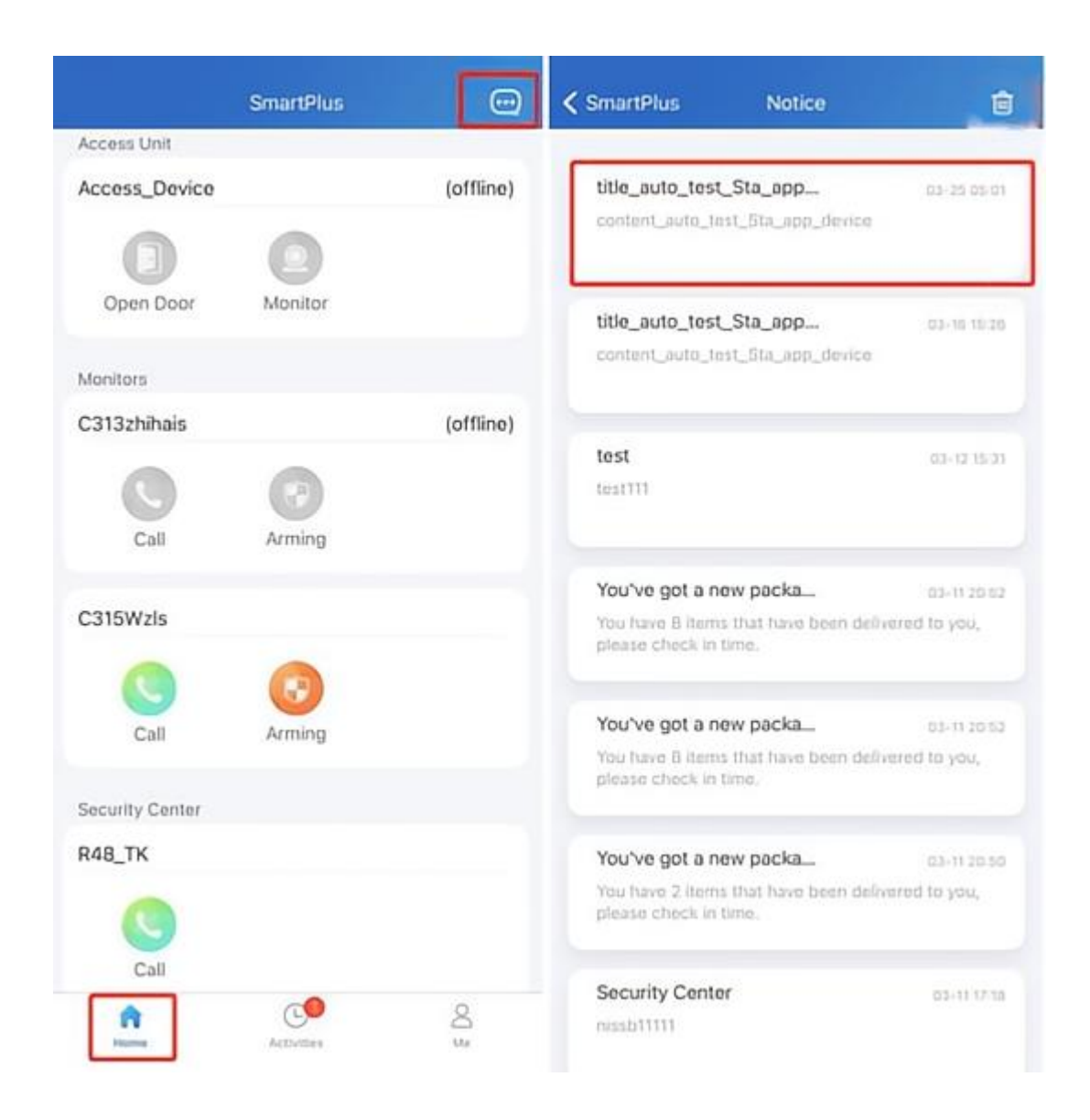

Hlavní správce, který obsluhuje hlavní účet, může mazat zprávy klepnutím na ikonu Mazání v pravém horním rohu, zatímco podúčty tak učinit nemohou.

### Viz zprávy o balíčku

Když necháte zásilky doručit do místnosti pro balíky, obdržíte vyskakovací oznámení nebo si to můžete zkontrolovat klepnutím na **Domů > ikona Zpráva**.

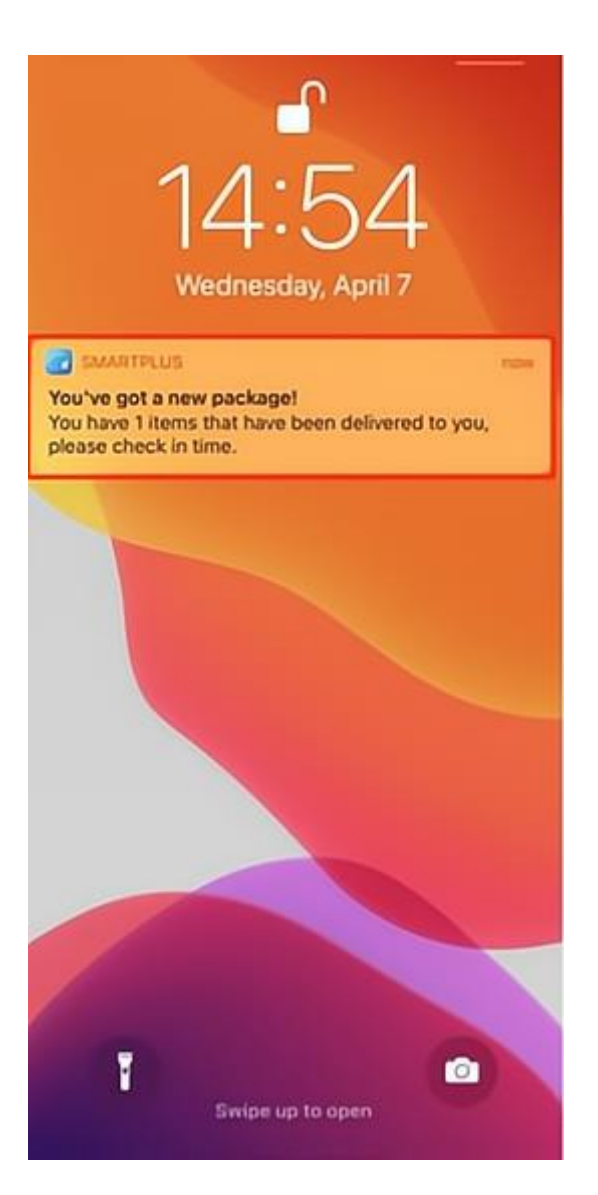

| SmartPlus                                              | Notice                                           | ê                      | < SmartPlus                                                | Notification details                                               |
|--------------------------------------------------------|--------------------------------------------------|------------------------|------------------------------------------------------------|--------------------------------------------------------------------|
| You've got a ne<br>You have 1 items<br>please check in | <b>ew packa</b><br>I that have been definitione. | 14:54<br>verad to you, | You've got a<br>14:54:03<br>You have 1 ite<br>please check | a new package!<br>Ims that have been delivered to you,<br>in time. |
| <ul> <li>Security Center</li> <li>ythiu</li> </ul>     | r.                                               | 14:44                  |                                                            |                                                                    |
| Security Cente                                         | f                                                | 16.19                  |                                                            |                                                                    |
| Security Cente                                         | a.                                               | 14.29                  |                                                            |                                                                    |
| Security Cente                                         | r                                                | 14.79                  |                                                            |                                                                    |
| Security Cente                                         | r                                                | 14.79                  |                                                            |                                                                    |
| test<br>test111                                        |                                                  | 03-12 16:01            |                                                            |                                                                    |

• Dostupné pouze pro komunity, které si předplatily plány prémiových funkcí.

### Viz Zprávy použitého klíče Temp

Uživatel, který vytvoří klíč Temp, obdrží zprávu o používaném klíči. Pokud jste například vytvořili klíč PIN vy, zobrazí se při jeho použití uživatelem vyskakovací zpráva nebo jej můžete zkontrolovat klepnutím na **ikonu Domů > Zpráva** .

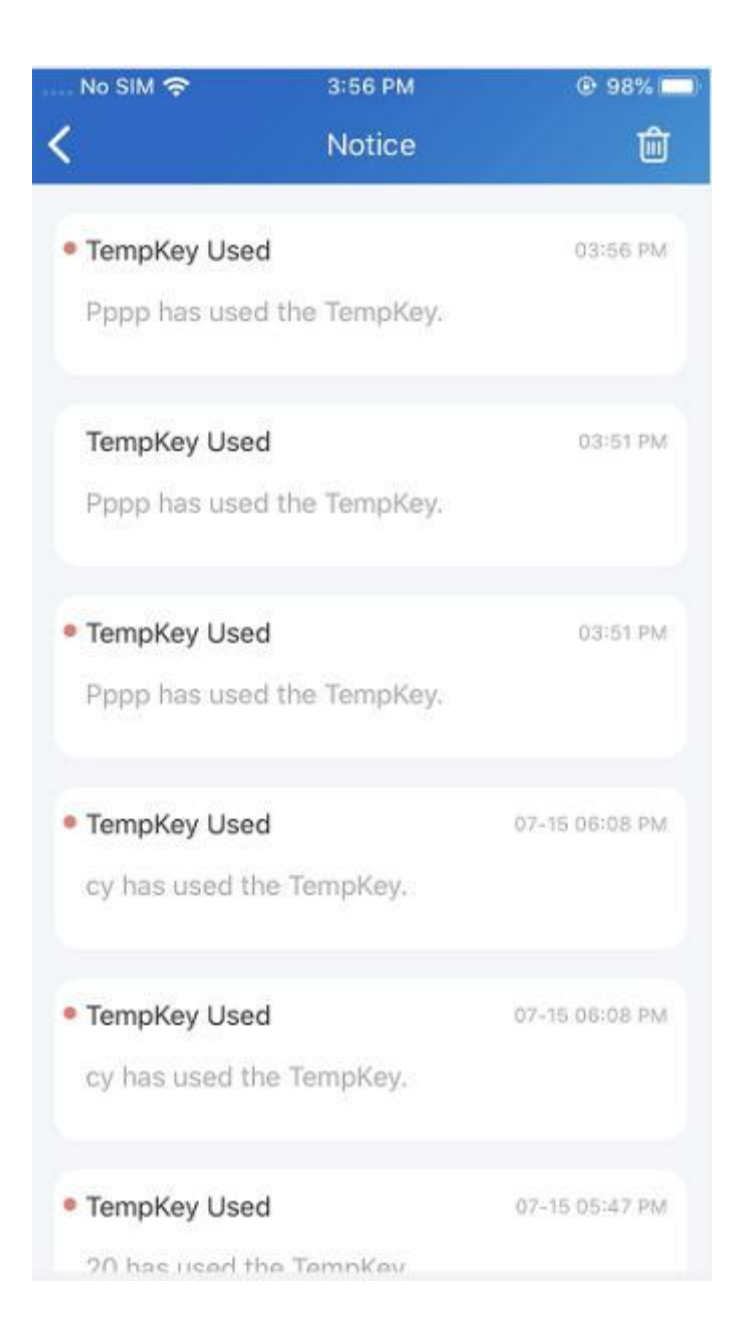

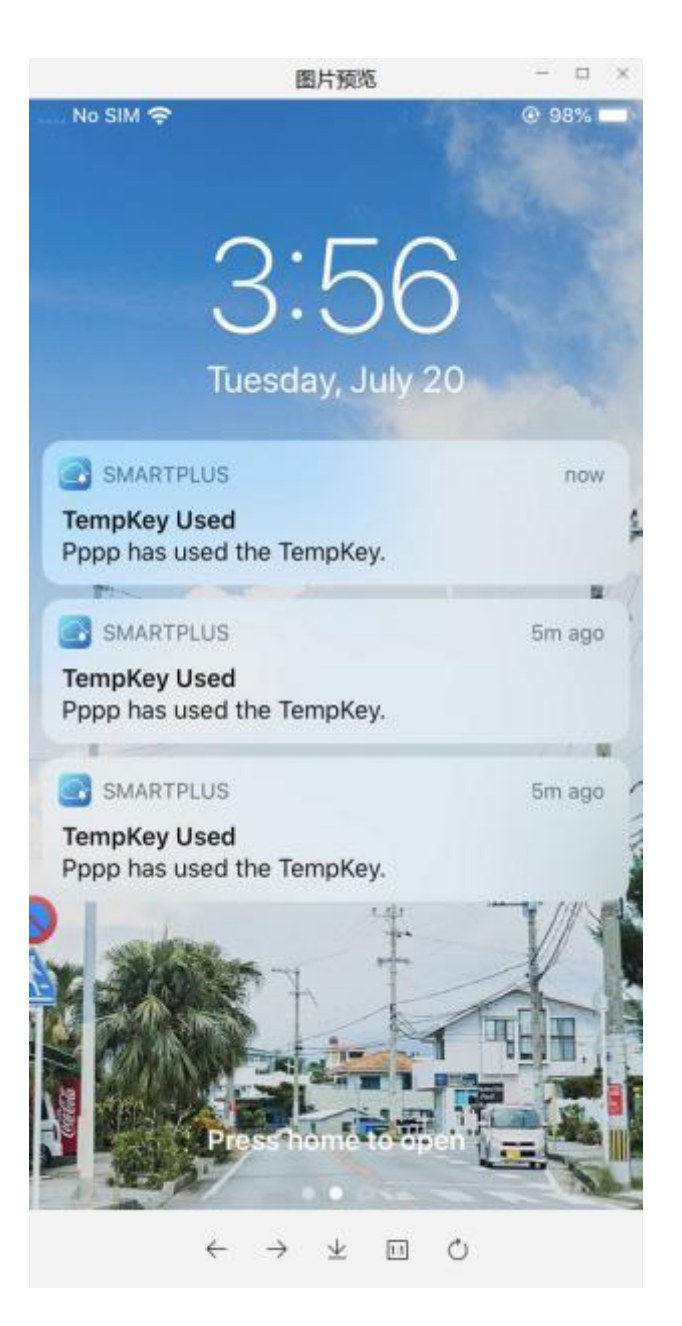

• Aplikace s Cloud 6.1 nebo novější podporuje odesílání tohoto druhu zpráv.

### Zkontrolujte hlasové zprávy

Když někdo zanechá ve vaší aplikaci hlasovou zprávu pomocí dveřního telefonu, obdržíte upozornění.

Chcete-li zkontrolovat a poslechnout si zprávu, přejděte na  ${\bf Dom} \mathring{{\bf u}} > {\bf Ikona}$ 

zprávy

....

a klepněte na požadovanou zprávu.

| 11:16 🔍 🗗                                                     | 🖸 4.00 🛜 🚥 1                      | 111 11 <b>66</b> 0     |
|---------------------------------------------------------------|-----------------------------------|------------------------|
| <                                                             | Notice                            | 匬                      |
| <ul> <li>Voice Message</li> <li>You have a voice r</li> </ul> | nessage from X915                 | 11:15                  |
| Voice Message<br>You have a voice r                           | nessage from X915                 | 10:22                  |
| Voice Message<br>You have a voice r                           | Yes<br>nessage from X915          | sterday 18:43          |
| Voice Message<br>You have a voice r                           | Yes<br>nessage from X915          | sterday 18:16          |
| Voice Message<br>You have a voice r                           | Yes<br>nessage from X915          | sterday 18:13          |
| • TempKey Used<br>55 has used the Te                          | empKey.                           | 11-24 17:48            |
| • Yale Battery Warn<br>Door1 - Estimated<br>week.             | <b>ing</b><br>battery time remair | 11-24 16:44<br>ning: 1 |

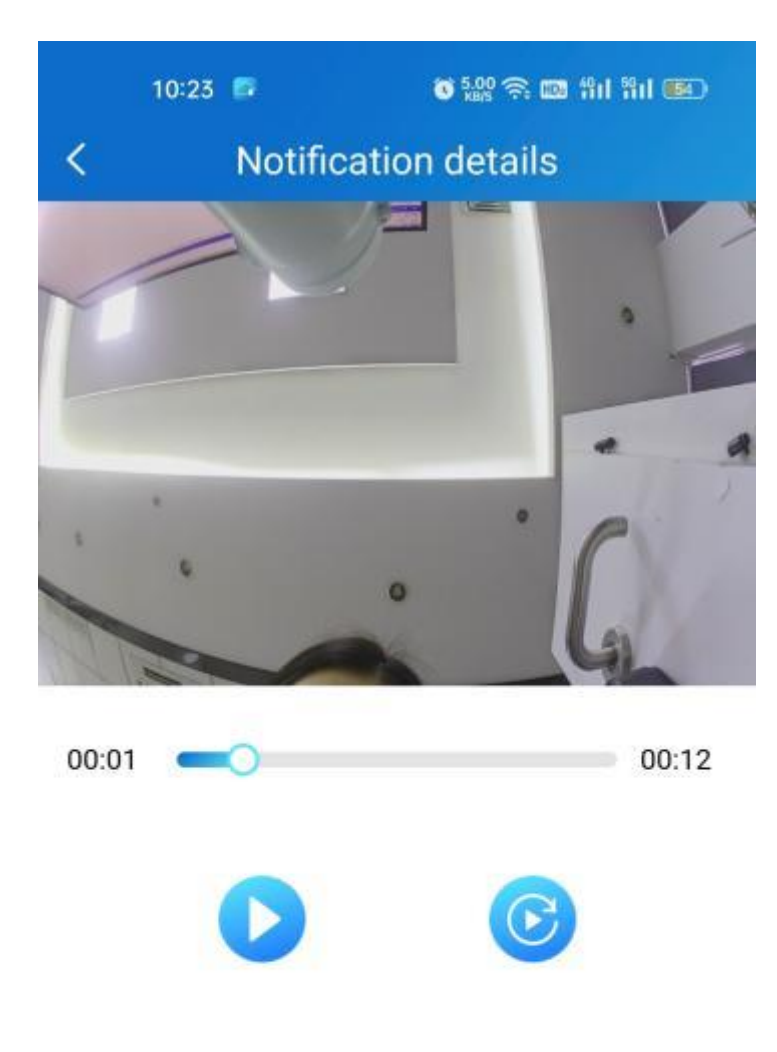

• Pouze dveřní telefon S539 nyní podporuje zanechání hlasových zpráv pro rezidenty.

• Hlasové zprávy budou uchovávány po dobu 1 měsíce. V tomto případě nebudete moci poslouchat zprávy, které jste obdrželi před 1 měsícem.

### Přijímat offline push oznámení

Když je aplikace spuštěna v zákulisí, zobrazí následující typy vyskakovacích zpráv:

- Zprávy odeslané od správců cloudu a majetku
- Použitý klíč Temp
- Balíček pokojových masáží
- Hlasové zprávy
- Zprávy o nízkém stavu baterie zámku Yale
- Upozornění na pohyb
- Alarmy
- SOS

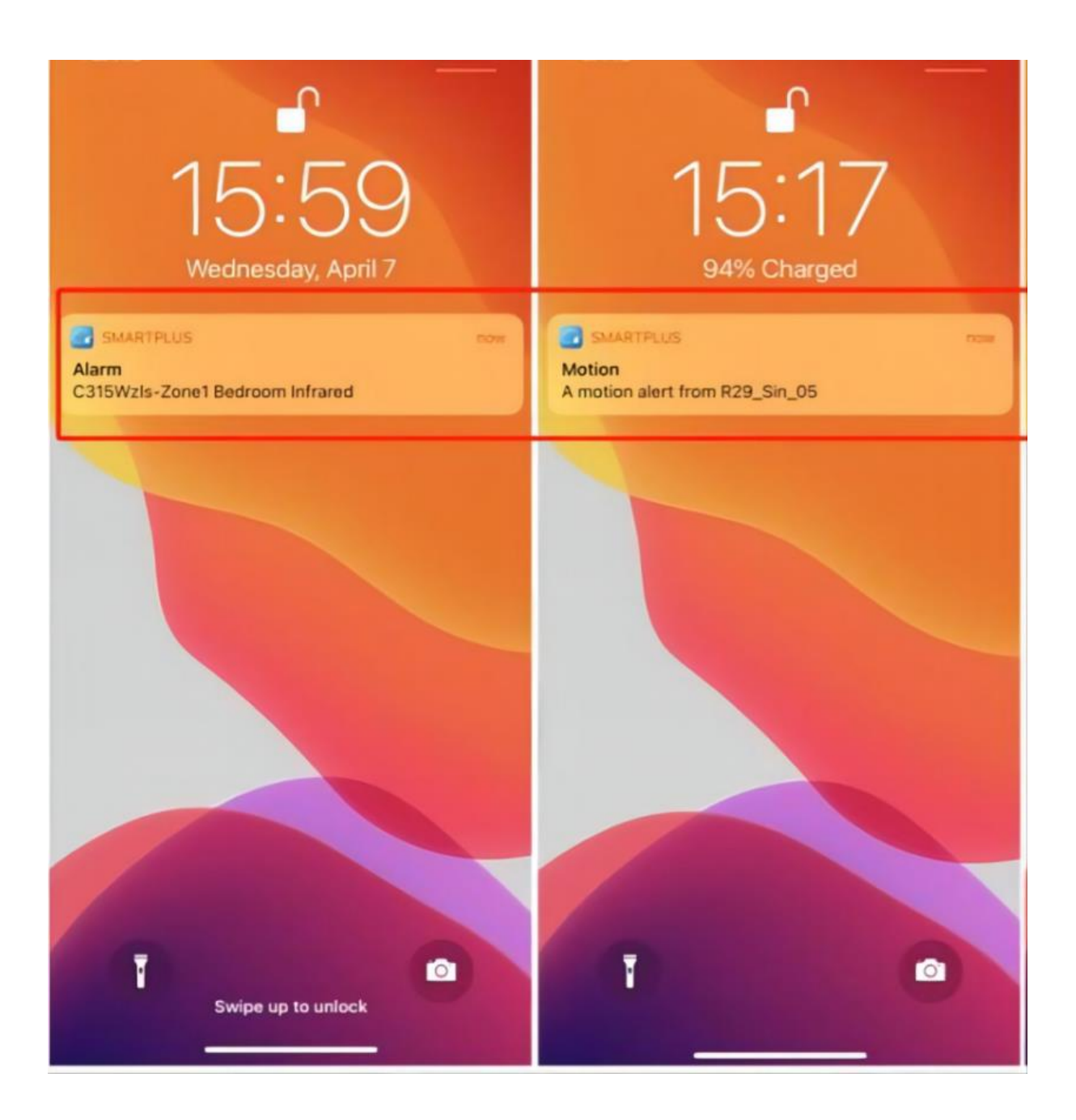

### Nepřijímat oznámení

Pokud povolíte funkci Nerušit, nebudete dostávat upozornění (kromě upozornění na alarm).

- Přejděte na Já > Nastavení oznámení.
- Zapněte možnost Nerušit.
- Nastavte časový rozvrh.

| 11:38                 | ul 🗢 🗔 |  |
|-----------------------|--------|--|
|                       | >      |  |
| Authorization         | >      |  |
| 😤 Family Members      | >      |  |
| Arming Alarm Logs     | >      |  |
| Call Settings         |        |  |
| Notification Settings | >      |  |
| Advanced Settings     | >      |  |
| Help & Feedback >     |        |  |
| 🚊 Terms & Policies    | >      |  |
| (i) About             | >      |  |
| Log Out               |        |  |
| Home Activities       | Me     |  |

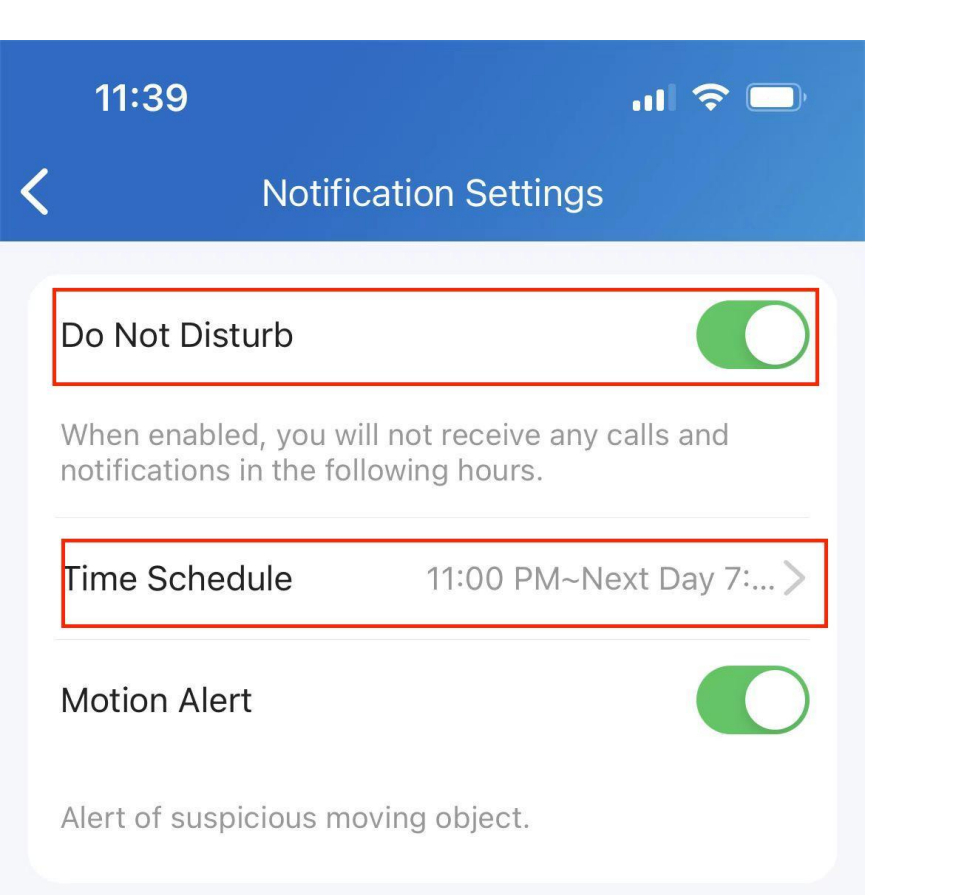

Chcete-li zobrazit zprávy a oznámení přijatá, když je zapnutý režim Nerušit, přejděte na domovskou stránku > ikona Zprávy \_\_\_\_\_\_ .

# Záznamy a historie

K dispozici jsou protokoly všech zařízení, jako jsou protokoly dveří, historie hovorů, protokoly zachycení a protokoly pohybu. Můžete také nastavit úroveň protokolu a nahrát jej do cloudu.

## Zkontrolujte historii přístupu dveří

Všechny historie volání, otevírání a monitorování jsou zaznamenávány. Prostřednictvím těchto protokolů můžete vědět, které zařízení v kterou dobu co dělá. Klepněte na **Aktivity** ve spodní liště Klepnutím zobrazíte některou z následujících možností:

- Záznamy dveří: Všechny historie volání a otevírání dveří. Pokud má vrátný přidána relé, zobrazí se zde také spuštěné relé.
- Historie hovorů: Všechny odchozí/příchozí/zmeškané hovory.
- Záznam záznamu: Všechny snímky, které jste vytvořili z živých videí.
- Záznamy pohybu: Všechny detekované podezřelé pohyby spouštěné dveřními jednotkami.

| 17:31       |              | .ıl 🗟 🚳      |
|-------------|--------------|--------------|
|             | Activities   |              |
| Door Logs   | Call History | Capture Logs |
| 092         | 2            | 05:26 PM     |
| rela        | y2<br>Iiy 03 | Unlock       |
| 092         | 2            | 05:21 PM     |
| rela        | y2<br>niy 03 | Unlock       |
| 1           |              | 05:20 PM     |
| czh         | 2            | Unlock       |
| 092         | 2            | 04:43 PM     |
| rela<br>czh | y2<br>2      | Unlock       |
| 092         | 2            | 04:39 PM     |
| rela<br>czh | y2<br>2      | Unlock       |
| 092         | 2            | 04:39 PM     |
| Faile       | ed to unlock | Unlock       |
| 001         | ,            | 04:20 DM     |
| Home        | Activities   | Me           |

| 11:44     |                 |              | ul 🗢 🗖      |
|-----------|-----------------|--------------|-------------|
|           | Act             | ivities      |             |
| Door Logs | Call History    | Capture Logs | Motion Logs |
| 2 C<br>8  | 31 <b>11111</b> |              | 04-06 16:22 |
| 2 C       | 31 <sup>-</sup> |              | 04-06 13:42 |
|           | No              | More         |             |
| Home      | Ac              | Livities     | O<br>Me     |

### Nastavte, exportujte a nahrajte protokol

Log má 7 úrovní. Úroveň je standardně 3. Čím vyšší je úroveň, tím podrobnější je obsah protokolu. Podrobné protokoly můžete exportovat a odeslat technickým inženýrům Akuvox, aby analyzovali problémy v případě poruchy zařízení.

- Přejděte na Já > Pokročilá nastavení > Exportovat protokol .
- Vyberte úroveň a klepněte na **Uložit**. Můžete požádat našeho technického inženýra o podrobné informace o každé úrovni.

Pokud chcete nahrát aktuální protokol do cloudu, klepněte na Nahrát .

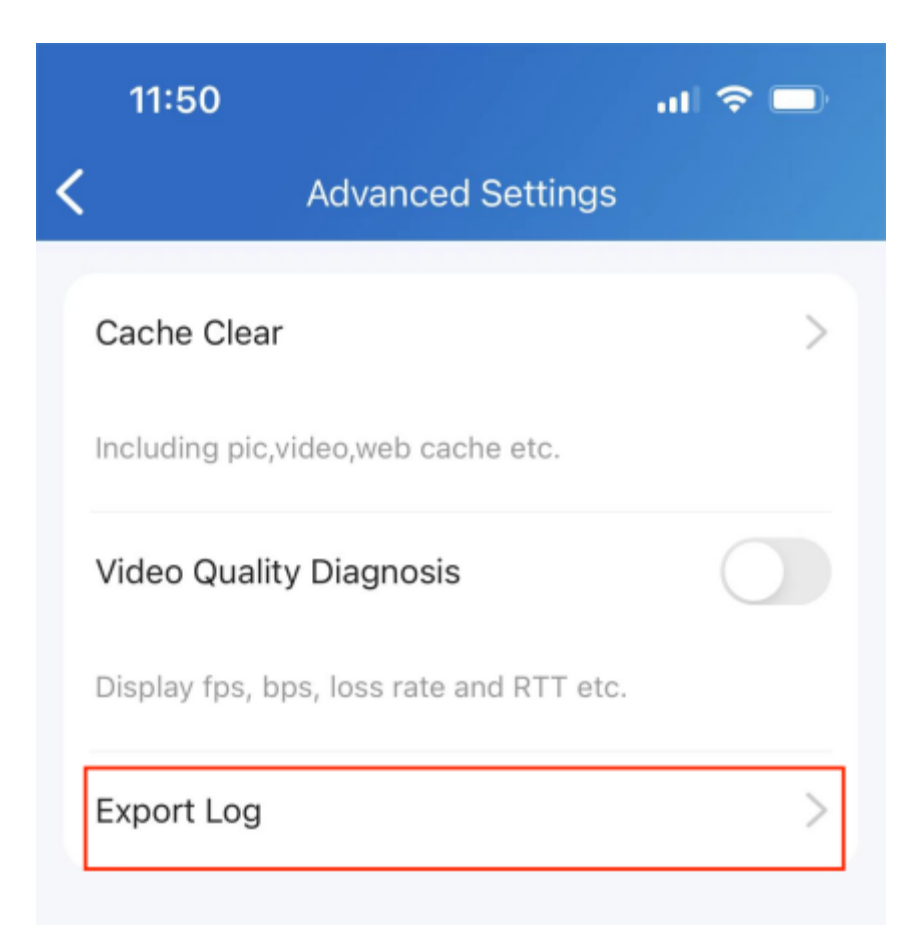

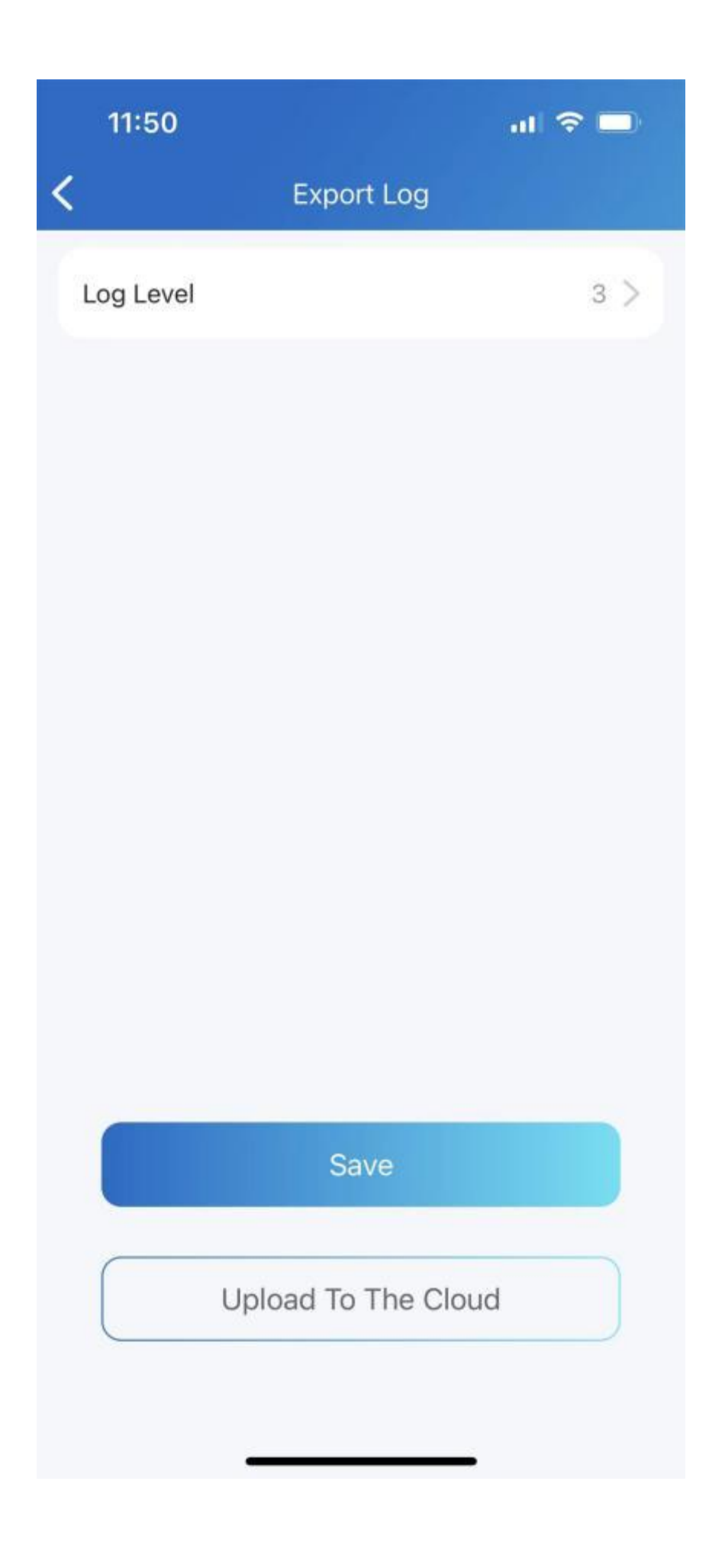

# Pokročilé nastavení

### Zkontrolujte kvalitu své videokomunikace

Ke kontrole kvality videa v reálném čase můžete použít Diagnostiku kvality videa. Lze jej použít na videohovory, videa z živého sledování a stránky náhledu.

Přejděte na **Já > Pokročilá nastavení** a zapněte Diagnostiku kvality videa, poté se v levém horním rohu obrazovky zobrazí níže uvedené informace:

- **fps**: snímky za sekundu. Pokud je hodnota nízká, způsobí vašemu videu efekt zpomaleného pohybu nebo rozmazání pohybu.
- **bps**: bitů za sekundu. Čím vyšší je rychlost bps, tím rychlejší bude doba stahování nebo nahrávání.
- rychlost ztráty paketů: Čím nižší je rychlost, tím lepší bude síť.
- rtt: doba zpáteční cesty. Je to celkový čas, který datový paket zabere při cestě od zdroje k cíli a zpět.

| 1:49                  | al 🗢 🗖 |
|-----------------------|--------|
| 831                   | >      |
| Authorization         | >      |
| S Family Members      | >      |
| Arming Alarm Logs     | >      |
| 🗞 Call Settings       | >      |
| Notification Settings | >      |
| Advanced Settings     | >      |
| Help & Feedback       | >      |
| Terms & Policies      | >      |
| i) About              | >      |
|                       |        |
| Home Activities       | Me     |

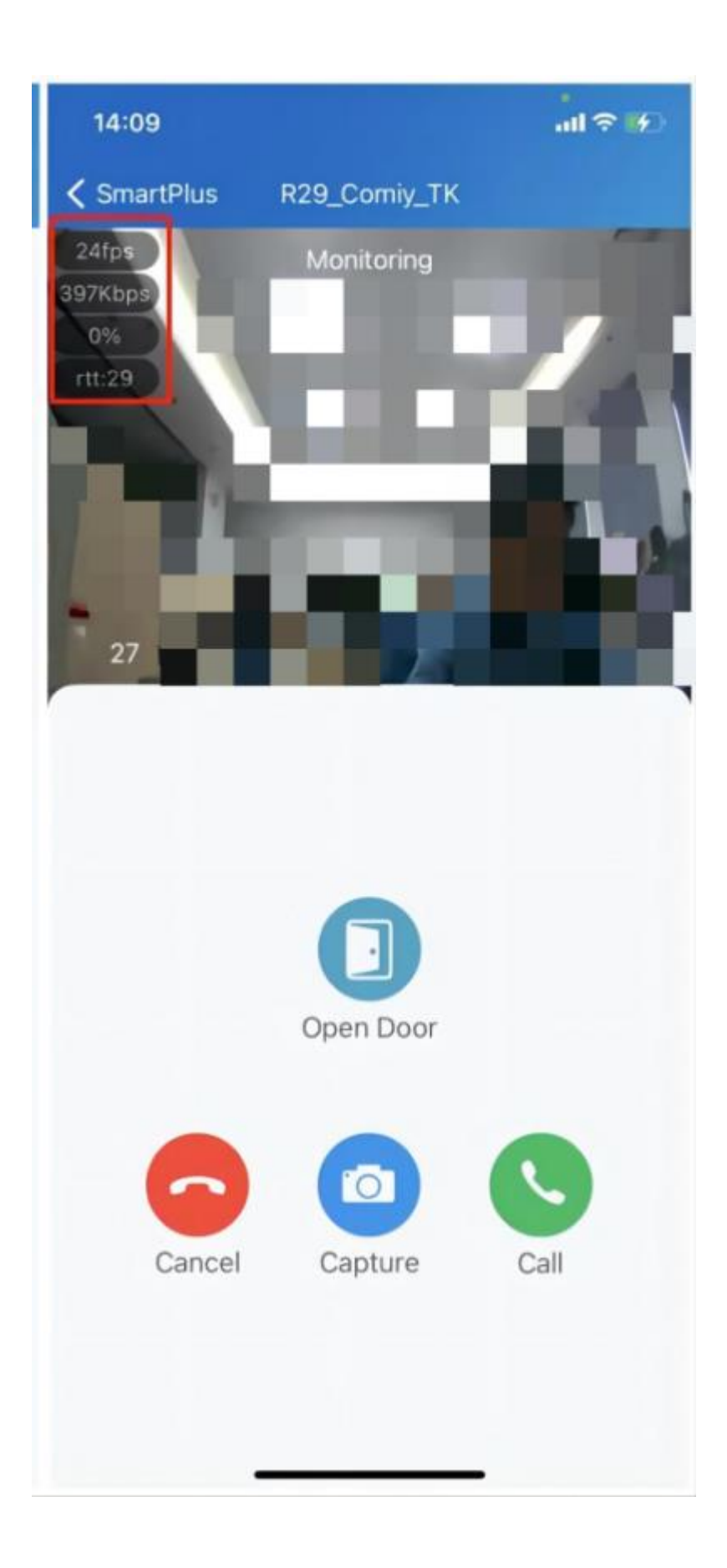

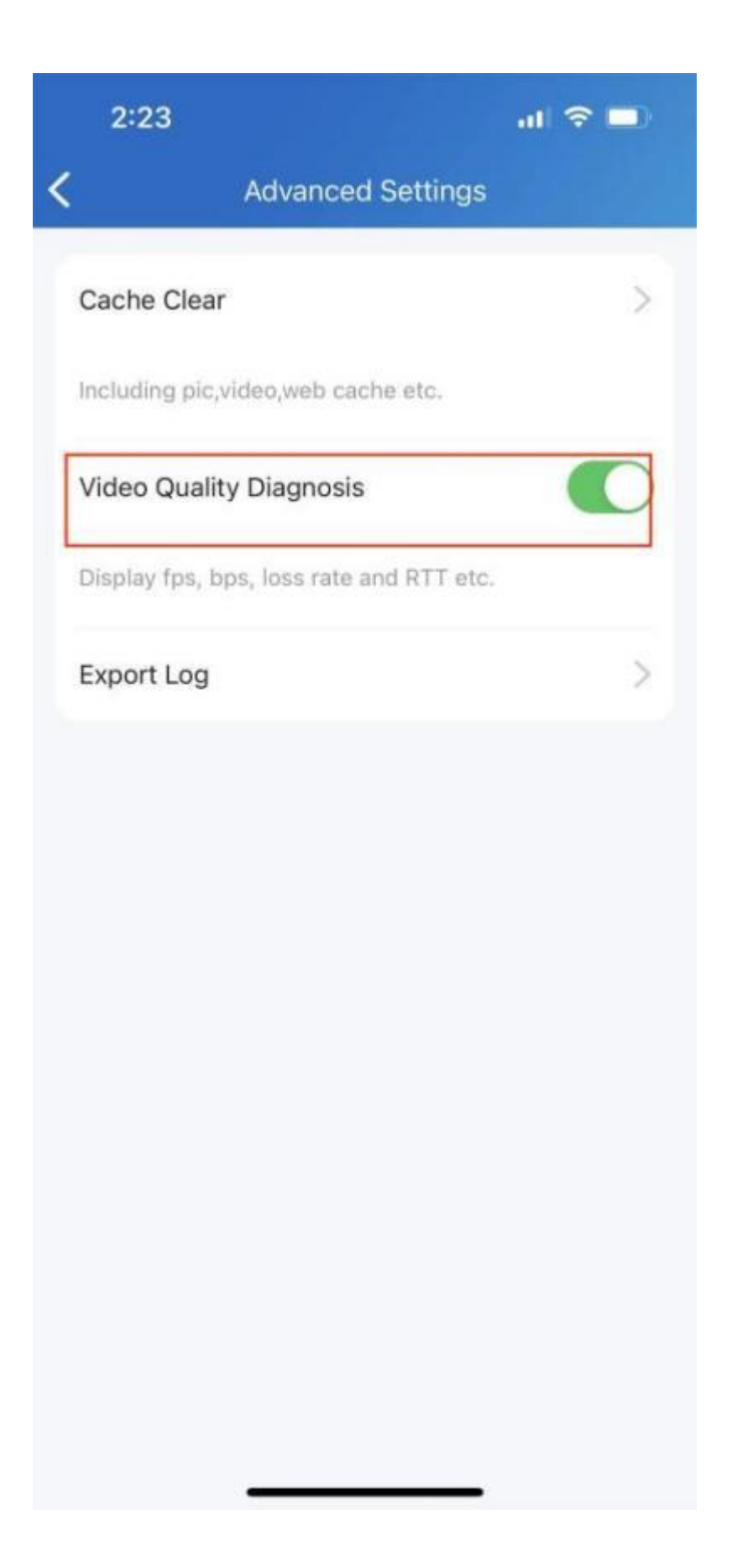

# Povolit výzvy k potvrzení při otevírání dveří

Funkce Odemknout s potvrzením zobrazí výzvu k potvrzení příkazu k otevření dveří, když klepnete na tlačítko pro odemknutí zařízení, které je spojeno pouze s jedněmi dveřmi (relé). To vám pomůže zabránit tomu, abyste při incidentu klepli na tlačítko Odemknout, a dává vám to šanci znovu zkontrolovat, než dveře skutečně otevřete.

Chcete-li tuto funkci povolit, přejděte do části **Já > Pokročilá nastavení** a zapněte možnost **Odemknout s kontrolou potvrzení**.

| 15                 | :45                                     | 🏽 0.50 奈 🚥 fiil 🕅 📧 |
|--------------------|-----------------------------------------|---------------------|
| <                  | Advanced                                | Settings            |
| Cache<br>Including | <b>Clear</b><br>g pic,video cache( tota | al 4.19MB.)         |
| Video (            | Quality Diagnosis                       |                     |
| Export             | Log                                     | >                   |
| Acoust             | tic Echo Cancellat                      | ion                 |
| Unlock             | with confirmation                       | n check             |
|                    |                                         |                     |

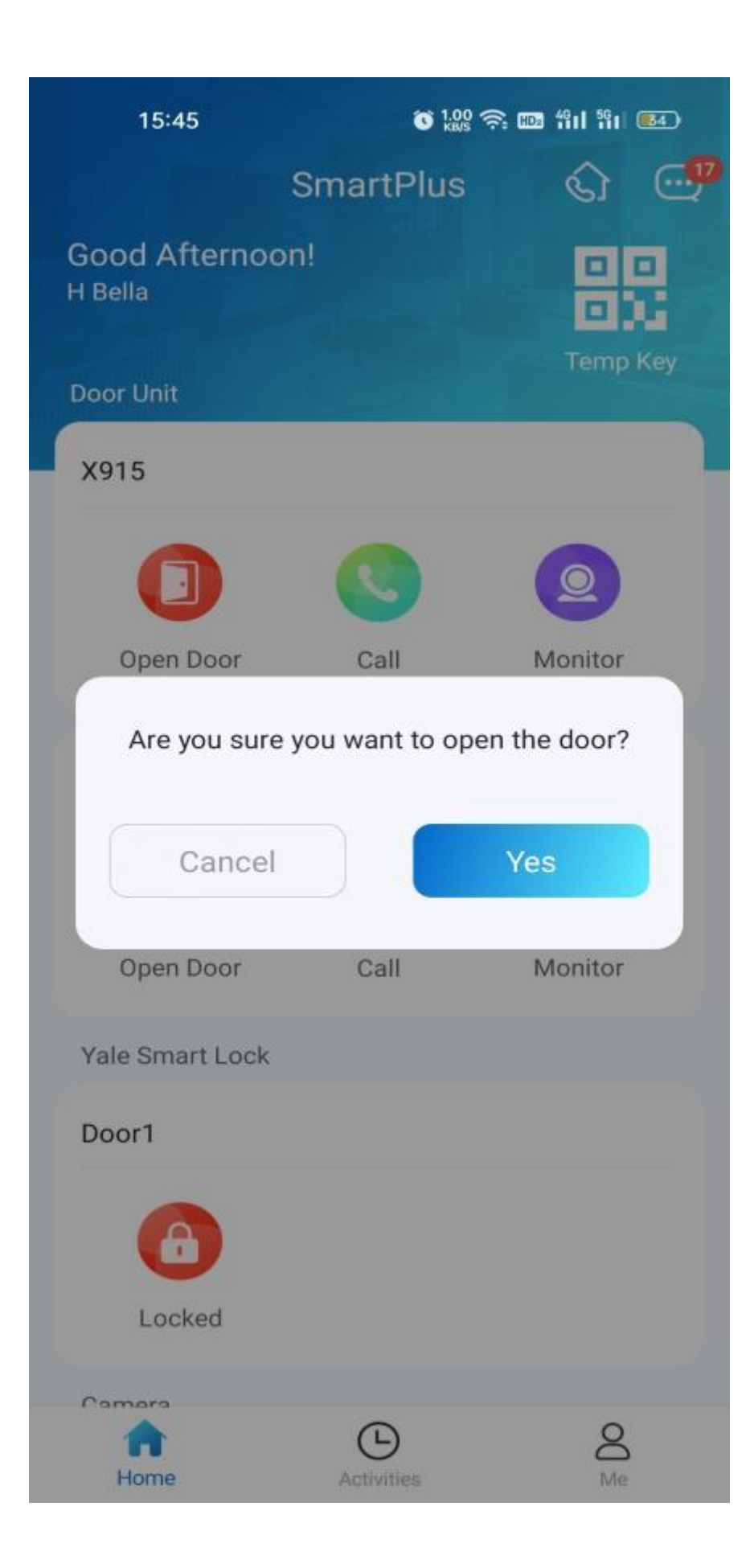

## Vymažte mezipaměť pro zlepšení výkonu aplikace

Po dlouhém používání aplikace můžete vymazat mezipaměť, aby aplikace fungovala lépe a uvolnili úložný prostor. Přejděte na **Já > Pokročilá nastavení** a klepněte na **Vymazat mezipaměť**.

| 11:50        |                             |   |
|--------------|-----------------------------|---|
| <            | Advanced Settings           |   |
| Cache Cle    | ar                          | > |
| Including pi | c,video,web cache etc.      |   |
| Video Qua    | lity Diagnosis              |   |
| Display fps, | bps, loss rate and RTT etc. |   |
| Export Log   | 1                           | > |
|              |                             |   |
|              |                             |   |

# Nastavení účtu

### Zobrazení a změna informací o účtu

Můžete zkontrolovat informace o svém účtu, včetně účtu SIP, uživatelského jména, čísla bytu, e-mailu a čísla mobilního telefonu. Pro lepší zabezpečení můžete provést změnu uživatelského jména a přihlašovacího hesla.

### Zkontrolujte informace o svém účtu

- Klepněte na Me na spodní liště Tap.
- Klepněte na *[vaše jméno]* a zobrazí se podrobnosti.

| 11:59                 | <b>I 奈 </b> |
|-----------------------|-------------|
| r<br>8311(            | >           |
| Authorization         | >           |
| 😤 Family Members      | >           |
| 🗟 Arming Alarm Logs   | >           |
| 🧐 Call Settings       | >           |
| Notification Settings | >           |
| 👸 Advanced Settings   | >           |
| Help & Feedback       | >           |
| 🚊 Terms & Policies    | >           |
| (i) About             | >           |
| Home Activities       | Me          |

| 11:59            | .ul 🗢 🗖     |
|------------------|-------------|
| My Pro           | ofile       |
| SIP Account      | 831         |
| Username         | NIC>        |
| Apartment Number | 1666        |
| Email            | @akuvox.com |
| Mobile Number    |             |
| Change Password  | >           |

### Změňte své uživatelské jméno

- Přejít na Já > [vaše jméno].
- Klepněte na Uživatelské jméno a do pole zadejte nové jméno.
- Klepnutím na **Potvrdit** potvrďte změnu.

| 11:59                 | <b>I 奈 </b> |
|-----------------------|-------------|
| r<br>8311(            | >           |
| Authorization         | >           |
| 😤 Family Members      | >           |
| 🗟 Arming Alarm Logs   | >           |
| 🧐 Call Settings       | >           |
| Notification Settings | >           |
| 👸 Advanced Settings   | >           |
| Help & Feedback       | >           |
| 🚊 Terms & Policies    | >           |
| (i) About             | >           |
| Home Activities       | Me          |

| 11:59          | al 🗢 🗖      |
|----------------|-------------|
| <              | My Profile  |
| SIP Account    | 831         |
| Username       | NIC>        |
| Apartment Numl | ber 1666    |
| Email          | @akuvox.com |
| Mobile Number  |             |
| Change Passwor | rd >        |
|                |             |
|                |             |

### Změňte svůj mobilní telefon a e-mailové číslo

- Přejít na Já > [ vaše jméno ].
- Klepněte na E-mail nebo Mobilní číslo.
- Vyberte režim ověřování. Zadejte heslo nebo ověřovací kód, který obdržíte z mobilního telefonu nebo e-mailu.
- Klepnutím na **Potvrdit** potvrď te změnu.
- Po změně se musíte znovu přihlásit.

| 16:27                                                    |                                                                                                    | <b>::!!</b> 5G <b>90</b> |  |  |  |  |
|----------------------------------------------------------|----------------------------------------------------------------------------------------------------|--------------------------|--|--|--|--|
| < Char                                                   | Change Mobile Number                                                                                            |                          |  |  |  |  |
| You are applying<br>number, we will<br>verify your ident | You are applying to change your mobile<br>number, we will send a code to your email to<br>verify your identity. |                          |  |  |  |  |
| Email                                                    |                                                                                                    | >                        |  |  |  |  |
| Code                                                     |                                                                                                    |                          |  |  |  |  |
|                                                          |                                                                                                    | Obtain Code              |  |  |  |  |
|                                                          | Authentication                                                                                                  |                          |  |  |  |  |
| Email                                                    |                                                                                                    | 0                        |  |  |  |  |
| Mobile Numb                                              | ber                                                                                                    | 0                        |  |  |  |  |
| Password                                                 |                                                                                                    | 0                        |  |  |  |  |
| Cancel                                                   |                                                                                                    | Confirm                  |  |  |  |  |
|                                                          |                                                                                                    |                          |  |  |  |  |
|                                                          |                                                                                                    |                          |  |  |  |  |
|                                                          |                                                                                                    |                          |  |  |  |  |
|                                                          |                                                                                                    | vConsole                 |  |  |  |  |

|   | 16:37                                    | <b>::.</b> 5G 89   |  |  |  |
|---|------------------------------------------|--------------------|--|--|--|
| < | My Profile                               |                    |  |  |  |
|   | SIP Account                              | 6600100056         |  |  |  |
|   | First Name                               | н>                 |  |  |  |
|   | Last Name                                | 1>                 |  |  |  |
|   | Apartment Number                         | 131 (Floor 1)      |  |  |  |
|   | Email                                    | 447901323@qq.com > |  |  |  |
|   | Mobile Number                            | 15759861736 >      |  |  |  |
|   | Change Password                          | >                  |  |  |  |
|   | Link Site<br>Helps you manage multiple s | ites.              |  |  |  |
|   |                                          |                    |  |  |  |
|   |                                          |                    |  |  |  |
|   |                                          |                    |  |  |  |
|   |                                          |                    |  |  |  |
|   |                                          |                    |  |  |  |
|   | Delete                                   | e site             |  |  |  |
|   |                                          | vConsole           |  |  |  |
|   |                                          |                    |  |  |  |

|   | 16:27                                                                                                    |     |      | <b>::!!.</b> 5G 90 |  |  |
|---|----------------------------------------------------------------------------------------------------|-----|------|--------------------|--|--|
| < | Change Mobile Number                                                                                            |     |      |                    |  |  |
|   | You are applying to change your mobile<br>number, we will send a code to your email to<br>verify your identity. |     |      |                    |  |  |
|   | Email                                                                                                    |     |      | >                  |  |  |
|   | Code                                                                                                    |     |      |                    |  |  |
|   |                                                                                                    |     |      | Obtain Code        |  |  |
|   |                                                                                                    |     |      |                    |  |  |
|   |                                                                                                    |     |      |                    |  |  |
|   |                                                                                                    |     |      |                    |  |  |
|   |                                                                                                    |     |      |                    |  |  |
|   |                                                                                                    |     |      |                    |  |  |
|   |                                                                                                    |     |      |                    |  |  |
|   |                                                                                                    | 211 | omit |                    |  |  |
|   |                                                                                                    | Sul | onnt |                    |  |  |
|   |                                                                                                    |     |      |                    |  |  |
|   |                                                                                                    |     |      | vConsole           |  |  |
## Změňte slabé nebo prolomené heslo

Můžete změnit kompromitované nebo slabé (například je snadno uhodnutelné nebo používané po dlouhou dobu) přihlašovací heslo, stačí provést následující:

- Přejít na Já > [vaše jméno].
- Klepněte na **Heslo**.
- Vytvořte nové heslo. Přitom budete požádáni o zadání starého hesla.
- Klepnutím na **Odeslat** potvrďte změnu.

| 11:59                 | <b>I 奈 </b> |
|-----------------------|-------------|
| r<br>8311(            | >           |
| Authorization         | >           |
| 😤 Family Members      | >           |
| 🗟 Arming Alarm Logs   | >           |
| 🧐 Call Settings       | >           |
| Notification Settings | >           |
| 👸 Advanced Settings   | >           |
| Help & Feedback       | >           |
| 🚊 Terms & Policies    | >           |
| (i) About             | >           |
| Home Activities       | Me          |

| 11:59            | .ul 🗢 🗖     |
|------------------|-------------|
| My Pro           | ofile       |
| SIP Account      | 831         |
| Username         | NIC >       |
| Apartment Number | 1666        |
| Email            | @akuvox.com |
| Mobile Number    |             |
| Change Password  | >           |

#### zapomenuté heslo

Pokud zapomenete své přihlašovací heslo, klepněte na přihlašovací stránce na Zapomenuté heslo. Heslo můžete obnovit pomocí e-mailu nebo zprávy:

- Email. Zadejte svou e-mailovou adresu a obdržíte e-mail s odkazem, který vás přesměruje na stránku pro resetování.
- SMS.
  - Klepněte na **Pokusit** se resetovat pomocí SMS.
  - Zadejte své mobilní číslo a klepněte na Získat kód.
  - Zadejte ověřovací kód, který jste obdrželi. Klepněte na Další a postupujte podle pokynů na obrazovce.

| SmartPlus                                                                                                    | 10:53         |             | uI ≎ 🗖         |
|----------------------------------------------------------------------------------------------------|---------------|-------------|----------------|
| SmartPlus                                                                                                    |               | Ċ,          |                |
| (akuvox.com)   (b)   (c)   (c) < |               | SmartPlus   |                |
| Forgot Password                                                                                                    | ٤             | @akuvox.com |                |
| Login<br>Login Via SMS APAC                                                                                                    | Ð             | 5           | **             |
| Login<br>Login Via SMS                                                                                                    |               |             | orgot Password |
| Login Via SMS APAC                                                                                                    |               | Login       |                |
|                                                                                                    | Login Via SMS |             | APAC           |
|                                                                                                    |               |             |                |
|                                                                                                    |               |             |                |
|                                                                                                    |               |             |                |

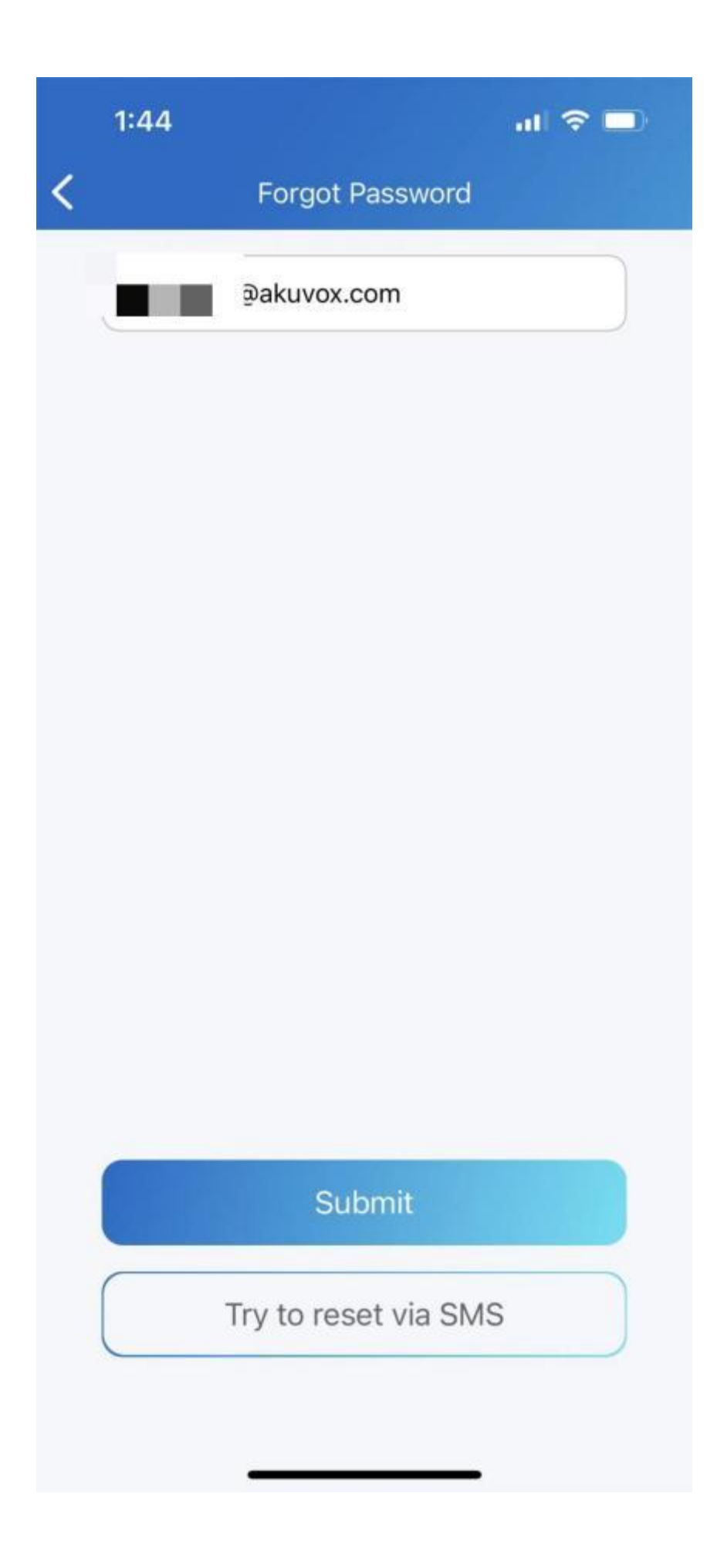

|   | 1:44          | al 🗢 🗖      |  |
|---|---------------|-------------|--|
| < | Verify Phor   | ne Number   |  |
|   | Mobile Number |             |  |
|   |               | Obtain Code |  |
|   |               |             |  |
|   |               |             |  |
|   |               |             |  |
|   |               |             |  |
|   |               |             |  |
|   |               |             |  |
|   |               |             |  |
|   |               |             |  |
|   | Ne            | ext         |  |
|   |               |             |  |
|   |               |             |  |

## Vytvořte účet pro člena rodiny

Pokud jste pánem rodiny, máte možnost přidávat členy rodiny a vytvářet pro ně účty, aby se mohli přihlásit do aplikace SmartPlus a používat cloudové služby Akuvox.

1. Přejděte na Já > Členové rodiny .

## 2. Klepněte na Přidat nového člena rodiny.

3. Zadejte uživatelské jméno a e-mailovou adresu. Mobilní čísla a pevné linky jsou volitelné.

#### Poznámka:

Důležité jsou informace o uživateli, které zadáte. Rozhodují o tom, jak se člen přihlásí a jak zjistí své heslo.

• Pokud jste zadali e-mailovou adresu člena

Přihlašovací údaje budou zaslány na váš e-mail (mistra rodiny) a členovi bude zaslán e-mail pro obnovení hesla.

• Pokud jste zadali pouze telefonní číslo člena

Přihlašovací údaje a e-mail pro obnovení hesla budou zaslány na váš e-mail (mistra rodiny).

• Pokud jste nezadali e-mailovou adresu a telefonní číslo člena

# Pro přihlášení musí použít SIP číslo a heslo. E-mail pro obnovení hesla bude zaslán na váš e-mail (mistra rodiny).

4. Klepněte na Odeslat.

Jakmile je člen rodiny vytvořen, můžete s ním/jí volat tak, že ho vyberete ze seznamu.

Členy můžete kdykoli zobrazit, upravit a odebrat na obrazovce Členové rodiny.

| 1:49 🕕 🤝 🖵            |
|-----------------------|
| 831                   |
| Authorization         |
| 😤 Family Members >    |
| Arming Alarm Logs     |
| Call Settings         |
| Notification Settings |
| Advanced Settings     |
| Help & Feedback       |
| Terms & Policies      |
| (i) About             |
| Log Out               |
| Home Activities Me    |

| 1:4 | 18        |                | al 🗢 💷 |
|-----|-----------|----------------|--------|
| <   | Far       | nily Members   |        |
|     | CWS<br>83 |                | >      |
|     |           |                |        |
|     |           |                |        |
|     |           |                |        |
|     |           |                |        |
|     |           |                |        |
|     | + Ne      | w Family Membe | er     |
|     | -         |                |        |

1:49

<

New Family Member

ul 🗢 🗔

You can only create 3 family member accounts, if you need more account for family members , please contact your service provider.

Username

Email

Country / Region

Mobile Number

andline

An Email with the account information will be sent to this family member

Submit

## Smažte svůj účet

Svůj účet můžete kdykoli zrušit.

Jakmile bude váš účet smazán, nebudete se již moci přihlásit do SmartPlus.

Zpoplatňuje se, pokud požádáte o nový účet a používáte jej.

Chcete-li účet smazat, postupujte následovně.

- 1. Přejděte na Já > [vaše jméno] > Smazat účet .
- 2. Až budete požádáni, klepněte na Potvrdit.
- 3. Zadejte správný ověřovací kód.

Kód bude zaslán na adresu:

- Váš e-mail nebo telefonní číslo, pokud některý z nich používáte k použití účtu; Nebo
- E-mail nebo telefon rodinného velitele, pokud jste při žádosti neuvedli žádné ze svých údajů.

| No | SIM 🗢         | 2:25 PM        | 55% 💷      |
|----|---------------|----------------|------------|
| <  |               | My Profile     |            |
|    |               |                |            |
|    | SIP Account   |                | 831102307  |
|    | Username      |                | cws>       |
|    | Apartment Num | nber           | 1666       |
|    | Email         | taku12         | 26@163.com |
|    | Mobile Number |                |            |
|    | Change Passwo | ord            | >          |
|    |               |                |            |
|    |               |                |            |
|    |               |                |            |
|    |               |                |            |
|    |               |                |            |
|    |               |                |            |
|    | C             | Delete Account |            |
|    |               |                |            |

| No SIM       | 1 🗢 2:18 PM                                                                                         | 55% 💷      |
|--------------|----------------------------------------------------------------------------------------------------|------------|
| <            | Delete Account                                                                                      |            |
|              |                                                                                                    |            |
| Y<br>v<br>id | You are applying to delete your account,<br>vill send a key to your email to verify you<br>dentity. | , we<br>ur |
| (            | Code                                                                                                |            |
|              | Submit                                                                                              |            |
| (            | Obtain Code(54s)                                                                                    |            |
|              |                                                                                                    |            |
|              |                                                                                                    |            |
|              |                                                                                                    |            |
|              |                                                                                                    |            |
|              |                                                                                                    |            |
|              |                                                                                                    |            |
|              |                                                                                                    |            |

## Odhlásit se

Chcete-li se odhlásit ze SamrtPlus, klepněte na Já > Odhlásit se.

| No SIM 奈   | 2:10 PM             | 64% 🔲' |
|------------|---------------------|--------|
|            | CWS                 |        |
| 😤 Fan      | nily Members        | >      |
| 🔂 Arn      | ning Alarm Logs     | >      |
| 🔇 Cal      | ll Settings         | >      |
| 🥼 Not      | tification Settings | >      |
| 🧬 Adv      | vanced Settings     | >      |
| Hel        | lp & Feedback       | >      |
| 🚊 Ter      | ms & Policies       | >      |
| (i) Abo    | out                 | >      |
|            | Log Out             |        |
| f)<br>Home | Activities          | Me     |

# Podpěra, podpora

## Aktualizace

Aktuální verzi softwaru můžete zobrazit v části **Já > O aplikaci .** Klepněte na **Zkontrolovat aktualizace**, automaticky se přepne na App Store nebo Google Play, poté můžete zkontrolovat, zda je nejnovější. Vaše nastavení a data zůstanou nezměněna, když aplikaci aktualizujete na nejnovější verzi.

| 1:49                  | al 🗢 🗖 |
|-----------------------|--------|
| 1<br>831              | >      |
| Authorization         | >      |
| A Family Members      | >      |
| 🗟 Arming Alarm Logs   | >      |
| 🧐 Call Settings       | >      |
| Notification Settings | >      |
| 💣 Advanced Settings   | >      |
| 👩 Help & Feedback     | >      |
| Terms & Policies      | >      |
| i About               | >      |
| Loa Out               | 2      |
| Home Activities       | Me     |

| 1:55    |                             |                          | al 🗢 🗖 |  |
|---------|-----------------------------|--------------------------|--------|--|
| <       | Al                          | pout                     |        |  |
|         | Sma                         | artPlus<br>on 4.3.8      |        |  |
| Check f | or Updates                  |                          | >      |  |
|         |                             |                          |        |  |
|         | Copyright © 20<br>All Right | 017~2022 A<br>s Reserved | kuvox  |  |

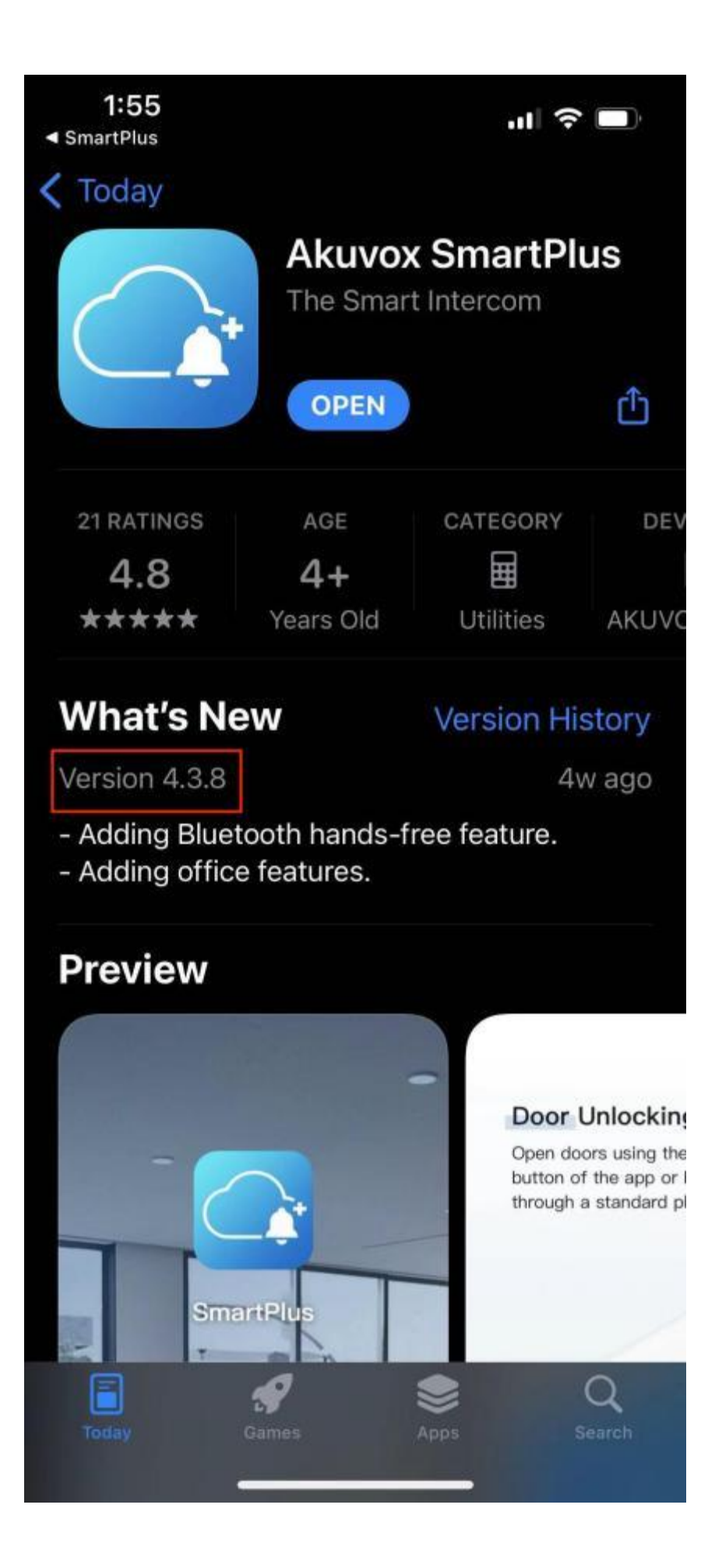

## Získejte pomoc

Pokud potřebujete pomoc, přejděte na Já> Nápověda a zpětná vazba. Můžete provést některou z následujících akcí:

- Podívejte se na videonávody
- Získejte odpovědi na některé často kladené otázky.
- Klepnutím na Constomer Service nás kontaktujte pro technickou podporu.
- Klepnutím na možnost Zpětná vazba popište a odešlete své problémy.

| 1:49                  | al 🗢 🗖 |
|-----------------------|--------|
| F<br>831              | >      |
| Authorization         | >      |
| A Family Members      | >      |
| Arming Alarm Logs     | >      |
| Settings              | >      |
| Notification Settings | >      |
| Advanced Settings     | >      |
| Help & Feedback       | >      |
| 🚊 Terms & Policies    | >      |
| (i) About             | >      |
| Loa Out               |        |
| Home Activities       | Me     |

| Video Guide  Video Guide  VouTube                         |                 |
|-----------------------------------------------------------|-----------------|
| <b>P</b> YouTube                                          |                 |
|                                                           |                 |
| FAQ                                                       |                 |
| How do I reset or change my PIN code?                     | >               |
| How do I get more SmartPlus accounts fo<br>my families?   | <sup>or</sup> > |
| How do I receive a call? What is the Conta<br>Preference? | act >           |
| Can I forward my call to a phone number?                  |                 |
| How do I open a door with SmartPlus?                      | >               |
| What is the Temp Key and how to use it?                   | >               |
| How to use Bluetooth to open the door?                    | >               |

ŧ

# FAQ

## (1) Nemůžete se dovolat v aplikaci?

- Zkontrolujte, zda vaše síť funguje.
- Aktualizujte aplikaci na nejnovější verzi.
- Zkontrolujte, zda je váš účet aktivován, a ujistěte se, že jste zaplatili poplatek za obnovení. Pokud ne, kontaktujte svého poskytovatele služeb.

Pokud výše uvedené nefunguje, přejděte prosím na Já >Pokročilé>Exportovat protokol a odešlete protokol technickým inženýrům Akuvox.

#### (2) Při volání nebo sledování nevidíte obrázky?

- Mezi aplikacemi jsou podporována pouze zvuková volání.
- Aktualizujte aplikaci na nejnovější verzi.
- Zkontrolujte, zda je váš účet aktivován, a ujistěte se, že jste zaplatili poplatek za obnovení. Pokud ne, kontaktujte svého poskytovatele služeb.
- Zkontrolujte, zda fungují kamery dveřních jednotek.

Pokud výše uvedené nefunguje, přejděte prosím na Já >Pokročilé>Exportovat protokol a odešlete protokol technickým inženýrům Akuvox.

## (3) Nemůžete se přihlásit kvůli zapomenutému heslu?

Přejděte na **přihlašovací stránku > Zapomenuté heslo** . Heslo můžete obnovit pomocí e-mailu nebo zprávy:

- Email. Zadejte svou e-mailovou adresu a obdržíte e-mail s novým heslem.
- SMS. Klepněte na Pokusit se resetovat pomocí SMS
  - Zadejte své mobilní číslo a klepněte na Získat kód.
  - Zadejte ověřovací kód, který jste obdrželi. klepněte na Další a postupujte podle pokynů na obrazovce.

#### (4) Jak získat účet?

Poskytovateli služeb poskytněte svou e-mailovou adresu a/nebo telefonní číslo (pokud se chcete přihlásit nebo resetovat heslo prostřednictvím SMS). Poté obdržíte e-mail od Akuvox s vaším uživatelským jménem, heslem a QR kódem pro přihlášení. Nebo můžete zadat své telefonní číslo a přihlásit se pomocí ověřovacího kódu zaslaného prostřednictvím SMS.

Pokud chcete pro členy své rodiny vytvořit podúčty, přejděte na Já > Členové rodiny.

## Kontaktujte nás

Pro více informací o produktu nás prosím navštivte na <u>www.akuvox.com</u> nebo nás neváhejte kontaktovat

Prodejní e-mail: sales@akuvox.com

E-mail technické podpory: support@akuvox.com

Telefon: +86-592-2133061 ext.7694/8162

Velmi si vážíme vaší zpětné vazby k našim produktům.

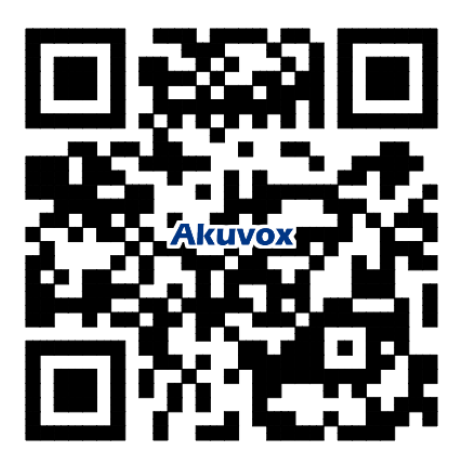